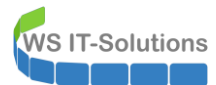

## <u>Inhalt</u>

| Einleitung                                                               | 2  |
|--------------------------------------------------------------------------|----|
| Zielsetzung                                                              | 2  |
| Bereitgestellte Services                                                 | 2  |
| Web Application Proxy (WAP) & Active Directory Federation Service (ADFS) | 2  |
| Network Policy Service (NPS)                                             | 2  |
| VPN-Service                                                              | 2  |
| Planung der Migration                                                    | 2  |
| Umstellung von Web Application Proxy auf HAProxy (2019-10-27!)           | 3  |
| Vorgeschichte und IST-Zustand                                            | 3  |
| HAProxy für Exchange                                                     | 4  |
| IST-Zustand                                                              | 4  |
| Umbau                                                                    | 6  |
| HAProxy für RDS                                                          | 18 |
| HAProxy für PRTG                                                         | 22 |
| Testlauf HA                                                              | 26 |
| Bereinigung WAP                                                          | 28 |
| Enffernung von ADFS und WAP                                              | 28 |
| Vorbereitung                                                             | 28 |
| Entfernen von WAP auf WS-RA1                                             | 30 |
| Entfernen von WAP auf WS-RA2                                             | 31 |
| Entfernen von ADFS auf WS-DC2 (Slave)                                    | 32 |
| Entfernen von ADFS auf WS-DC1 (Master)                                   | 35 |
| Bereinigung in der PFSense                                               |    |

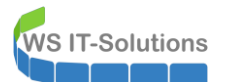

## <u>Einleitung</u>

## <u>Zielsetzung</u>

Meine Serverumstellung auf Windows Server 2019 geht in die nächste Runde. Dieses Mal sind die beiden Server WS-RA1 und WS-RA2 dran. Beide laufen aktuell unter Windows Server 2016 als virtuelle Maschinen. Im folgenden Abschnitt prüfe ich, welche Services auf den Servern laufen und wie ich diese migrieren werde.

## Bereitgestellte Services

## Web Application Proxy (WAP) & Active Directory Federation Service (ADFS)

Früher nutzte ich sie für die Bereitstellung eines Web Application Proxy (**WAP**) Clusters. Mit diesem konnte ich eingehende Verbindungsanfragen von außen über HTTPS nach dem SNI auf die richtigen, internen Server aufteilen. Dies war notwendig, da ich von meinem Provider nur eine öffentliche IPv4-Adresse bekommen habe, aber mehrere Anwendungen von außen über den Port 443 erreichbar sein sollten.

Beide Server stellten das Frontend des Services bereit. Das Backend sind 2 ADFS-Services, die im Farm-Mode auf meinen Domain Controllern laufen.

Wie vor jeder Migration eines Servers überlege ich auch in diesem Fall, ob die Services so noch benötigt werden. Mittlerweile habe ich WAP durch einen HA-Proxy in meiner Firewall-Appliance unter PFSense abgelöst. Damit würde eine komplette Deinstallation von WAP genügen. Durch den Wegfall wäre dann auch die ADFS-Farm auf meinen Domain Controllern überflüssig. Das erleichtert dann später auch deren Migration.

Die Umstellung auf den HAProxy habe ich in dieses WSHowTo als eigenen Punkt integriert. Die Arbeiten dazu habe ich aber schon im Oktober ausgeführt.

### Network Policy Service (NPS)

Dazu stellt der Server WS-RA1 noch einen Network Policy Service (**NPS** – auch als Radius Server bekannt) bereit. Diesen nutzt ein WLAN-Accesspoint für WPA2-Enterprise-Anmeldungen meiner Clients. Die Funktion wird weiter benötigt und muss daher auf einen neuen Server migriert werden. Dabei halte ich mir eine Erweiterung auf eine hochverfügbare Lösung offen.

Die Migration wird mittels Wipe & Load vorgenommen, da ich aktuell keine Hochverfügbarkeitsanforderung gestellt habe. Für den Wechsel ist eine Downtime erforderlich.

Diesen Teil der Migration führe ich separat aus, da der Artikel sonst zu lang wird.

#### VPN-Service

Die Namen der beiden Server habe ich aus dem Servicenamen RemoteAccess abgeleitet. Ich nutzte die Server als VPN-Server für die Einwahl von extern.

Die Formulierung in der Vergangenheitsform deutet es schon an: Ich nutze seit Ewigkeiten kein VPN mehr für die Arbeiten von außen. Diese Funktion bilde ich über meine Remote Desktop Services dank des RD-Gateways ab. Der Service VPN wird also nicht mehr benötigt und kann einfach entfernt werden.

Diesen Teil der Migration führe ich separat aus, das der Artikel sonst zu lang wird.

#### Planung der Migration

Dieser Artikel befasst sich mit der Entfernung des Web Application Proxy Cluster und der ADFS-Farm. Dazu habe ich vorher ausgeführte Konfiguration de PFSense HAProxies integriert. Die Migration des NPS wird in einem anderen Artikel beschrieben.

Damit sind die Arbeitsschritte für die komplette Migration klar:

- Schritte in diesem Artikel
  - Zuerst entferne ich alle nicht mehr benötigten Services und deren Konfigurationen in der richtigen Reihenfolge.
- Schritte im nächsten Artikel

- Danach migriere ich den Service NPS auf einen neuen Windows Server 2019 mit dem Namen WS-NPS1.
- Zuletzt entferne ich die beiden alten Server aus meiner Infrastruktur.

Für die Migration des NPS werde ich den neuen Server neben dem alten synchron aufbauen. Der eigentliche Austausch wird durch die Übergabe der alten IPv4-Konfiguration an den neuen Server vorgenommen. Denn nur über diese IPv4 findet der WLAN-AccessPoint den NPS-Server. Damit spare ich mir die Rekonfiguration des WLAN-AccessPoints und die Anpassung der Firewall-Ausnahmen. Und ich könnte auch schnell wieder auf den alten Server zurückschwenken, indem ich die IP-Änderung wieder zurücknehme. Ein Rollback-Szenario ist immer gut.

## Umstellung von Web Application Proxy auf HAProxy (2019-10-27!)

Dieses Kapitel hatte ich bereits vor 2 Monaten geschrieben und administrativ bearbeitet. Damals hat es aber nirgends richtig reingepasst. Daher füge ich es hier an diese Stelle ein.

## Vorgeschichte und IST-Zustand

Ich wollte meinen Web Application Proxy durch einen HAProxy ablösen. Das Konstrukt ist kompliziert und fehleranfällig geworden. Ursprünglich wollte ich einfach mehrere Webanwendungen mit https auf dem gleichen Port (443) auf der gleichen externen IPv4-Adresse veröffentlichen. Dazu nutzte ich 2 Web Application Proxy Server – beides sind virtuelle Maschinen, verteilt auf 2 Hyper-V-Hosts. Primär arbeiteten beide mit einem Windows Network Loadbalancer Feature unter einer virtuellen IP-Adresse. Für diese erstellte ich in meinen Internetrouter ein Portforwarding. Aber NLB unter Windows ist einfach schlecht. Und da kam mir eine Funktion meiner Linux Firewall gelegen: der HAProxy. Dieser kann als intelligenter Loadbalancer die eingehenden Verbindungen verteilen und Fehler ausgleichen. Das sah dann so aus (diese Zeichnung stammt aus meiner Infrastruktur-Dokumentation <sup>(C)</sup>). Man erkennt hoffentlich im oberen Bereich die verschiedenen, extern verfügbaren Anwendungen und deren Weg nach intern. Die beiden Server WS-RA1 und WS-RA2 konnten die vom Client angesprochenen Namen auswerten und danach die Verbindung an das richtige Backend leiten. Und vor diesen beiden Servern befindet sich meine PFSene WS-PFS1 und deren HAProxy:

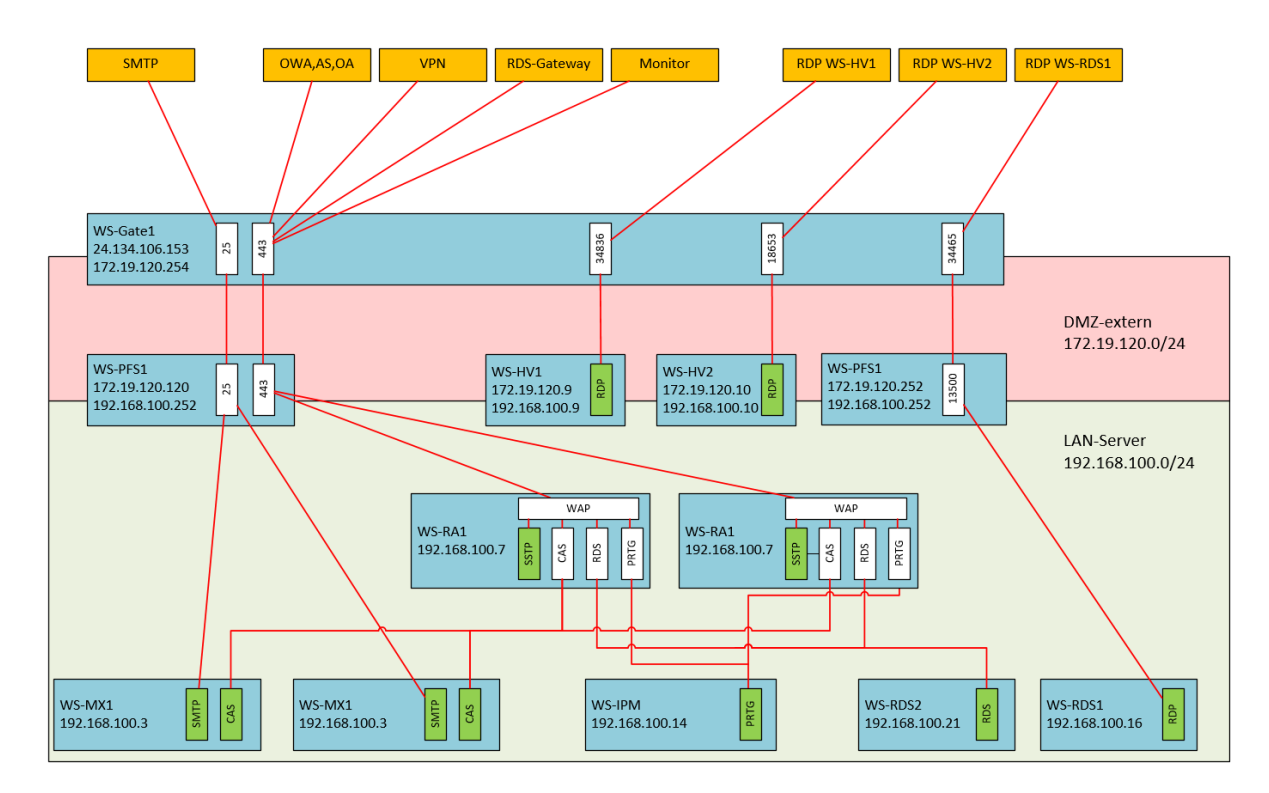

Das geniale an dem HAProxy ist, dass er die Funktion des Web Application Proxies direkt übernehmen kann. Damit wird die Abhängigkeitskette für meine externen Anwendungen deutlich schlanker: ich benötige die beiden RemoteAccess-Server WS-RA1 und WS-RA2 nicht mehr. Und WAP benötigt im Backend ein Active Directory Federation Service. Diesen Service hatte ich ebenfalls hochverfügbar auf 2 Servern installiert. Diese kann ich damit ebenfalls verschlanken.

Das wird dann meine Infrastruktur für externe Services:

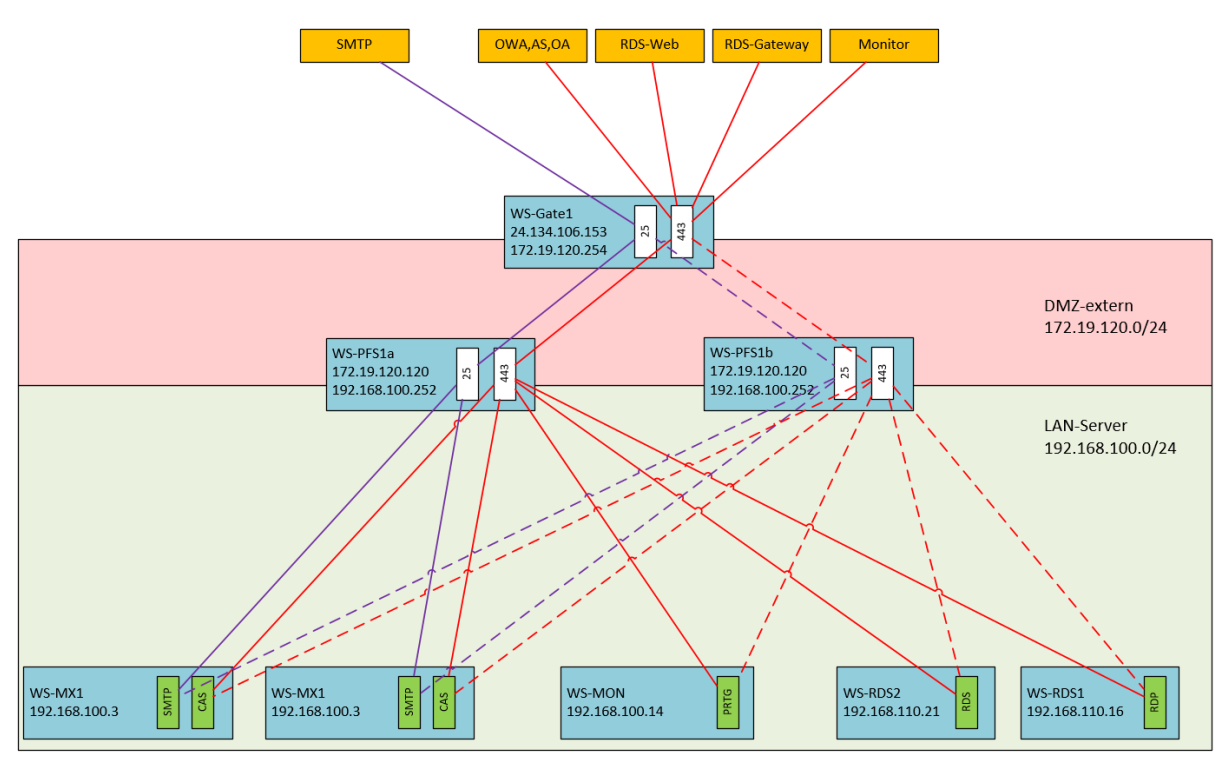

Sieht doch gleich viel einfacher aus, oder? Zwei PFSense-Systeme als virtuelle Maschinen auf unterschiedlichen Hyper-V-Hosts arbeiten als CARP-Cluster und stellen darüber einen hochverfügbaren HAProxy bereit, der vom Internetrouter weitergeleitete Pakete auf Port 443 erhält. Und diese Pakete werden nach ihrem Ziel analysiert und intern an die richtigen Systeme weitergereicht.

## HAProxy für Exchange

## IST-Zustand

Ein für mich sehr wichtiger Service ist der Zugriff auf meine Mailserver. Aktuell unterscheide ich zwei unterschiedliche Zugriffswege: den Zugriff von intern und den Zugriff von extern. Für beide verwende ich den gleichen Namespace email.wsits.de. Meine interne Domain heißt aber ws.its. Ich muss also einen Trick anwenden. Greife ich von intern zu, dann löst mein eigener DNS-Server auf die beiden IP-Adressen der RemoteAccess-Server auf:

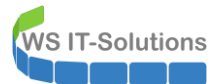

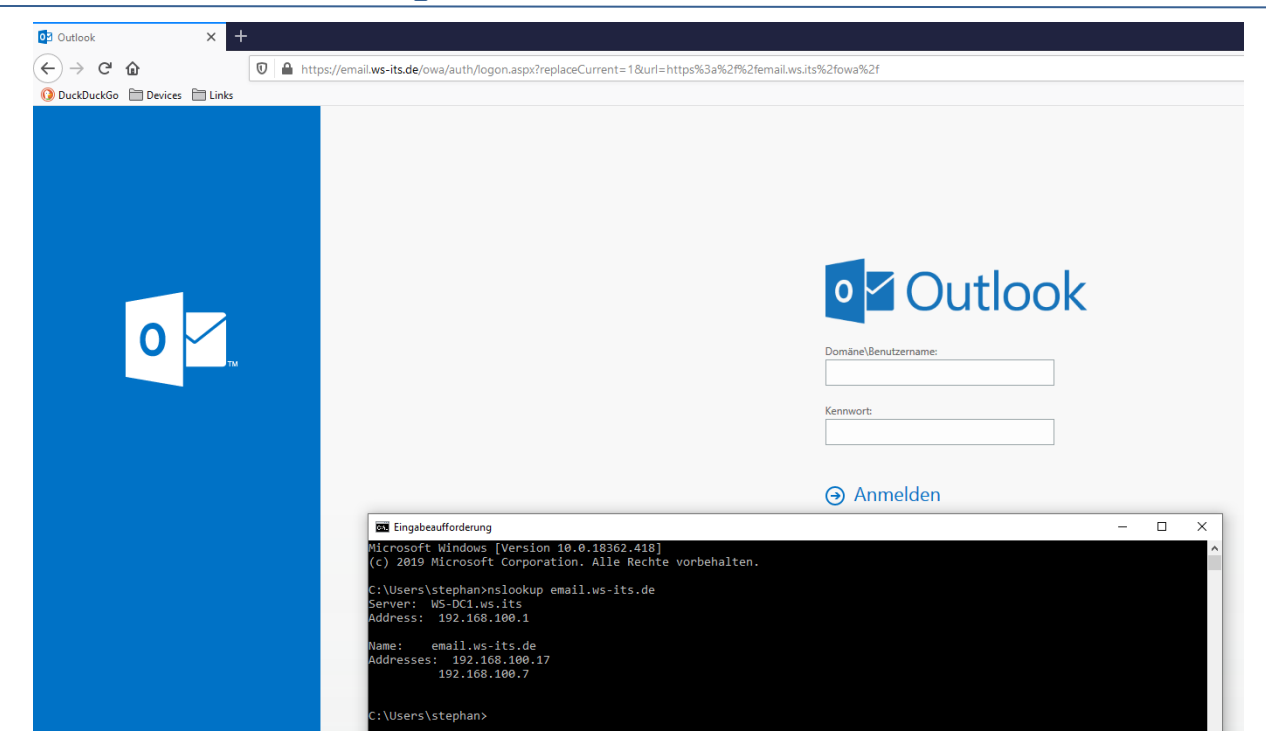

Der Benutzer kommt also erst einmal an einem der beiden Web Application Proxies raus. Die Verteilung läuft dabei über DNS-Rounrobin. Am WAP findet dann der Redirect auf den Namen der beiden Mailserver statt – ebenfalls über DNS-Roundrobin:

| Remotezugriffs-Verwaltungskonsole |                                                                                            |                                                                                         |                          |                      |   |
|-----------------------------------|--------------------------------------------------------------------------------------------|-----------------------------------------------------------------------------------------|--------------------------|----------------------|---|
| 🕌 Konfiguration<br>VPN            | VERÖFFENTLICHTE V     Alle veröffentlichten Web                                            | VEBANWENDUNGEN<br>anwendungen   3 insgesamt                                             |                          |                      |   |
| Webanwendungsproxy                | Filter                                                                                     | م                                                                                       |                          |                      |   |
| Dashboard                         |                                                                                            |                                                                                         |                          |                      |   |
| Vorgangsstatus                    | Name                                                                                       | Externe URL                                                                             | URL des Back-End-Servers | Vorauthentifizierung |   |
| 🜉 Remoteclientstatus              | Monitor                                                                                    | https://monitor.ws-its.de/                                                              | https://prtg.ws.its/     | PassThrough          |   |
| Rerichterstellung                 | MX                                                                                         | https://email.ws-its.de/                                                                | https://email.ws.its/    | PassThrough          |   |
|                                   | RDS                                                                                        | https://rds.ws-its.de/                                                                  | https://rds.ws-its.de/   | PassThrough          |   |
| Clusterserver                     | C:\>nslookup e<br>Server: WS-DC<br>Address: 192.<br>Name: email<br>Addresses: 192.<br>192. | erung<br>mail.ws.its<br>1.ws.its<br>168.100.1<br>1.ws.its<br>22.168.100.13<br>168.100.3 |                          |                      | _ |

Das hat den Nachteil, dass bei einem Ausfall eines der 4 Servern (WS-MX1, WS-MX2, WS-RA1, WS-RA2) oder beim Ausfall eines darunterliegenden Hyper-V-Hosts ggf. lange Verbindungszeiten zu erwarten sind. Clients benötigen einige Zeit für den DNS-Timeout, bevor sie auf den nächsten DNS-Roundrobin-Wert springen.

Und damit nicht genug: Von extern kommt die Verbindung über meinen HAPoxy auf die WAP-Server rein. Also ein weiterer Hop bzw. eine weitere Technologie, welche die Business Continuity nicht gerade verbessern:

| 🗾 WS-PI    | FS1a.ws.its - Status: Dashb 🗙 🕂                                                |                         |                     |                                                               |                                |                      |
|------------|--------------------------------------------------------------------------------|-------------------------|---------------------|---------------------------------------------------------------|--------------------------------|----------------------|
| ÷) → C'    | ⓓ ▲ https://ws-pfs1.w                                                          | s.its                   |                     | ··· 🖂 🚖                                                       | III\ 🗉 🚯 💾                     | <mark>, off</mark> ∰ |
| DuckDuckGo | 🗀 Devices 📋 Links                                                              |                         |                     |                                                               |                                |                      |
|            | Se System - Interfaces - Fire<br>।गा००                                         | wall → Services → VPN → | Status 🕶 Diagnos    | stics ▼ Help ▼                                                |                                | •                    |
| Status /   | / Dashboard                                                                    |                         |                     |                                                               |                                | + 0                  |
| System I   | nformation 🛛 🗲 🖨 😸                                                             | Traffic Graphs          | ۶۵۵                 | HAProxy                                                       |                                | <b>₽</b> ⊖ 8         |
| Name       | WS-PFS1a.ws.its                                                                | DMZ_120_EXTER wan       | (in) 😑 wan (out)    | Backend(s)/Server(s)                                          | Cassiana                       | Chatrus              |
| User       | admin@192.168.110.101 (Local<br>Database)                                      |                         | 1.0M                | Server(s)<br>Client(s) addr:port                              | (cur/max)<br>age/id            | /<br>Actions         |
| Version    | 2.4.4-RELEASE-p3 (amd64)                                                       |                         | 600k                | RDSWEB_ipvANY<br>WS-RDS1                                      | 0 / 200<br>0                   | 0                    |
|            | FreeBSD 11.2-RELEASE-p10                                                       |                         | 400k                | HTTPS_ipvANY<br>WS-RA1                                        | 4 / 200<br>4                   | 00                   |
|            | The system is on the latest version.<br>Version information updated at Sun Oct |                         | 2019-10-27 11:37:21 | 109.41.193.223:22870 <b>i</b><br>109.41.193.223:1049 <b>i</b> | 5m27s / 0x802<br>5m27s / 0x802 | 250e400<br>2597800   |
|            | 27 11:36:10 CET 2019 🔁                                                         | 34:03 36:40             | wan (in) 0.00 b/s   | 109.41.193.223:3713                                           | 7s / 0x8025b3                  | 800                  |
| Kernel PTI | Disabled                                                                       | LAN_100_SERVER Ian      | (in) lan (out)      | 109.41.193.223:6227 <b>1</b><br>WS-RA2                        | 7s / 0x80243c<br>0             | 000                  |
| Uptime     | 21 Days 19 Hours 38 Minutes 13<br>Seconds                                      |                         | 0.0                 | SMTP_ipv4<br>WS-MX1                                           | 0 / 200<br>0                   | 00                   |
| Current    | Sun Oct 27 11:40:07 CET 2019                                                   |                         | -100k               | WS-MX2                                                        | 0                              | 0                    |

So schaut die Konstruktion schematisch aus. Und die ADFS-Server hab ich als Abhängigkeit mal mit dazu genommen:

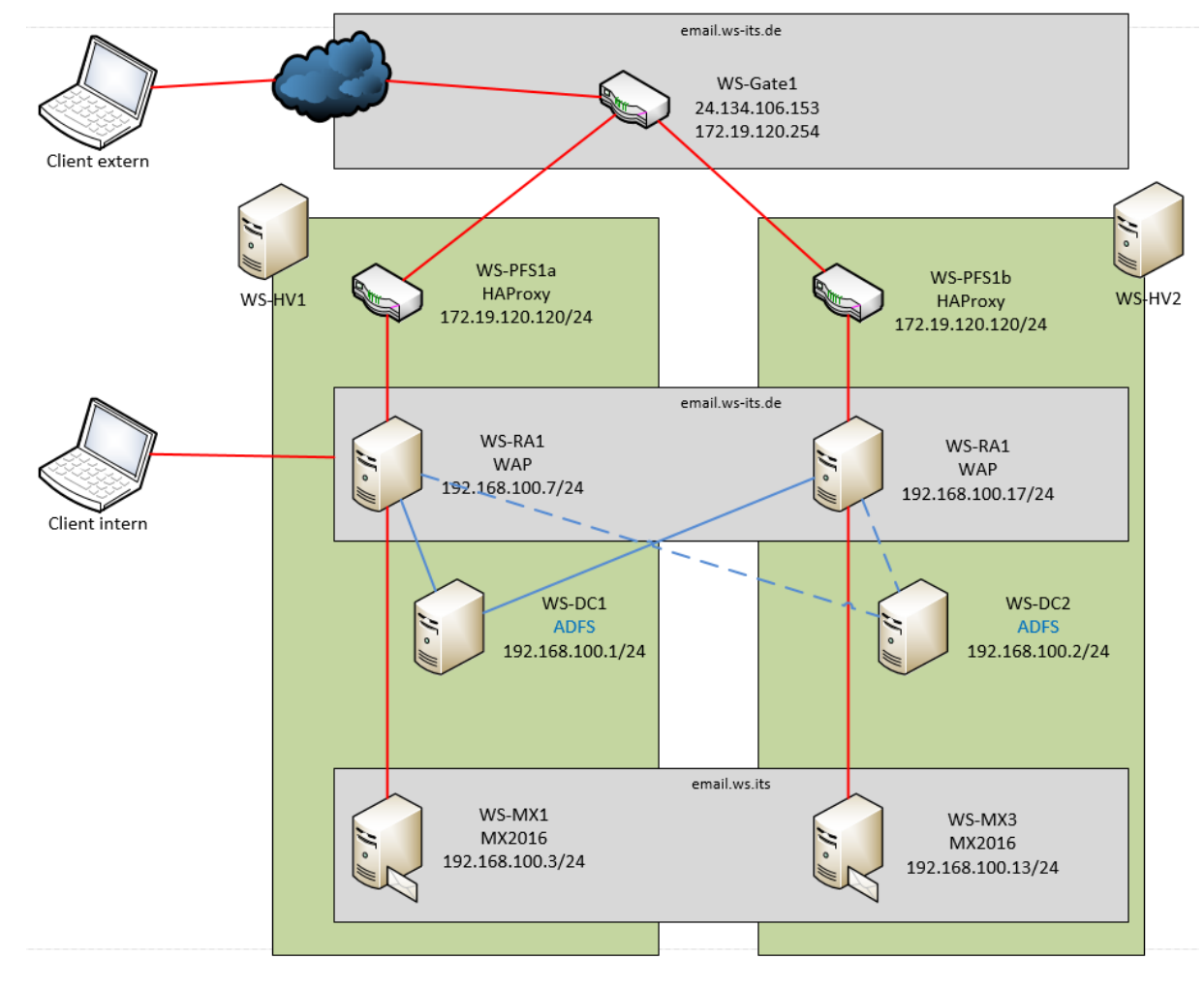

#### <u>Umbau</u>

WS IT-Solutions

Und so wird die Konstruktion nach dem Umbau aussehen:

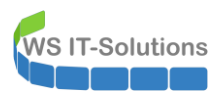

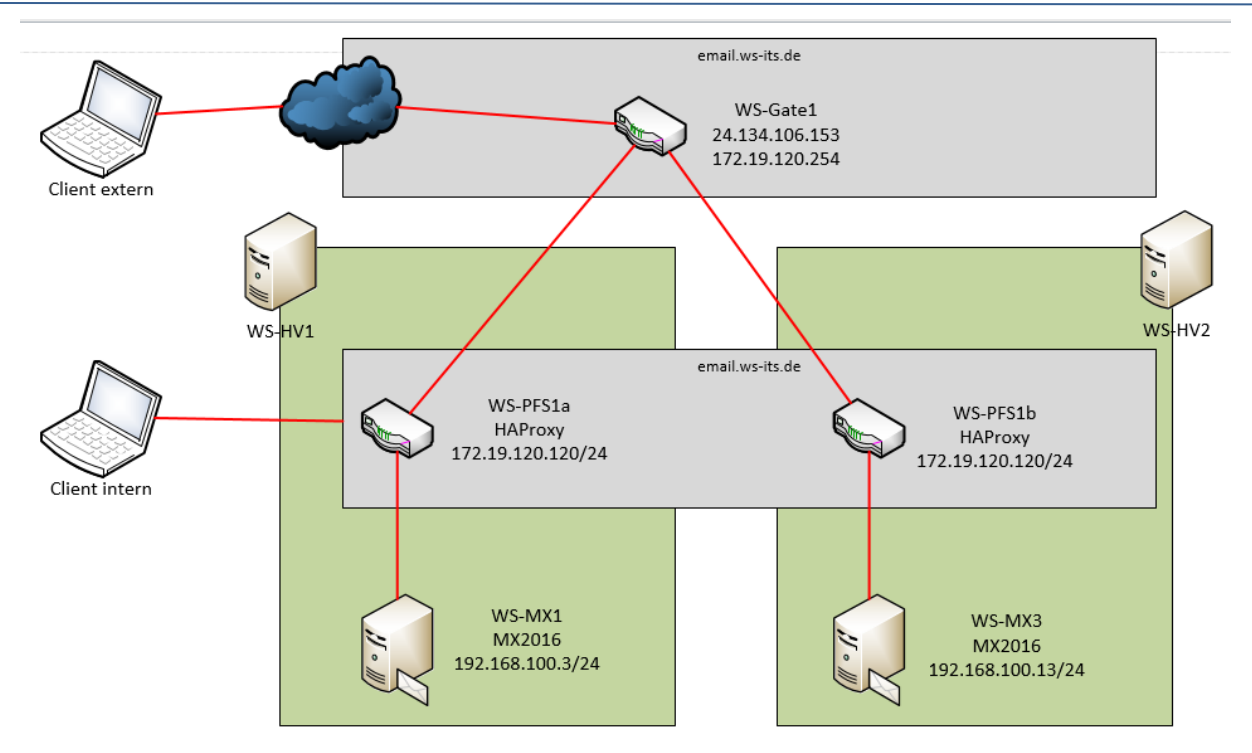

Das ist eine deutliche Vereinfachung, oder?

Zuerst editiere ich in meiner primären PFSense das Modul HAProxy. Von der Hauptseite mit den Frontends geht es zu den Backends:

| ) → C' <b>G</b>                  | ť                       |           | 🛛 🔒 https:          | ://ws-pfs1. <b>ws.i</b> '   | .its/haproxy      | y/haproxy_liste      | ners.php                 |                         | 🖂 1                      | ☆ III                                        | \ 🗉 💿 💾    | OFF i |
|----------------------------------|-------------------------|-----------|---------------------|-----------------------------|-------------------|----------------------|--------------------------|-------------------------|--------------------------|----------------------------------------------|------------|-------|
| DuckDuckGo                       | Devices                 | Links     |                     |                             |                   |                      |                          |                         |                          |                                              |            |       |
|                                  | C Sys                   | stem 🕶    | Interfaces          | s <del>▼</del> Firew        | wall <del>-</del> | Services 🕶           | VPN 🗸                    | Status 🕶                | Diagnostics 👻            | Help 🕶                                       |            | C     |
| Service                          | es / HA                 | Prox      | y / Fronte          | end                         |                   |                      |                          |                         |                          |                                              | Со 🗄 🎹     | . 🗖 🕄 |
|                                  |                         |           |                     |                             |                   |                      |                          |                         |                          |                                              |            |       |
| Settings                         | Fronte                  | nd        | Backend             | Files S                     | Stats             | Stats FS             | Templates                |                         |                          |                                              |            |       |
| Settings<br>Frontend             | Fronte                  | nd        | Backend             | Files S                     | Stats             | Stats FS             | Templates                |                         |                          |                                              |            |       |
| Settings<br>Frontence<br>Primary | Fronte<br>d s<br>Shared | nd<br>On  | Backend<br>Advanced | Files S<br>Name             | Stats             | Stats FS Description | Templates<br>Address     | 3                       | Туре                     | Backend                                      | Act        | ions  |
| Settings<br>Frontence<br>Primary | Fronte<br>ds<br>Shared  | end<br>On | Backend<br>Advanced | Files S<br>Name<br>HTTPS-Pr | Stats<br>'roxy    | Stats FS Description | Templates Address 172.19 | <b>;</b><br>120.120:443 | <b>Type</b><br>ssl/https | Backend<br>RDSWEB if(RDSW<br>HTTPS (default) | Act<br>EB) | ions  |

Dort erstelle ich ein neues Backend für die Kommunikation mit meinen beiden Mailservern. Über den Schalter add ist das recht einfach:

| of WS-PFS1a.ws.its - | Services: HAF × + |                             |                       |              |                            | - 0              |
|----------------------|-------------------|-----------------------------|-----------------------|--------------|----------------------------|------------------|
| → C' 🏠               | 0                 | https://ws-pfs1.ws.its/hapr | oxy/haproxy_pools.php |              | ⊠ ☆                        | III\ 🗉 💿 💾 👎 👬   |
| )uckDuckGo  🗎 Device | es 🗎 Links        |                             |                       |              |                            |                  |
|                      | System - Inter    | faces 👻 Firewall 👻          | Services - VP         | N → Status → | Diagnostics 👻 Help 👻       | e                |
| Services / I         | HAProxy / Ba      | ickend                      |                       |              |                            | С⊚ 幸 Ш 🗏 8       |
| Settings Fro         | ontend Backend    | d Files Stats               | Stats FS Temp         | plates       |                            |                  |
| Backends             |                   |                             |                       |              |                            |                  |
|                      | Advanced          | Name                        | Servers               | Check        | Frontend                   | Actions          |
|                      |                   | SMTP                        | 2                     | SMTP         | SMTP-Proxy                 | e 🖉 🛍 🗋          |
| -                    |                   |                             |                       |              |                            |                  |
| □.₺                  |                   | HTTPS                       | 2                     | Basic        | HTTPS-Proxy                | e 🖉 🛍 🗠          |
| □±<br>□±             |                   | HTTPS<br>RDSWEB             | 2                     | Basic        | HTTPS-Proxy<br>HTTPS-Proxy | ◢ֿײַ<br>עַּיּהַר |

Die Mailserver werden von den Clients über https angesprochen. Daher wähle ich eine eine passende Validierung für die Verfügbarkeit aus. So kann mein HAProxy erkennen, wenn ein Exchange Server offline geht und die Clients auf den anderen Server umleiten:

|            | System -     | Interfaces 🗸        | Firewall 🗸       | Services 🕶          | VPN 👻 Sta                 | atus <del>-</del> D | iagnostics <del>-</del> | Help 🗸              |               | ¢         |
|------------|--------------|---------------------|------------------|---------------------|---------------------------|---------------------|-------------------------|---------------------|---------------|-----------|
| Services   | / HAProx     | ky / Backend        | I / Edit         |                     |                           |                     |                         |                     | Co            | ≢ III 🔲 0 |
| Settings   | Frontend     | Backend Fi          | es Stats         | Stats FS            | Templates                 |                     |                         |                     |               |           |
| Edit HAPr  | oxy Backend  | l server pool       |                  |                     |                           |                     |                         |                     |               |           |
|            | Name         | MX                  |                  |                     |                           |                     |                         |                     |               |           |
|            | Server list  | Table               |                  |                     |                           |                     |                         |                     |               |           |
|            |              | Mode                | Name             | Forwardto           | Address                   | Port                | Encrypt(SSL)            | SSL checks          | Weight        | Actions   |
|            |              | active 🔒            | WS-MX1           | Address+Port:       | 192.168.100.3             | 3 <mark>443</mark>  | no                      | no                  |               | e 🖉 🖉 🖉   |
|            |              | Ð                   |                  |                     |                           |                     |                         |                     |               |           |
|            |              | □ 📩 active          | WS-MX2           | Address+Port:       | <mark>192.168.100.</mark> | 443                 | no                      | no                  |               | e 🖉 🛍 🗋   |
|            |              | ÷.                  |                  |                     |                           |                     |                         |                     |               |           |
|            |              | Field explanations  | •                |                     |                           |                     |                         |                     |               |           |
| Loadbalar  | ncing option | s (when multip      | e servers a      | re defined)         |                           |                     |                         |                     |               | Θ         |
|            | Balance      | None                |                  | t t i ini           |                           |                     |                         |                     |               |           |
|            |              | This allows writing | your own cust    | om balance setting  | s into the advanced       | i section. Or w     | nen you nave no         | need for balancing  | ) with only 1 | server.   |
|            |              | O Round robin       |                  |                     |                           |                     |                         |                     |               |           |
|            |              | Each server is use  | d in turns, acco | ding to their weigh | ts. This is the smo       | othest and fair     | est algorithm wh        | en the server's pro | cessing time  | remains   |
| Health che | ecking       |                     |                  |                     |                           |                     |                         |                     |               |           |
| Health ch  | eck method   | Basic               |                  |                     | `                         | ·                   |                         |                     |               |           |
|            |              | Basic socket cor    | nection check    |                     |                           | 1                   |                         |                     |               |           |
|            |              |                     |                  |                     |                           |                     |                         |                     |               |           |

Das Backend ist fertig, wird aber von keinem Frontend verwendet:

WSHowTo – Migration des HAProxy & Entfernung ADFS und WAP 2019-12-31 Migration auf Windows Server 2019

| WS-PFS1a.ws.its - Services: H/                                              | AF × +                                                       |                                                          |                                            |                                                      |                 |
|-----------------------------------------------------------------------------|--------------------------------------------------------------|----------------------------------------------------------|--------------------------------------------|------------------------------------------------------|-----------------|
| → C' û                                                                      | 🛛 🔒 https://ws-pfs1.ws.it                                    | ts/haproxy/haproxy_pools.php                             | )                                          | ⊠ ☆                                                  | III\ 🗊 💿 💾 👎 👬  |
| JckDuckGo 🗎 Devices 🗎 Link                                                  | 5                                                            |                                                          |                                            |                                                      |                 |
| Sense System -                                                              | - Interfaces <del>-</del> Firew                              | rall <del>→</del> Services <del>→</del> V                | PN - Status -                              | Diagnostics → Help →                                 | •               |
| Services / HAProx                                                           | xy / Backend                                                 |                                                          |                                            |                                                      | С⊚ ≆ Ш 🗏 0      |
| The haproxy configuration h                                                 | as been changed.                                             |                                                          |                                            |                                                      | 🗸 Apply Changes |
| You must apply the changes                                                  | s in order for them to take effec                            | ct.                                                      |                                            |                                                      |                 |
| You must apply the changes<br>Settings Frontend                             | s in order for them to take effer<br>Backend Files S         | ct.<br>Xats Stats FS Ten                                 | nplates                                    |                                                      |                 |
| You must apply the changes Settings Frontend Backends                       | s in order for them to take effer Backend Files S            | ct.<br>Nats Stats FS Ten                                 | nplates                                    |                                                      |                 |
| You must apply the changes Settings Frontend Backends Advanced              | s in order for them to take effer<br>Backend Files S<br>Name | ct.<br>Xats Stats FS Ten<br>Servers                      | nplates<br>Check                           | Frontend                                             | Actions         |
| You must apply the changes Settings Frontend Backends Advanced              | Backend Files S Name SMTP                                    | ct.<br>Stats Stats FS Ten<br>Servers<br>2                | nplates<br>Check<br>SMTP                   | Frontend<br>SMTP-Proxy                               | Actions         |
| You must apply the changes<br>Settings Frontend<br>Backends<br>Advanced     | Backend Files S<br>Name<br>SMTP<br>HTTPS                     | ct.<br>Stats Stats FS Ten<br>Servers<br>2<br>2<br>2      | nplates<br>Check<br>SMTP<br>Basic          | Frontend<br>SMTP-Proxy<br>HTTPS-Proxy                | Actions         |
| You must apply the changes<br>Settings Frontend<br>Backends<br>Advanced<br> | Backend Files S<br>Name<br>SMTP<br>HTTPS<br>RDSWEB           | ct.<br>Stats Stats FS Ten<br>Servers<br>2<br>2<br>2<br>1 | nplates<br>Check<br>SMTP<br>Basic<br>Basic | Frontend<br>SMTP-Proxy<br>HTTPS-Proxy<br>HTTPS-Proxy | Actions         |

Das Frontend existiert ja schon. In meinem Fall reagiert der HAProxy auf eingehende Verbindungen auf der IPv4-Adresse 172.19.120.120 und dem Port 443:

| WS-PFS1a.ws.its - Services: I                      | + × 14                                                                                                    | - 🗆 ×            |
|----------------------------------------------------|----------------------------------------------------------------------------------------------------|------------------|
| $\overleftarrow{\leftarrow}$ > C $\textcircled{a}$ | 🛛 🔒 https://ws-pfs1. <b>ws.its</b> /haproxy/haproxy_listeners_edit.php?id=HTTPS-Pr                                                                                                    | III\ 🗉 💿 🖺 👎 👬 = |
| 🕡 DuckDuckGo 🗎 Devices 🗎 Lir                       | ks                                                                                                    |                  |
| COMMUNITY EDITION                                  | Interfaces • Firewall • Services • VPN • Status • Diagnostics • Help •                                                                                                    | € •              |
| Services / HAPro                                   | xy / Frontend / Edit                                                                                                    | С⊚ 幸 Ш 🗏 6       |
| Settings Frontend                                  | Backend Files Stats Stats FS Templates                                                                                                    |                  |
| Edit HAProxy Fronten                               | i                                                                                                    |                  |
| Name                                               | HTTPS-Proxy                                                                                                    |                  |
| Description                                        |                                                                                                    |                  |
| Status                                             | Active                                                                                                    |                  |
| Shared Frontend                                    | ☐ This can be used to host a second or more website on the same IP:Port combination.<br>Use this setting to configure multiple backends/accesslists for a single frontend.<br>All settings of which only 1 can exist will be hidden.<br>The frontend settings will be merged into 1 set of frontend configuration. |                  |
| External address                                   | Define what ip:port combinations to listen on for incomming connections.                                                                                                    |                  |
|                                                    | SSL                                                                                                    |                  |
|                                                    | Listen address Custom address Port Offloading Adv                                                                                                    | vanced Action    |
|                                                    | □ Use custom address: ✓ 172.19.120.120 443 □                                                                                                    | <b>m</b> (       |
|                                                    | 1<br><                                                                                                    | >                |

Aber nun muss er noch eine Differenzierung zur Backend-Weiterleitung erhalten. Dazu nutze ich den SNI (Server Name Indikation) – also den FQDN, den ein Client anspricht. Meine Smartphones und Outlooks verwenden den Namen email.wsits.de. Erkennt der HAProxy diesen SNI, dann soll er an das neue Backend weiterleiten. Gesteuert wird das Verhalten im Frontend in so genannten Access Control Lists. Hier füge ich eine neue hinzu:

## WSHowTo – Migration des HAProxy & Entfernung ADFS und WAP 2019-12-31 Migration auf Windows Server 2019

|                                             | If you want this rule t                                                                                                    | apply to another IF                                                                                                    | address than the IP address                                                                                                    | ess of the interface ch                                                                                                    | osen above              | , select                          | it here (you need to defi                       | ine Virtual IP       |
|---------------------------------------------|----------------------------------------------------------------------------------------------------|----------------------------------------------------------------------------------------------------|----------------------------------------------------------------------------------------------------|----------------------------------------------------------------------------------------------------|-------------------------|-----------------------------------|-------------------------------------------------|----------------------|
|                                             | addresses on the firs                                                                                                    | t). Also note that if y                                                                                                    | ou are trying to redirect co                                                                                                    | onnections on the LAN                                                                                                    | select the              | any" op                           | tion. In the port to listen                     | n to, if you want to |
|                                             | you would likely want                                                                                                    | to check the SSL-of                                                                                                    | floading checkbox.                                                                                                    | ou,ouou or to listen on                                                                                                    | 1 DOLTI OU AL           | ia 445 c                          | reate z rows in the table                       | e where for the 445  |
| Max connections                             |                                                                                                    |                                                                                                    |                                                                                                    |                                                                                                    |                         |                                   |                                                 |                      |
|                                             | Sets the maximum a                                                                                                    | mount of connection                                                                                                    | ns this frontend will accept                                                                                                    | t, may be left empty.                                                                                                    |                         |                                   |                                                 |                      |
| Туре                                        | ssl / https(TCP mo                                                                                                    | de)                                                                                                    |                                                                                                    | ~                                                                                                    |                         |                                   |                                                 |                      |
|                                             | This defines the proc                                                                                                    | essing type of HAPr                                                                                                    | oxy, and will determine the                                                                                                    | availabe options for a                                                                                                    | acl checks a            | and also                          | several other options.                          |                      |
|                                             | Please note that for h                                                                                                    | ittps encryption/dec                                                                                                    | ryption on HAProxy with a                                                                                                    | certificate the process                                                                                                    | sing type ne            | eds to b                          | be set to "http".                               |                      |
|                                             | r leade note that for i                                                                                                    | inpo enoryphon, dee                                                                                                    | sphon on the loxy mana                                                                                                    | ber and are proceed                                                                                                    | ong type ne             |                                   | o det to map.                                   |                      |
|                                             |                                                                                                    |                                                                                                    |                                                                                                    |                                                                                                    |                         |                                   |                                                 |                      |
| for the second second                       |                                                                                                    | - 1 1                                                                                                    |                                                                                                    |                                                                                                    |                         |                                   |                                                 |                      |
| efault backend, acc                         | ess control lists a                                                                                                    | nd actions                                                                                                    |                                                                                                    |                                                                                                    |                         |                                   |                                                 |                      |
| efault backend, acc                         | ess control lists a                                                                                                    | nd actions                                                                                                    | a durith antique defined by                                                                                                    | lau de se franchese                                                                                                    |                         |                                   | dui                                             |                      |
| efault backend, acc<br>Access Control lists | use these to define c                                                                                                    | nd actions<br>riteria that will be us                                                                                                 | ed with actions defined be                                                                                                    | elow to perform them a                                                                                                    | only when c             | ertain co                         | onditions are met.                              |                      |
| efault backend, acc<br>Access Control lists | use these to define c<br>Table                                                                                                    | nd actions<br>riteria that will be us                                                                                                 | ed with actions defined be                                                                                                    | elow to perform them o                                                                                                    | only when c             | ertain co                         | onditions are met.                              |                      |
| efault backend, acc<br>Access Control lists | ess control lists a<br>Use these to define o<br>Table<br>Name                                                                                                    | nd actions<br>riteria that will be us<br>Expression                                                                                   | ed with actions defined be                                                                                                    | elow to perform them o                                                                                                    | only when c<br>CS       | ertain co<br>Not                  | onditions are met.<br>Value                     | Actions              |
| efault backend, acc<br>Access Control lists | Use these to define of Table                                                                                                    | nd actions<br>riteria that will be us<br>Expression<br>Server Name                                                                    | ed with actions defined be<br>Indication TLS extension 1                                                                                     | elow to perform them o<br>matches:                                                                                                    | only when c<br>CS<br>no | ertain co<br>Not<br>no            | onditions are met.<br>Value<br>rdsweb.ws-its.de | Actions              |
| efault backend, acc                         | Use these to define of<br>Table<br>Name                                                                                                    | nd actions<br>riteria that will be us<br>Expression<br>Server Name                                                                    | ed with actions defined be<br>Indication TLS extension                                                                                       | elow to perform them o<br>matches:                                                                                                    | only when c<br>CS<br>no | ertain co<br>Not<br>no            | onditions are met.<br>Value<br>rdsweb.ws-its.de | Actions              |
| efault backend, acc                         | Use these to define of<br>Table<br>Table<br>RDSWEE<br>Table                                                                                                    | nd actions<br>riteria that will be us<br>Expression<br>Server Name                                                                    | ed with actions defined be<br>Indication TLS extension :                                                                                     | How to perform them of the second second sec | only when c<br>CS<br>no | ertain co<br>Not<br>no            | onditions are met.<br>Value<br>rdsweb.ws-its.de | Actions              |
| efault backend, acc                         | Use these to define of<br>Table<br>Name<br>C trable<br>Name<br>C trable<br>Name<br>C trable<br>Name<br>C trable<br>Name<br>C trable<br>Name<br>C trable<br>C trable | nd actions<br>riteria that will be us<br>Expression<br>Server Name<br>g matches 'Case Ser                                             | ed with actions defined be<br>Indication TLS extension i<br>nsitive' so www.domain.tld                                                       | Now to perform them of matches:                                                                                                    | only when c<br>CS<br>no | ertain co<br>Not<br>no<br>main.TL | value<br>rdsweb.ws-its.de                       | Actions              |
| efault backend, acc                         | Use these to define of<br>Table<br>Name<br>Table<br>RDSWEE<br>T<br>ToCS' makes the strin<br>- 'Not' makes the mat                                                                                                    | nd actions<br>riteria that will be us<br>Expression<br>Server Name<br>g matches 'Case Set<br>ch if the value given                    | ed with actions defined be<br>Indication TLS extension i<br>nsitive' so www.domain.tld<br>is not matched                                     | alow to perform them of matches:                                                                                                    | no<br>cs<br>no          | ertain co<br>Not<br>no<br>main.TL | Value<br>rdsweb.ws-its.de                       | Actions<br>I to C    |
| efault backend, acc                         | Use these to define of<br>Table<br>RDSWEE<br>C'S' makes the strin<br>- 'CS' makes the mat<br>Example:                                                                                                    | nd actions<br>riteria that will be us<br>Expression<br>Server Name<br>g matches 'Case Ser<br>ch if the value given                    | ed with actions defined be<br>Indication TLS extension in<br>insitive' so www.domain.tld<br>is not matched                                   | alow to perform them of matches:                                                                                                    | CS<br>no                | ertain co<br>Not<br>no<br>main.TL | value<br>rdsweb.ws-its.de                       | Actions              |
| efault backend, acc                         | Use these to define of<br>Table<br>RDSWEE<br>C'CS' makes the strin<br>- 'CS' makes the mat<br>Example:<br>Name Expres                                                                                                    | nd actions<br>riteria that will be us<br>Expression<br>Server Name<br>g matches 'Case Set<br>ch if the value given<br>sion            | ed with actions defined be<br>Indication TLS extension i<br>nsitive' so www.domain.tld<br>is not matched<br>CiNotValue                       | elow to perform them of matches:                                                                                                    | CS<br>no                | ertain co<br>Not<br>no<br>main.TL | Value rdsweb.ws-its.de                          | Actions              |
| efault backend, acc                         | Use these to define of<br>Table<br>Name<br>Table<br>Name<br>C'CS' makes the strin<br>- 'CS' makes the strin<br>- 'Not' makes the mat<br>Example:<br>Name Expres<br>Backend1acl Host m                                                                                                    | nd actions<br>riteria that will be us<br>Expression<br>Server Name<br>g matches 'Case Ser<br>ch if the value given<br>sion<br>natches | ed with actions defined be<br>Indication TLS extension i<br>nsitive' so www.domain.tld<br>is not matched<br>CINOtValue<br>www.yourdomain.tld | elow to perform them of matches:                                                                                                    | only when c<br>CS<br>no | ertain co<br>Not<br>no<br>main.TL | Value<br>rdsweb.ws-its.de                       | Actions              |

Die neue ACL bekommt einen passenden Namen bzw. ein Kürzel und natürlich die Regel für die Bedingung:

| WS-PFS1a.ws.its - Service | es: HAF 🗙 🛛 🗕 | F                    |                 |                   |               |                 |            |          |         |                       |      |             | - 0            |     |
|---------------------------|---------------|----------------------|-----------------|-------------------|---------------|-----------------|------------|----------|---------|-----------------------|------|-------------|----------------|-----|
| (←) → ⊂ ⊕                 | 0             | https://ws-pfs1      | .ws.its/haproxy | y/haproxy_listen  | ers_edit.php? | id=HTTPS-Pn     | Ē          | ©        | 9 ☆     | lii\                  |      |             | OFF            | # ≡ |
| 🚺 DuckDuckGo 🛅 Devices 🗎  | Links         |                      |                 |                   |               |                 |            |          |         |                       |      |             |                |     |
| Max connections           |               |                      |                 |                   |               |                 |            |          |         |                       |      |             |                |     |
|                           | Sets the      | maximum amou         | nt of connecti  | ons this fronten  | d will accept | , may be left e | mpty.      |          |         |                       |      |             |                |     |
| Туре                      | ssl / ht      | ttps(TCP mode)       |                 |                   |               | $\sim$          |            |          |         |                       |      |             |                |     |
|                           | This defi     | ines the processi    | ng type of HA   | Proxy, and will d | letermine the | availabe opti   | ons for ac | l checks | and al  | so several other opti | ons. |             |                |     |
|                           | Please n      | ote that for https   | encryption/d    | ecryption on HA   | Proxy with a  | certificate the | e processi | ing type | needs t | o be set to "http".   |      |             |                |     |
| Default backend, ac       | cess cont     | trol lists and       | actions         |                   |               |                 |            |          |         |                       |      |             |                |     |
| Access Control lists      | Use thes      | se to define criteri | ia that will be | used with action  | ns defined be | low to perforr  | n them or  | nly when | certain | conditions are met.   |      |             |                |     |
|                           | Table         | 9                    |                 |                   |               |                 |            |          |         |                       |      |             |                |     |
|                           |               | Name                 |                 | Expression        |               |                 |            | С        | S Not   | Value                 |      | Act         | tions          |     |
|                           | □♣            | RDSWEB               |                 | Server Name I     | Indication TL | S extension m   | natches:   | r        | io no   | rdsweb.ws-its.de      |      | 4           | ✐₫             | )   |
|                           | <b>•</b>      | MY                   |                 | Server Name       | Indication T  | S extension r   | natches:   | ~ [      |         | omoil wo ito dol      |      | <b>1</b> m̂ | ╔╖ <b>ѧ╶</b> ╻ |     |
|                           |               | WIA                  |                 | ocreat Name       | marcation     | Lo extension i  | natories.  | - 1      |         | email.ws-its.de       |      |             | · • •          | -   |
|                           | Ţ             |                      |                 |                   |               |                 |            |          |         |                       |      |             |                |     |

Die ACL ist aber nur ein Bestandteil. Zusätzlich muss weiter unten im Frontend noch die action für eine positive Bedingungsprüfung definiert werden. In meinem Fall soll das Backend "MX" angesprochen werden:

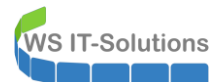

| worrona.waita berricea.      | HAF × +                                                                                                    |                                                                                   |                                              |                                                                 |                                 |          | - 🗆                                      |     |
|------------------------------|----------------------------------------------------------------------------------------------------|-----------------------------------------------------------------------------------|----------------------------------------------|-----------------------------------------------------------------|---------------------------------|----------|------------------------------------------|-----|
| €) → ୯ û                     | 🛛 🔒 https://ws-pfs1                                                                                                    | l.ws.its/haproxy/hap                                                              | roxy_listeners_edit.ph                       | p?id=HTTPS-Pr                                                   |                                 | III\ 🗊 🚯 | 🗎 💔 i                                    | 1 ≡ |
| 🗿 DuckDuckGo  🗎 Devices 🗎 Li | inks                                                                                                    |                                                                                   |                                              |                                                                 |                                 |          |                                          |     |
|                              | Example:                                                                                                    | r the value given to h                                                            | normatorica                                  |                                                                 |                                 |          |                                          |     |
|                              | Name Expressio                                                                                                    | n CIN                                                                             | lotValue                                     |                                                                 |                                 |          |                                          |     |
|                              | Backend1acl Host mate                                                                                                    | hes                                                                               | www.yourdomain.                              | tld                                                             |                                 |          |                                          |     |
|                              | addHeaderAclSSL Client                                                                                                    | certificate valid                                                                 |                                              |                                                                 |                                 |          |                                          |     |
|                              | acl's with the same name                                                                                                    | e will be 'combined' r                                                            | using OR criteria.                           |                                                                 |                                 |          |                                          |     |
|                              | For more information abo                                                                                                    | out ACL's please see                                                              | e HAProxy Document                           | ation Section 7 - Using                                         | ACL's                           |          |                                          |     |
|                              |                                                                                                    |                                                                                   |                                              | _                                                               |                                 |          |                                          |     |
|                              | -acl's are no longer comb                                                                                                    | in behaviour, since  <br>pined with logical AN                                    | package version 0.3<br>D operators, list mul | 2<br>tiple acl's below where                                    | needed                          |          |                                          |     |
|                              | -acl's alone no longer imp                                                                                                    | plicitly generate use.                                                            | _backend configurati                         | on. Add 'actions' below                                         | v to accomplish this behaviour. |          |                                          |     |
|                              | Action                                                                                                    |                                                                                   |                                              | Parameters                                                      | Condition acl names             | Ac       | tions                                    |     |
|                              | Action                                                                                                    |                                                                                   |                                              | Parameters                                                      | Condition acl names             | Ac       | ctions                                   |     |
|                              |                                                                                                    |                                                                                   |                                              |                                                                 |                                 |          |                                          |     |
|                              | Use Backen                                                                                                    | d                                                                                 |                                              | See below                                                       | RDSWEB                          |          |                                          |     |
|                              | Use Backen                                                                                                    | d<br>)SWEB                                                                        |                                              | See below                                                       | RDSWEB                          |          | <i>₽</i> ₩ L                             |     |
|                              | Use Backen                                                                                                    | d<br>DSWEB                                                                        | ~                                            | See below<br>See below                                          | RDSWEB                          | 1        | <ul><li>✓ 前 ()</li><li>前() 小 小</li></ul> |     |
|                              | Use Backen                                                                                                    | d<br>DSWEB                                                                        | ~                                            | See below<br>See below                                          | RDSWEB                          | ]        | ╱ฃ∪<br>©∩≁↓                              |     |
|                              | Use Backend: RL<br>backend: RL<br>Use Backerd: ML                                                                                                    | d<br>DSWEB<br>nd<br>X ~                                                           | ~                                            | See below<br>See below                                          | RDSWEB                          | ]        | ◢ֿ<br>₽<br>₽                             |     |
|                              | Use Backen<br>backend: Rt<br>Use Backer<br>backend: Mt                                                                                                    | id<br>DSWEB<br>Ind<br>X ~                                                         | ~ ·                                          | See below<br>See below                                          | RDSWEB                          | ]        | ╱ <sup>₩</sup> □                         |     |
|                              | Use Backen<br>backend: Rt<br>Use Backer<br>backend: Mt<br>Example:                                                                                                    | d<br>DSWEB<br>nd<br>X ~                                                           | ×.                                           | See below                                                       | RDSWEB                          | ]        | ₽````                                    |     |
|                              | Use Backend: RE<br>backend: RE<br>backend: M<br>backend: M<br>backend: M<br>comple:<br>Action P                                                                                                    | d DSWEB Ad X V arameters                                                          |                                              | See below<br>See below                                          | RDSWEB                          | ]        | ℰш                                       |     |
|                              | Use Backend: M<br>Use Backend: M<br>backend: M<br>backend: M | d DSWEB Ad X V arameters Vebsite1Backend                                          |                                              | See below<br>See below<br>ondition<br>ackend1acl                | RDSWEB                          | ]        | ✓ ± (-) ± (-)                            |     |
|                              | Use Backend:<br>Use Backend:<br>Use Backend:<br>Lxample:<br>Action P<br>Use Backend M<br>http-request header set N                                                                                                    | d DSWEB nd X Varameters Vebsite1Backend feadername: X-HEAL few logformat value:   | C<br>DER-ClientCertValid<br>v: YES           | See below<br>See below<br>ondition<br>ackend1acl<br>ddHeaderAcl | RDSWEB<br>MX                    | ]        | ✓ ± □                                    |     |
| Default Backend              | Use Backend: RE backend: RE backend: M backend: M backend: M backend: M backend: M backend: M backend W http-request header set H http-request header set H http-request header set H https                                                                                                    | d DSWEB nd X v arameters Vebsite1Backend leadername: X-HEAD leaw logformat value: | v<br>E<br>DER-ClientCertValid<br>2: YES      | See below<br>See below                                          | RDSWEB<br>MX                    |          | ✓ ± (_)                                  |     |
| Default Backend              | Use Backend: Rt Use Backend: Rt Use Backend: M Complete Backend: M Use Backend M http-request header set N HTTPS If a backend is salested u                                                                                                    | d DSWEB A A A A A A A A A A A A A A A A A A A                                     | V C C C C C C C C C C C C C C C C C C        | See below<br>See below                                          | RDSWEB                          | ]        | ✓ ± · · · · · · · · · · · · · · · · · ·  |     |

#### Ein Apply später ist diese Regel aktiv:

| MS-PFS                         | 51a.ws.its - Sen        | vices: HAP | × +                 |                                         |                         |                                                        |                          |                                                                                | - 0                     |
|--------------------------------|-------------------------|------------|---------------------|-----------------------------------------|-------------------------|--------------------------------------------------------|--------------------------|--------------------------------------------------------------------------------|-------------------------|
| → C' 1                         | ŵ                       |            | 🗊 🔒 https:          | ://ws-pfs1. <b>ws.its</b> /hapr         | oxy/haproxy_listen      | ers.php                                                | 🛛 1                      | ☆ lii\ 0                                                                       | 🗊 🚯 💾 💔                 |
| uckDuckGo                      | Devices                 | 🗎 Links    |                     |                                         |                         |                                                        |                          |                                                                                |                         |
|                                | SE Sy                   | stem 🝷     | Interfaces          | s → Firewall →                          | Services -              | VPN 👻 Status 🕶                                         | Diagnostics 👻            | Help 🗸                                                                         |                         |
| Servic                         | ces / HA                | Prox       | y / Fronte          | end                                     |                         |                                                        |                          | c                                                                              | C® ≆ 🔟 🗏 6              |
| Settings                       | Fronte                  | end        | Backend             | Files Stats                             | Stats FS                | Templates                                              |                          |                                                                                |                         |
| Settings<br>Fronten            | Fronte                  | end        | Backend             | Files Stats                             | Stats FS                | Templates                                              | Ture                     | Deshard                                                                        | Anima                   |
| Settings<br>Fronten<br>Primary | Fronte<br>nds<br>Shared | end<br>On  | Backend             | Files Stats                             | Stats FS<br>Description | Templates<br>Address                                   | Туре                     | Backend                                                                        | Actions                 |
| Settings<br>Fronten<br>Primary | Fronte<br>nds<br>Shared | on<br>On   | Backend<br>Advanced | Files Stats Name HTTPS-Proxy            | Stats FS Description    | Templates Address 172.19.120.120:443                   | Type<br>ssl/https        | Backend<br>RDSWEB if(RDSWEB)<br>MX if(MX)<br>HTTPS (default)                   | Actions                 |
| Settings<br>Fronten<br>Primary | Fronte<br>nds<br>Shared | on<br>On   | Backend<br>Advanced | Files Stats Name HTTPS-Proxy SMTP-Proxy | Stats FS<br>Description | Templates Address 172.19.120.120:443 172.19.120.120:25 | Type<br>ssl/https<br>tcp | Backend<br>RDSWEB if(RDSWEB)<br>MX if(MX)<br>HTTPS (default)<br>SMTP (default) | Actions<br>P 11<br>P 11 |

Auf dem Dashboard meiner PFSense sieht man den neuen Eintrag. Bisher ging der Traffic durch das https\_ipvany-Frontend an die beiden WAP-Server WS-RA1 und WS-RA2. Ab jetzt wird vorher direkt auf die Exchange Server umgeleitet:

| 🗾 WS-PI    | FS1a.ws.its - Status: Dashb × +                                   |                         |             |               |                                     |                       | - 0         |
|------------|-------------------------------------------------------------------|-------------------------|-------------|---------------|-------------------------------------|-----------------------|-------------|
| -) → C     | D A https://ws-pfs1.                                              | vs.its                  |             |               | ··· 🖂 🚖                             | III\ 🗉 🔒              | 🗎 💔 👬       |
| DuckDuckGo | Devices Links                                                     |                         |             |               |                                     |                       |             |
|            | SC System ▼ Interfaces ▼ Fire                                     | wall - Services - VPN - | Status 🗸    | Diagnos       | tics <del>▼</del> Help <del>▼</del> |                       | €           |
| Status /   | / Dashboard                                                       |                         |             |               |                                     |                       | + 0         |
| System I   | nformation 🛛 🗲 🗢 😣                                                | Traffic Graphs          | ) عمر       | <b>&gt;</b> 8 | HAProxy                             |                       | 3           |
| Name       | WS-PFS1a.ws.its                                                   | DMZ_120_EXTER wan (in)  | 🛑 wan (out) | 4.0           | Backend(s)/Server(s)                |                       | <b>e</b>    |
| User       | admin@192.168.110.101.(Local                                      |                         |             | 1.0           | Server(s)                           | Sessions<br>(cur/max) | Status<br>/ |
|            | Database)                                                         |                         |             | 500m          | Client(s) addr:port                 | age/id                | Actions     |
| largian    | 244 051 5455 -2 (                                                 |                         |             | 50011         | RDSWEB_ipvANY                       | 0 / 200               | 0           |
| rsion      | 2.4.4-RELEASE-p3 (amd04)<br>huilt on Wed May 15 18:53:44 EDT 2010 |                         |             | 0.0           | WS-RDS1                             | 0                     | 0           |
|            | FreeBSD 11.2-RELEASE-p10                                          |                         |             | 0.0           | MX_ipvANY                           | 0 / 200               | 0           |
|            |                                                                   |                         |             | -500m         | WS-MX1                              | 0                     | 0           |
|            | The system is on the latest version.                              |                         |             | 50011         | WS-MX2                              | 0                     | •           |
|            | Version information updated at Sun Oct                            |                         |             | 10            | HTTPS_ipvANY                        | 0 / 200               | 0           |
|            | 27 11:36:10 CET 2019 🛃                                            | <b>45:24</b> 46:40      | 50:00 51    | :24           | WS-RA1                              | 0                     | <b>S</b>    |
| Kernel PTI | Disabled                                                          |                         | lon (out)   | _             | WS-RA2                              | U                     | <u> </u>    |
| Un Alexan  | 01 5 10 11 40 14 1 00                                             | LAN_IOU_SERVER Ian (in) | -ian (out)  | 1.0           | SMTP_ipv4                           | 0 / 200               | <b>S</b>    |
| optime     | 21 Days 19 Hours 49 Minutes 28                                    |                         |             |               | WS-MX1                              | U                     | Sec. 1      |
|            | Seconds                                                           |                         |             | 500m          | VVS-IVIX2                           | U                     | <b>v</b>    |

Damit funktioniert der externe Aufruf ohne weitere Konfiguration. Intern haben meine Clients aber die Exchange Server über den Namespace email.ws-its.de angesprochen. Im internen DNS hatte ich dazu eine Zone erstellt und direkt auf beide WAP-Server verwiesen. Jetzt kommen die Clients direkt zum HAProxy. Also erstelle ich einen neuen Record. Wichtig dabei: ich gebe keinen Namen an. Damit ist der Record direkt für die Zone gültig – also für email.ws-its.de:

| La DNS-Manager                                                                                                    |                                                                                                    |                                                                                                    |                                                                                              |                                                                         |
|----------------------------------------------------------------------------------------------------|----------------------------------------------------------------------------------------------------|----------------------------------------------------------------------------------------------------|----------------------------------------------------------------------------------------------|-------------------------------------------------------------------------|
| Datei Aktion Ansicht ?                                                                                                    |                                                                                                    |                                                                                                    |                                                                                              |                                                                         |
| ⊨ →   <u>≈</u>   🗊 🔍 🖳   📰 🗮                                                                                                    | j.                                                                                                    |                                                                                                    |                                                                                              |                                                                         |
| DNS<br>WS-DC1<br>WS-DC1<br>Convard-Lookupzonen<br>Convard-Lookupzonen<br>Convard | Name         [ (identisch mit übergeordne]         [ (identisch mit übergeordne]         [ (identisch mit übergeordne]         [ (identisch mit übergeordne]         [ (identisch mit übergeordne]         [ (identisch mit übergeordne]         [ (identisch mit übergeordne]         [ (identisch mit übergeordne]         [ (identisch mit übergeordne]         [ (identisch mit übergeordne]         [ (identisch mit übergeordne]         [ Neuer Host         Name (bei Nichtangabe wi<br>verwendet):         [ | Typ<br>Autoritätsursprung (SOA)<br>Namenserver (NS)<br>Namenserver (NS)<br>Host (A)<br>Host (A)<br>Host (A)<br>ag erstellen<br>er können DNS-Einträge mit de<br>ieren<br>(TTTTT:HH.MM.SS)<br>Host hinzufügen Abt | Daten [3], ws-dc1.ws.its., hostma ws-dc2.ws.its. ws-dc1.ws.its. 192.168.100.17 192.168.100.7 | Zeitstempel<br>Static<br>Static<br>Static<br>Static<br>Static<br>Static |

Danach kann ich die beiden alten Records zu den WAP-Servern löschen:

**VS IT-Solutions** 

**NS IT-Solutions** 

| 🏯 DNS-Manager                                                                                                    |                                                                                                    |                                                                                           |                                                                                                    |                                                                         |
|----------------------------------------------------------------------------------------------------|----------------------------------------------------------------------------------------------------|-------------------------------------------------------------------------------------------|----------------------------------------------------------------------------------------------------|-------------------------------------------------------------------------|
| Datei Aktion Ansicht ?                                                                                                    |                                                                                                    |                                                                                           |                                                                                                    |                                                                         |
| 🗢 🔿 🙍 📰 🗙 🗟 🛛 🖬 📋 🛱                                                                                                    |                                                                                                    |                                                                                           |                                                                                                    |                                                                         |
| <ul> <li>DNS</li> <li>WS-DC1</li> <li>Zwischengespeicherte Lookupvorgänge</li> <li>Forward-Lookupzonen</li> <li></li></ul> | Name<br>(identisch mit übergeordne<br>(identisch mit übergeordne<br>(identisch mit übergeordne<br>(identisch mit übergeordne<br>(identisch mit übergeordne<br>(identisch mit üt<br>(identisch mit üt<br>Hilfe | Typ<br>Autoritätsursprung (SOA)<br>Namenserver (NS)<br>Namenserver (NS)<br>Host (A)<br>en | Daten<br>[3], ws-dc1.ws.its., hostma<br>ws-dc2.ws.its.<br>ws-dc1.ws.its.<br>192.168.100.17<br>192.168.100.7<br>172.19.120.120 | Zeitstempel<br>Static<br>Static<br>Static<br>Static<br>Static<br>Static |
| W3-DC3                                                                                                    |                                                                                                    |                                                                                           |                                                                                                    |                                                                         |

Die Clients lernen bei mir recht schnell diese Änderung, da ich alle DNS-Record mit 2 Minuten TimeToLive erstellt habe:

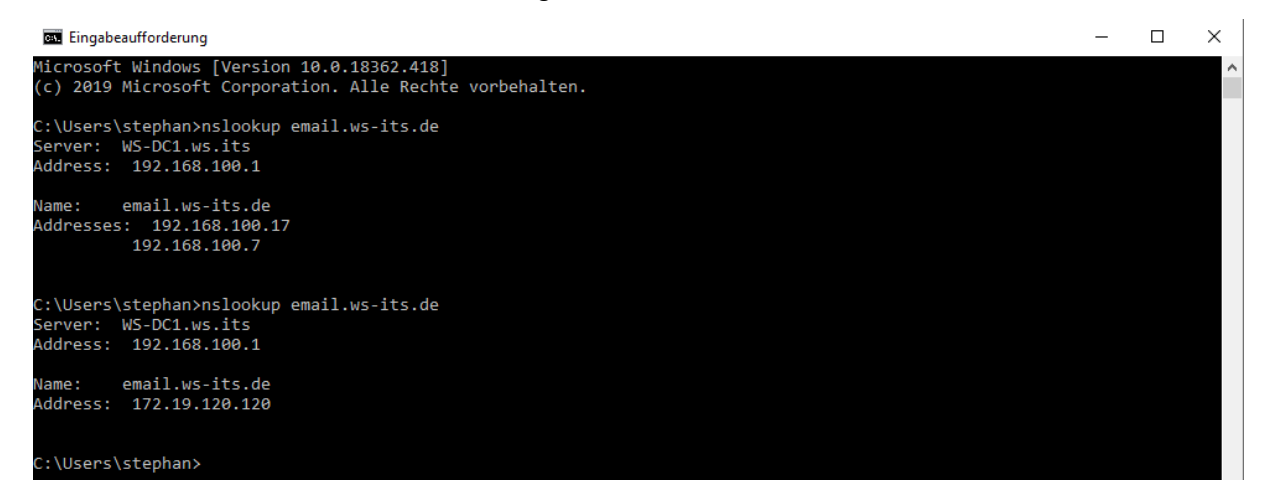

Also wird es Zeit für einen Test. Ich öffne einen Browser auf einem internen Client und navigiere zum OWA-Portal des Exchange Servers. Aber das scheint noch nicht durchzugehen:

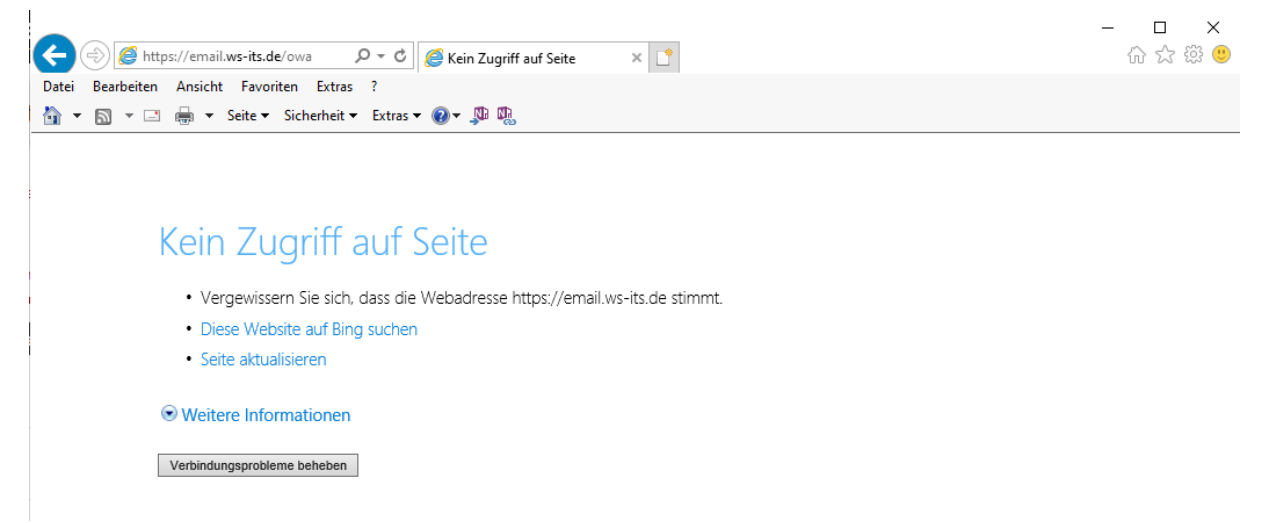

Die Ursache des Problems ist schnell gefunden: Meine Clients haben nicht das Recht, den HAProxy von intern anzusprechen. Das verhindert die Firewall der PFSense. Bisher war das ja auch nicht erforderlich. Im Firewall-Log sieht man sehr schön die Blocks:

**NS IT-Solutions** 

| 🖬 WS-           | PFS1a.ws.its - Status: Sj          | yster × +          |                                    |                              |                        |                 |               |                                      |                      |                                | -                    |         |
|-----------------|------------------------------------|--------------------|------------------------------------|------------------------------|------------------------|-----------------|---------------|--------------------------------------|----------------------|--------------------------------|----------------------|---------|
| $\rightarrow$ C | ŵ                                  | 🗊 🔒 https://v      | vs-pfs1. <b>ws.its</b> /stat       | us_logs_filte                | r.php                  |                 |               | ⊠ ☆                                  | •                    | \ ⊡                            | 🕒 💾                  | ÇFF 📫   |
| DuckDuckG       | io 🗎 Devices 🗎 Li                  | inks               |                                    |                              |                        |                 |               |                                      |                      |                                |                      |         |
| of ser          | ISE System                         | ✓ Interfaces ✓     | Firewall 👻                         | Services                     | - V                    | PN <del>-</del> | Status 👻 Diag | gnostics 👻                           | Help 🛨               |                                |                      |         |
| DMMUNITY E      | EDITION                            |                    |                                    |                              |                        |                 |               |                                      |                      |                                |                      |         |
| Statu           | Is / System                        | Loas / Firewa      | all / Norma                        | l View                       |                        |                 |               |                                      |                      |                                | T                    | 10      |
|                 |                                    |                    |                                    |                              |                        |                 |               |                                      |                      |                                |                      |         |
| System          | i Firewall                         | DHCP Captive       | e Portal Auth                      | IPsec                        | PPP                    | VPN             | Load Balancer | OpenVPN                              | NTP                  | Settings                       |                      |         |
| -,              |                                    |                    |                                    |                              |                        |                 |               |                                      |                      |                                |                      |         |
|                 |                                    |                    |                                    |                              |                        |                 |               |                                      |                      |                                |                      |         |
| Norma           | l View Dynam                       | iic View Summ      | ary View                           |                              |                        |                 |               |                                      |                      |                                |                      |         |
|                 | the sector                         |                    |                                    |                              |                        |                 |               |                                      |                      |                                |                      |         |
| Advan           | iced Log Filter                    | Character          |                                    |                              |                        |                 |               |                                      |                      |                                |                      |         |
|                 |                                    | 192.168.110        |                                    |                              |                        |                 | 172.19.12     | 20.120                               |                      |                                |                      |         |
|                 |                                    | Source IP Address  |                                    |                              |                        |                 | Destination   | n IP Address                         |                      |                                |                      |         |
|                 |                                    | Pass               |                                    |                              |                        |                 |               |                                      |                      | 500                            |                      | ÷       |
|                 |                                    | Tim                | 10                                 |                              |                        | Source          | e Port        | Protocol                             |                      | Quantity                       |                      |         |
|                 |                                    | □ Block            |                                    |                              |                        |                 |               |                                      |                      | T Apply                        | Filter               |         |
|                 |                                    | Inte               | erface                             |                              |                        | Destin          | ation Port    | Protocol Fla                         | gs                   |                                |                      |         |
|                 |                                    | Regular expression | reference Preced                   | de with excla                | amation (!)            | to exclud       | e match.      |                                      |                      |                                |                      |         |
| 7.14            | 1 1 1 1 1 1 1                      | F /                | . 500)                             | _                            | _                      | _               | _             | _                                    | _                    | _                              | _                    | _       |
| / Mat           | Time                               | log Entries. (Ma)  | amum 500)                          |                              |                        |                 | Sam           |                                      | Dev                  | dination                       | Due                  | da se l |
| Action          | I Ime                              | Interrace          | Rule                               |                              |                        |                 | sour          | rce                                  | Des                  | stination                      | Pro                  | tocol   |
| ×               | Oct 27 11:51:53                    | LAN_110_CLIENTS    | Default deny ru                    | le IPv4 (100                 | 0000103)               |                 | iE            | 192.168.110.10                       | 1:5035               | 172.19.120.12                  | 0:443 TC             | P:S     |
| ×               |                                    |                    |                                    |                              |                        |                 |               |                                      |                      |                                |                      |         |
|                 | Oct 27 11:51:51                    | LAN_110_CLIENTS    | Default deny ru                    | le IPv4 (100                 | 0000103)               |                 | iE            | 192.168.110.10                       | 1:5035               | 172.19.120.12                  | 0:443 TC             | P:S     |
| ×               | Oct 27 11:51:51<br>Oct 27 11:51:50 | LAN_110_CLIENTS    | Default deny ru<br>Default deny ru | le IPv4 (100<br>le IPv4 (100 | 10000103)<br>10000103) |                 | i E           | ) 192.168.110.10<br>) 192.168.110.10 | 1:5035 1<br>1:5035 1 | 172.19.120.12<br>172.19.120.12 | 0:443 TC<br>0:443 TC | P:S     |

Meine Regeln habe ich durch Alias-Definitionen etwas strukturiert. So kann ich sehr bequem die Erweiterung vornehmen. Meine Clients dürfen HTTPS nur zu folgenden internen Servern verwenden. Natürlich stehen hier die beiden alten WAP-Server drin:

| → CI     | ŵ                                                                                       | 0                                                        | https://ws-pfs1.w | vs.its/firew | /all_rules.php?if=opt                                        | 2                                                                                     |                                                              | (                                          | ⊴ ב                                                              | III\ 🗉             | ) 🕒         | CFF<br>V                                    | 1                |
|----------|-----------------------------------------------------------------------------------------|----------------------------------------------------------|-------------------|--------------|--------------------------------------------------------------|---------------------------------------------------------------------------------------|--------------------------------------------------------------|--------------------------------------------|------------------------------------------------------------------|--------------------|-------------|---------------------------------------------|------------------|
| ckDuckGo | 🗎 Devices 📋                                                                             | Links                                                    |                   |              |                                                              |                                                                                       |                                                              |                                            |                                                                  |                    |             |                                             |                  |
|          | SC Systen                                                                               | n <del>v</del> Inter                                     | rfaces 👻 🛛 Fire   | ewall 👻      | Services -                                                   | VPN 🗸 Status                                                                          | ← Diag                                                       | nostics 👻                                  | Help 👻                                                           |                    |             |                                             | C                |
|          |                                                                                         |                                                          |                   |              |                                                              |                                                                                       |                                                              |                                            |                                                                  |                    |             |                                             | _                |
| Firewa   | all / Rules                                                                             | / LAN_1                                                  | 10_CLIENT         | S            |                                                              |                                                                                       |                                                              |                                            |                                                                  |                    | ₽l          | <u>lıl</u> 🔳 (                              | 0                |
|          |                                                                                         |                                                          |                   |              |                                                              |                                                                                       |                                                              |                                            |                                                                  |                    |             |                                             |                  |
| Floating | DMZ_120                                                                                 | _EXTERN                                                  | LAN_100_SERV      | 'ER I        | DMZ_130_INTERN                                               | LAN_110_CLIE                                                                          | NTS DI                                                       | MZ_140_G                                   | AMEZONE DM2                                                      | Z_150_ISOI         | ATION       |                                             |                  |
| Dulas (  |                                                                                         |                                                          |                   | _            |                                                              |                                                                                       |                                                              | _                                          |                                                                  |                    |             | _                                           |                  |
| Rules (I | States                                                                                  | Protocol                                                 | Source            | Port         | Destination                                                  | Port                                                                                  | Gateway                                                      | Queue                                      | Schedule Descriptio                                              | n                  | ۵           | ctions                                      |                  |
| ] 👱      | 0 /318 KiB                                                                              | IPv4 ICMP                                                | *                 | *            | *                                                            | *                                                                                     | *                                                            | none                                       | TEST                                                             |                    | 5           | £∥⊡                                         | 0                |
|          |                                                                                         | any                                                      |                   |              |                                                              |                                                                                       |                                                              |                                            |                                                                  |                    | T           |                                             |                  |
|          |                                                                                         |                                                          |                   |              |                                                              |                                                                                       |                                                              |                                            |                                                                  |                    |             | -                                           |                  |
| usnahme  | en intern                                                                               |                                                          |                   |              |                                                              |                                                                                       |                                                              |                                            |                                                                  |                    | ť           | Ì                                           |                  |
| usnahme  | en intern<br>0 /613 KiB                                                                 | IPv4 TCP                                                 | *                 | *            | ServerIn_RDS                                                 | Ports_RDS                                                                             | *                                                            | none                                       | Zugriff au                                                       | IF RDS             | t<br>t      | 〕<br>₽∕©<br>〕                               | 0                |
| xusnahme | en intern<br>0 /613 KiB<br>1 /32.39 MiB                                                 | IPv4 TCP<br>IPv4 TCP                                     | *                 | *            | ServerIn_RDS<br>ServerIn_AD                                  | Ports_RDS<br>Ports_AD_TCP                                                             | *                                                            | none                                       | Zugriff au<br>Services /                                         | if RDS<br>AD       | t<br>i      | Ì<br>₽/©<br>Ì<br>₽/©                        | 0                |
| usnahme  | en intern<br>0 /613 KiB<br>1 /32.39 MiB<br>3 /56.02 MiB                                 | IPv4 TCP<br>IPv4 TCP<br>IPv4 UDP                         | * * *             | * * *        | ServerIn_RDS<br>ServerIn_AD<br>ServerIn_AD                   | Ports_RDS Ports_AD_TCP Ports_AD_UDP                                                   | *                                                            | none<br>none<br>none                       | Zugriff au<br>Services /<br>Services /                           | IF RDS             | t<br>t      | 〕<br>₺ / ि<br>〕<br>₺ / ि<br>₺               | 0                |
| usnahme  | en intern<br>0 /613 KiB<br>1 /32.39 MiB<br>3 /56.02 MiB                                 | IPv4 TCP<br>IPv4 TCP<br>IPv4 UDP                         | *<br>*<br>*       | * * *        | ServerIn_RDS<br>ServerIn_AD<br>ServerIn_AD                   | Ports_RDS<br>Ports_AD_TCP<br>Ports_AD_UDP<br>Alias details                            | *                                                            | none<br>none<br>none                       | Zugriff au<br>Services /<br>Services /                           | if RDS<br>AD<br>AD | t<br>t<br>t | 〕<br>₺ / ि<br>₺ / ि<br>〕<br>₺ / ि           | 0                |
| usnahme  | en intern<br>0 /613 KiB<br>1 /32.39 MiB<br>3 /56.02 MiB<br>0 /6 KiB                     | IPv4 TCP<br>IPv4 TCP<br>IPv4 UDP<br>IPv4 TCP             | *<br>*<br>*       | * * * *      | Serverin_RDS<br>Serverin_AD<br>Serverin_AD<br>Serverin_HTTP  | Ports_RDS<br>Ports_AD_TCP<br>Ports_AD_UDP<br>Alias details<br>Value<br>192 168 100 18 | * * * Description WS-MON (P                                  | none<br>none<br>none<br>none               | Zugriff au<br>Services /<br>Services /<br>Services /             | AD<br>AD<br>HTTP   |             | 〕<br>₺ / ©<br>〕<br>₺ / ©<br>〕<br>₺ / ©<br>〕 | 0<br>0<br>0      |
|          | en intern<br>0 /613 KiB<br>1 /32.39 MiB<br>3 /56.02 MiB<br>0 /6 KiB<br>0 /847.17<br>MiB | IPv4 TCP<br>IPv4 TCP<br>IPv4 UDP<br>IPv4 TCP<br>IPv4 TCP | *<br>*<br>*<br>*  | * * * * *    | ServerIn_RDS<br>ServerIn_AD<br>ServerIn_AD<br>ServerIn_HTTPS | Ports_RDS Ports_AD_TCP Ports_AD_UDP Alias details Value 192.168.100.7 192.168.100.7   | *<br>*<br>Description<br>WS-MON (P<br>WS-RA1 (W<br>WS-RA2 (W | none<br>none<br>none<br>RTG)<br>AP)<br>AP) | Zugriff au<br>Services /<br>Services /<br>Services  <br>Services | AD AD HTTP HTTPS   |             |                                             | 0<br>0<br>0<br>0 |

Ein Klick auf den Hyperlink des Alias bringt mich zur Konfiguration. Ich nehme die IPv4 des HAProxy mit auf:

**VS IT-Solutions** 

| of WS-PFS1a.ws.its - Firewall: Ali | a: × +                                                                                                    |                                                                                                    |                                                              | -                                             |                        |
|------------------------------------|----------------------------------------------------------------------------------------------------|----------------------------------------------------------------------------------------------------|--------------------------------------------------------------|-----------------------------------------------|------------------------|
| ) → C ŵ                            | 🛛 🔒 https://ws-pfs1.ws.its/firewall_aliases_edit.php?id                                                                                                    | =84                                                                                                    | ⊠ ☆                                                          | III\ 🗉 🛯 💾                                    | OFF 📫                  |
| DuckDuckGo 🗎 Devices 🗎 Link        | 5                                                                                                    |                                                                                                    |                                                              |                                               |                        |
| COMMUNITY EDITION                  | Interfaces <del>▼</del> Firewall <del>▼</del> Services <del>▼</del> V                                                                                                    | PN ✔ Status ✔ Diagnost                                                                                               | ics 🕶 Help 🕶                                                 |                                               | •                      |
| Firewall / Aliases /               | Edit                                                                                                    |                                                                                                    |                                                              |                                               | 0                      |
| Properties                         |                                                                                                    |                                                                                                    |                                                              |                                               |                        |
| Name                               | ServerIn_HTTPS                                                                                                    | a-7 A-7 0-9 and "                                                                                                    |                                                              |                                               |                        |
| Description                        | Services mit HTTPS                                                                                                    | a 2, A 2, V 3 and                                                                                                    |                                                              |                                               |                        |
|                                    | A description may be entered here for administrative refer                                                                                                    | ence (not parsed).                                                                                                   |                                                              |                                               |                        |
| Туре                               | Host(s)                                                                                                    | ~                                                                                                    |                                                              |                                               |                        |
| Host(s)                            |                                                                                                    |                                                                                                    |                                                              |                                               |                        |
| Hint                               | Enter as many hosts as desired. Hosts must be specified<br>re-resolved and updated. If multiple IPs are returned by a I<br>as 192.168.1.16/28 may also be entered and a list of indiv | by their IP address or fully qualified<br>NS query, all are used. An IP range<br>idual IP addresses will be generate | domain name (FQDN). FQDI<br>such as 192.168.1.1-192.16<br>d. | N hostnames are per<br>i8.1.10 or a small sul | iodically<br>bnet such |
| IP or FQDN                         | 192.168.100.18                                                                                                    | WS-MON (PRTG)                                                                                                    |                                                              | 🛍 Delete                                      |                        |
|                                    | 192.168.100.7                                                                                                    | WS-RA1 (WAP)                                                                                                    |                                                              | 🛍 Delete                                      |                        |
|                                    | 192.168.100.17                                                                                                    | WS-RA2 (WAP)                                                                                                    |                                                              | 💼 Delete                                      |                        |
|                                    | 192.168.100.6                                                                                                    | WS-CA1 (PKI+CES)                                                                                                    |                                                              | 🛍 Delete                                      |                        |
|                                    | 192.168.100.23                                                                                                    | WS-ATA (ATA)                                                                                                    |                                                              | 🛍 Delete                                      |                        |
|                                    | 192.168.100.22                                                                                                    | WS-WAC (WAC)                                                                                                    |                                                              | 🛍 Delete                                      |                        |
|                                    | 172.19.120.120                                                                                                    | HAProxy                                                                                                    |                                                              | 💼 Delete                                      |                        |
|                                    | 🖺 Save 🕂 Add Host                                                                                                    |                                                                                                    |                                                              |                                               |                        |

Die beiden WAP-Server belasse ich noch, da es noch weitere Anwendungen gibt, die ich vorab umstellen muss. Die Firewall-Ausnahme greift sofort. Mein Browser kann eine Verbindung aufbauen. Aber die Fehlermeldung zeigt ein weiteres Problem:

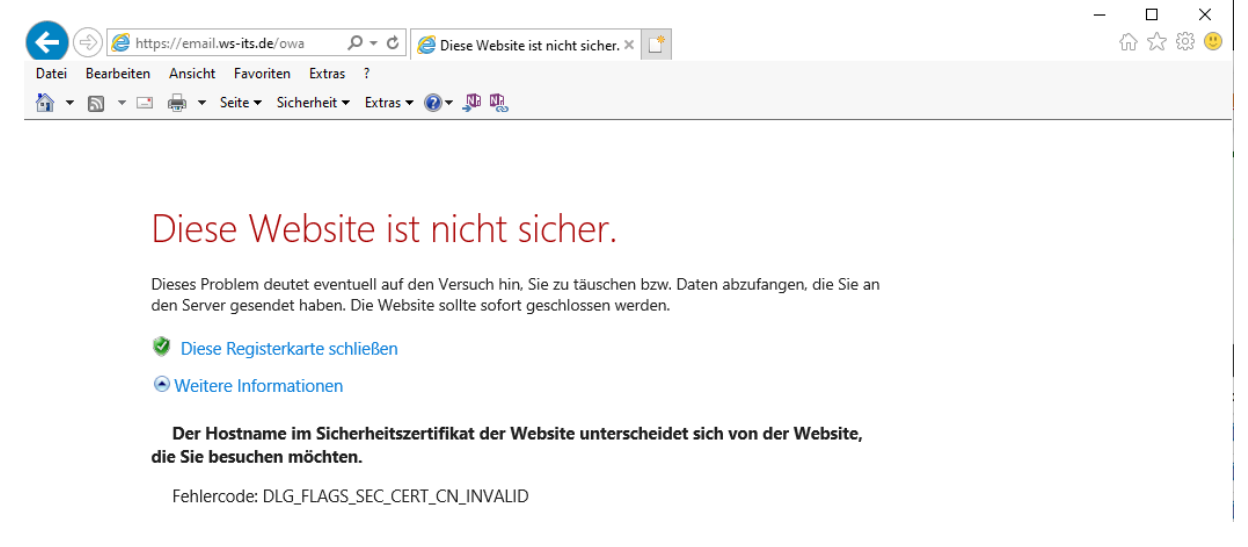

Bisher war mein öffentliches Zertifikat für email.ws-its.de auf den WAP-Servern installiert. Die Mailserver hatten nur ein internes Zertifikat. Dessen Name passt natürlich nicht mehr. Also editiere ich noch die Zertifikatverwendung auf beiden Mailservern. Das öffentliche Zertifikat hatte ich bereits für SMTP-TLS installiert. Ich muss also nur noch die IIS-Bindung nachtragen:

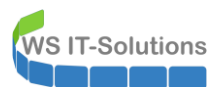

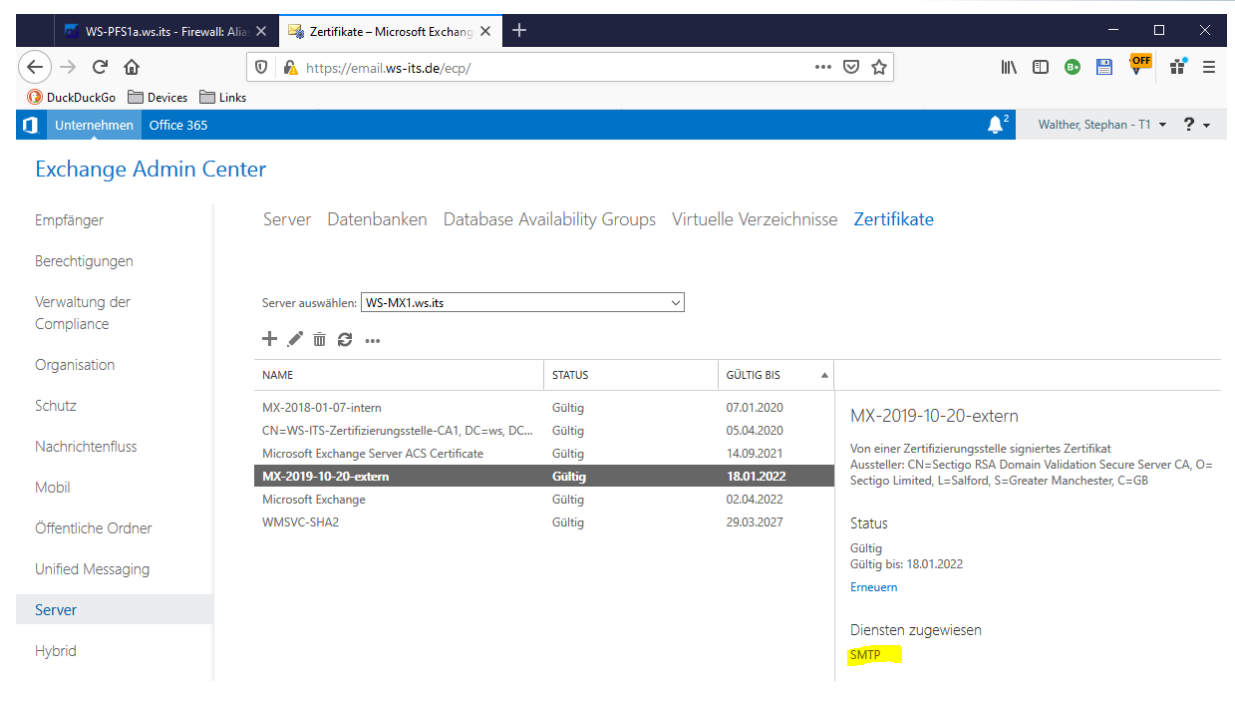

#### Das geht sehr einfach:

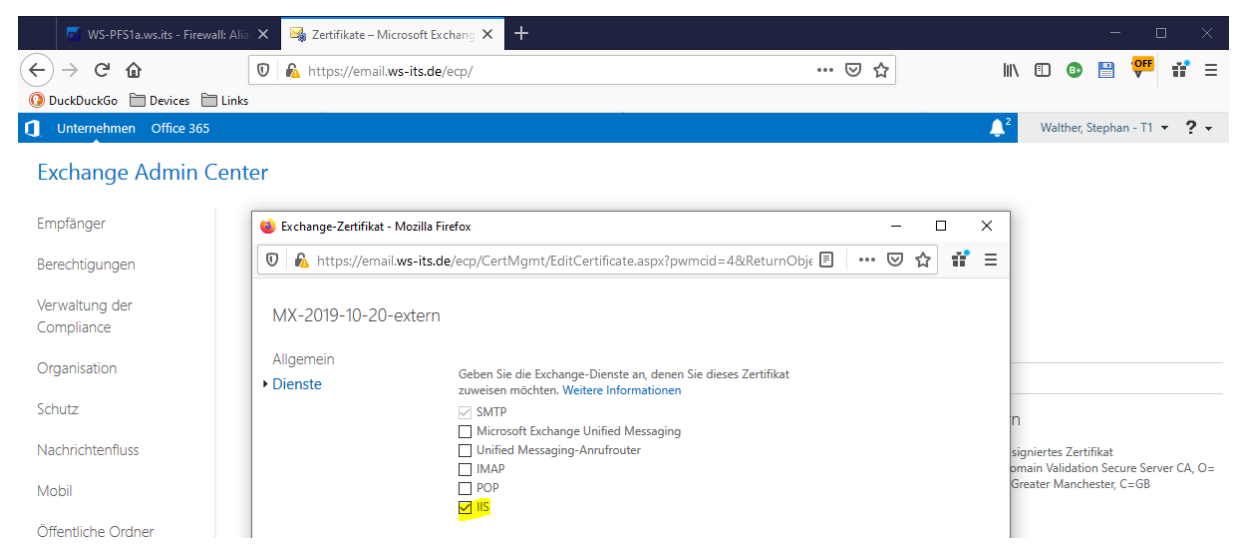

Alternativ kann das auch mit der PowerShell erledigt werden. Den zweiten Server stelle ich mit diesen 2 Zeilen um:

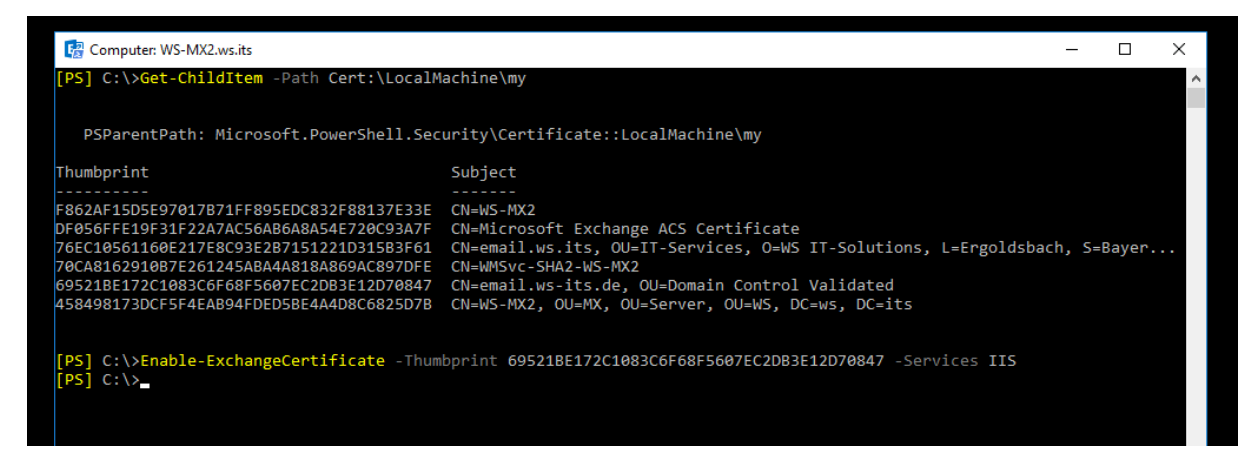

Ein weiterer OWA-Test wird nun zu einem der Mailserver durchgereicht. Der Client möchte mit https://email.ws-its.de sprechen. Und beide Server präsentieren dafür das richtige Zertifikat:

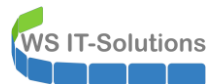

| C () () () () () () () () () () () () () | tras 🕶 🔞 🗸 💭 🐘                    | - □ ×<br>☆☆ <sup>(2)</sup>                                                                                                    |
|------------------------------------------|-----------------------------------|----------------------------------------------------------------------------------------------------|
|                                          | Domăne\Benutzername:<br>Kennwort: | Image: Certifikat         Algemein Details         Zertifizierungspfad         Image: Sectigo         Sectigo         Zertifikat anzeigen         Zertifikat ist gultig. |

Natürlich geht es einem internen Outlook gleich. In der Verbindungsanzeige von Outlook kann man schön die Servernamen erkennen. Und natürlich die erfolgreiche Verbindung über den HAProxy zum Mailserver:

|         | Lokales Postra | ich         |             |                            |             |           |       |       |          |          |             |         |           |             |     |
|---------|----------------|-------------|-------------|----------------------------|-------------|-----------|-------|-------|----------|----------|-------------|---------|-----------|-------------|-----|
| ctivită | at             |             |             |                            |             |           |       |       |          |          |             |         |           |             |     |
| VID     | SMTP-Adres     | Anzeigena   | Proxyserver | Servername                 | Status      | Protokoll | Authn | Versc | RPC-Port | Тур      | Anfr/Fehler | Reaktio | Bearb (Ø) | Sitzungstyp | Scl |
| 22      | Stephan.W      |             |             | https://email.ws-its.de/ma | hergestellt | HTTP      | Nego* | SSL   |          | Exchan   | 3/0         | 31      | 7         | Hintergrund | EtH |
| 31      | Stephan.W      | Onlinearch  |             | https://email.ws-its.de/ma | hergestellt | HTTP      | Nego* | SSL   |          | Exchan   | 88/0        | 17      | 4         | Hintergrund | Etł |
| 34      | Stephan.W      | Stephan.W   |             | https://email.ws-its.de/ma | hergestellt | HTTP      | Nego* | SSL   |          | Exchan   | 84/0        | 20      | 6         | Cache       | Etł |
| 36      | stephan@j      | Onlinearch  |             | https://email.ws-its.de/ma | hergestellt | HTTP      | Nego* | SSL   |          | Exchan   | 63/0        | 16      | 2         | Hintergrund | Etł |
| 40      | stephan@j      | stephan@j   |             | https://email.ws-its.de/ma | hergestellt | HTTP      | Nego* | SSL   |          | Exchan   | 46/0        | 13      | 3         | Cache       | Eth |
| 42      | stephan@w      | stephan@    |             | https://email.ws-its.de/ma | hergestellt | HTTP      | Nego* | SSL   |          | Exchan   | 40/0        | 20      | 3         | Cache       | Etł |
| 45      | Stephan.W      | Stephan.W   |             | https://email.ws-its.de/ma | hergestellt | HTTP      | Nego* | SSL   |          | Exchan   | 99/0        | 27      | 7         | Hintergrund | Etł |
| 48      | stephan@j      | stephan@j   |             | https://email.ws-its.de/ma | hergestellt | HTTP      | Nego* | SSL   |          | Exchan   | 64/0        | 13      | 2         | Hintergrund | Etł |
| 52      | stephan@w      | stephan@    |             | https://email.ws-its.de/ma | hergestellt | HTTP      | Nego* | SSL   |          | Exchan   | 29/0        | 18      | 2         | Hintergrund | Eth |
| 56      | stephan@j      | Öffentliche |             | https://email.ws-its.de/ma | hergestellt | HTTP      | Nego* | SSL   |          | Öffentli | 8/0         | 25      | 11        | Cache       | Etł |
| 54      | Stephan.W      | Öffentliche |             | https://email.ws-its.de/ma | hergestellt | HTTP      | Nego* | SSL   |          | Öffentli | 24/0        | 19      | 5         | Cache       | Etł |
| 57      | stephan@w      | Öffentliche |             | https://email.ws-its.de/ma | hergestellt | HTTP      | Nego* | SSL   |          | Öffentli | 8/0         | 25      | 12        | Cache       | Etł |
| 2       |                |             |             |                            |             |           |       |       |          |          |             |         |           |             | >   |

Doch mit welchem Server reden meine Clients aktuell? Der HAProxy zeigt die Verbindungen im Dashboard der PFSense an:

WSHowTo – Migration des HAProxy & Entfernung ADFS und WAP 2019-12-31 Migration auf Windows Server 2019

| 🗾 WS-PF       | S1a.ws.its - Status: Dashl: 🗙 🛛 😹 Zertifikate – Micro | soft Exchang × +   |                       |              |                        |                       | - 0          |
|---------------|-------------------------------------------------------|--------------------|-----------------------|--------------|------------------------|-----------------------|--------------|
| _) → C'       |                                                       | ws.its             |                       |              | 🗵 🚖                    | III\ 🗉 🕕 💾            | eff 👬        |
| DuckDuckGo    | Devices Links                                         |                    |                       |              |                        |                       |              |
|               |                                                       |                    |                       |              |                        |                       | ~            |
|               | SC System - Interfaces - Fire                         | ewall 👻 Services 🕶 | VPN - Stat            | us 👻 Diagno: | stics ▼ Help ▼         |                       |              |
|               |                                                       |                    |                       |              |                        |                       |              |
| Status /      | Dachboard                                             |                    |                       |              |                        |                       | 10           |
| Status /      | Dashboard                                             |                    |                       |              |                        |                       | ŦŪ           |
|               |                                                       |                    | _                     | 600          |                        | _                     | 600          |
| System In     | nformation 🖉 🖯 😵                                      | Traffic Graphs     |                       |              | HAProxy                |                       | ~00          |
| Name          | WS-PFS1a.ws.its                                       | DMZ_120_EXTE       | Ralwan (in) 🛛 😑 wai   | n (out)      | Backend(s)/Server(s)   | Constant              | Chatan       |
| lleor         | admin@102.168.110.101.(Local                          |                    |                       |              | Socier(s)              | Sessions<br>(our/max) | Status       |
| 2361          | Database)                                             |                    |                       | 600k         | Client(s) addr.nort    | age/id                | /<br>Actions |
|               |                                                       |                    |                       |              |                        | 0 / 200               |              |
| Version       | 2.4.4-RELEASE-p3 (amd64)                              |                    |                       | 400k         | WS-RDS1                | 07200                 | ĕ            |
|               | built on Wed May 15 18:53:44 EDT 2019                 |                    |                       |              | MY invANV              | 28 / 200              |              |
|               | FreeBSD 11.2-RELEASE-p10                              |                    |                       | 2004         | WS-MX1                 | 20/200                | ĕ            |
|               | The surface is an the latest constant                 |                    |                       | 2006         | 102 168 110 101:51/2   | 7m1/ls / 0v80         | 24c5800      |
|               | Version information undeted at Sun Oct                |                    |                       |              | 102 168 110 101 5162   | 7m13s / 0x80          | 2400000      |
|               | 27 11:36:10 CET 2010                                  |                    |                       | 0.0          | 192.168.110.101:5172   | 7m13s / 0x80          | 24d6400      |
|               | 27 11.00.10 021 2017                                  | 02:55              | 06:40                 | 08:55        | 192.168.110.101:5284   | 6m35s / 0x80          | 24d4800      |
| ernel PTI     | Disabled                                              | LAN 100 SERV       | ER 🔵 Ian (in) 🛛 🔴 Iai | n (out)      | 192.168.110.101:24213  | 2m7s / 0x802          | 4d7000       |
| Intime        | 21 Days 20 Hours 07 Minutes 00                        |                    |                       | N 20k        | 109.41.193.103:30690   | 1m28s / 0x80          | 24d4400      |
| punc          | Seconds                                               |                    |                       |              | 109.41.193.103:30730   | 1m27s / 0x80          | 24d6c00      |
|               |                                                       |                    |                       | 15k          | 109.41.193.103:31327 i | 1m24s / 0x80          | 24d4000      |
| urrent        | Sun Oct 27 12:08:54 CET 2019                          |                    |                       | 10k          | 192.168.110.101:24242  | 1m22s / 0x80          | 259b000      |
| ate/time      |                                                       |                    |                       |              | 109.41.193.103:29053   | 1m18s / 0x80          | 2526400      |
| ast config    | Sun Oct 27 12:00:01 CET 2019                          |                    |                       | 5.0K         | 109.41.193.103:15675   | 1m2s / 0x802          | 526000       |
| hange         |                                                       |                    |                       | 0.0          | 109.41.193.103:6345    | 23s / 0x8024          | 31800        |
| tata tabla    |                                                       |                    |                       | 5.0%         | 109.41.193.103:30579   | 7s / 0x8024d          | 5c00         |
| izo           | 0% (1473/507000) Show states                          |                    |                       | -5.0K        | 192.168.110.101:24255  | /s / 0x8024c          | 0000         |
| 120           |                                                       | 02:55              | 06:40                 | 08:55        | WS-MX2                 | 14                    | 0506-00      |
| PU usage      |                                                       |                    |                       |              | 1/2.19.130.105:40820   | 9m10s / 0xou          | 2320000      |
|               | 3%                                                    | DMZ_130_INTE       | R 🎽 opt1 (in) 🛛 🛑 opt | 1 (out)      | 192.100.110.101.5104   | 7m13s / 0x80          | 2405000      |
| <b>Nemory</b> |                                                       |                    |                       | 0.0          | 192.100.110.101:5170   | 7m12s / 0x80          | 240000       |
| isage         | 78% of 5071 MiB                                       |                    |                       |              | 192 168 110 101-24212  | 2m7s / 0x802          | 4c5c00       |
| )isk usane:   |                                                       |                    |                       | -200k        | 192.168.110.101:24214  | 2m7s / 0x802          | 4d3400       |
| /             |                                                       |                    |                       |              | 109.41.193.103:11285   | 1m29s / 0x80          | 2431000      |
|               | 16% of 45GiB - ufs                                    |                    |                       | -400k        | 109.41.193.103:8699    | 1m28s / 0x80          | 259b400      |
|               |                                                       |                    |                       |              | 109 41 193 103 21777   | 1m26s / 0x80          | 24d5000      |

Damit benötige ich WAP nicht mehr für den Zugriff auf meine Exchange Server.

## HAProxy für RDS

Die WAP-Server leiten externe Anfragen auf den SNI rds.ws-its.de auf meinen RD-Gateway weiter. Dieser verwendet mit dem gleichen DNS-Trick wie beim Exchange Server intern den gleichen Namen:

| Semotezugriffs-Verwaltungskonsole                               |                                                                                           |                                                                            |                          |                      |  |  |
|-----------------------------------------------------------------|-------------------------------------------------------------------------------------------|----------------------------------------------------------------------------|--------------------------|----------------------|--|--|
| 👫 Konfiguration<br>VPN                                          | VERÖFFENTLICHTE V     Alle veröffentlichten Web                                           | VEBANWENDUNGEN<br>anwendungen   3 insgesamt                                |                          |                      |  |  |
| Webanwendungsproxy                                              | Filter                                                                                    | م                                                                          |                          |                      |  |  |
| Dashboard                                                       |                                                                                           |                                                                            |                          |                      |  |  |
| W Vorgangsstatus                                                | Name                                                                                      | Externe URL                                                                | URL des Back-End-Servers | Vorauthentifizierung |  |  |
| 💻 Remoteclientstatus                                            | Monitor                                                                                   | https://monitor.ws-its.de/                                                 | https://prtg.ws.its/     | PassThrough          |  |  |
| Berichterstellung                                               | MX                                                                                        | https://email.ws-its.de/                                                   | https://email.ws.its/    | PassThrough          |  |  |
|                                                                 | RDS                                                                                       | https://rds.ws-its.de/                                                     | https://rds.ws-its.de/   | PassThrough          |  |  |
| <ul> <li>Clustesever</li> <li>WS-RA1</li> <li>WS-RA2</li> </ul> | C:\>nslookup n<br>Server: WS-DC<br>Address: 192.<br>Name: rds.v<br>Address: 192.<br>C:\>_ | erung<br>rds.ws-its.de<br>1.ws.its<br>168.100.1<br>vs-its.de<br>168.110.21 |                          |                      |  |  |

Damit ist die Rekonfiguration fast identisch zu der vom Exchange Service. Im HAProxy erstelle ich zuerst ein passendes Backend, dass auf meinen RD-Gateway verweist. Dieses ist nicht zu verwechseln mit dem Backend rdsweb. Dieses leitet zu einem anderen RDS-Server mit dem HTML5-Client um:

| 🛃 WS-PFS1a.ws.its - Services: HAF 🗙         | : +                                           |                                                     |                                                 |                                                                     | -                                                                                                    |
|---------------------------------------------|-----------------------------------------------|-----------------------------------------------------|-------------------------------------------------|---------------------------------------------------------------------|----------------------------------------------------------------------------------------------------|
| $\rightarrow$ C' $\textcircled{0}$          | https://ws-pfs1.ws.its/hapro                  | pxy/haproxy_pools.php                               |                                                 | ··· 🗵 🏠                                                             | III\ 🗊 💿 💾 <mark>977</mark> 👬                                                                                                    |
| uckDuckGo 🗎 Devices 🗎 Links                 |                                               |                                                     |                                                 |                                                                     |                                                                                                    |
|                                             | Interfaces 👻 Firewall 👻                       | Services - VPN                                      |                                                 | Diagnostics 👻 Help 👻                                                | <b>C</b>                                                                                                    |
| Services / HAProxy                          | / Backend                                     |                                                     |                                                 |                                                                     | C⊚ 幸 Ш 🗏 0                                                                                                    |
|                                             |                                               |                                                     |                                                 |                                                                     |                                                                                                    |
| Settings Frontend B<br>Backends<br>Advanced | Sackend Files Stats                           | Stats FS Temple                                     | tes<br>Check                                    | Frontend                                                            | Actions                                                                                                    |
| Settings Frontend E<br>Backends<br>Advanced | Backend Files Stats Name SMTP                 | Stats FS Templa                                     | tes<br>Check<br>SMTP                            | Frontend<br>SMTP-Proxy                                              | Actions                                                                                                    |
| Settings Frontend E<br>Backends<br>Advanced | Backend Files Stats Name SMTP HTTPS           | Stats FS Templa<br>Servers<br>2<br>2                | tes<br>Check<br>SMTP<br>Basic                   | Frontend<br>SMTP-Proxy<br>HTTPS-Proxy                               | Actions          Image: Constraint of the second second s                                                                                                    |
| Settings Frontend E<br>Backends<br>Advanced | Sackend Files Stats Name SMTP HTTPS RDSWEB    | Stats FS Temple<br>Servers<br>2<br>2<br>1           | tes<br>Check<br>SMTP<br>Basic<br>Basic          | Frontend<br>SMTP-Proxy<br>HTTPS-Proxy<br>HTTPS-Proxy                | Actions<br>Actions<br>Act                                                                                                    |
| Settings Frontend E<br>Backends<br>Advanced | Sackend Files Stats Name SMTP HTTPS RDSWEB MX | Stats FS Templa<br>Servers<br>2<br>2<br>1<br>2<br>2 | tes<br>Check<br>SMTP<br>Basic<br>Basic<br>Basic | Frontend<br>SMTP-Proxy<br>HTTPS-Proxy<br>HTTPS-Proxy<br>HTTPS-Proxy | Actions<br>Actions<br>Action |

Das neue Backend hat nur ein einziges Ziel. RDS ist damit nicht hochverfügbar:

WS IT-Solutions

|            | System -     | - Interf   | faces 🔻     | Firewall 🗸    | Services -         | VPN 👻                 | Status <del>-</del> | Diagnostic      | s → Help →         |                       | l         |
|------------|--------------|------------|-------------|---------------|--------------------|-----------------------|---------------------|-----------------|--------------------|-----------------------|-----------|
| Services   | / HAPro      | xy / Ba    | ckend       | / Edit        |                    |                       |                     |                 |                    | Ce                    | ) 🗄 🔟 🚍 🔞 |
| Settings   | Frontend     | Backend    | File        | s Stats       | Stats FS           | Templates             |                     |                 |                    |                       |           |
| Edit HAPr  | oxy Backen   | d server j | pool        |               |                    |                       |                     |                 |                    |                       |           |
|            | Name         | RDS        |             |               |                    |                       |                     |                 |                    |                       |           |
|            | Server list  | Table      |             |               |                    |                       |                     |                 |                    |                       |           |
|            |              |            | Mode        | Name          | Forwardto          | Address               |                     | Port Encryp     | t(SSL) SSL         | checks Weight         | Actions   |
|            |              | □₺         | active      | WS-RDS2       | Address+Port:      | <mark>192.168.</mark> | 110.21              | 443 no          | no                 |                       | e 🖉 🖉 🖉   |
|            |              | Ð          | )           |               |                    |                       |                     |                 |                    |                       |           |
|            |              | Field expl | anations:   | 6             |                    |                       |                     |                 |                    |                       |           |
| Loadbalar  | ncing option | ıs (when   | multiple    | servers a     | e defined)         |                       |                     |                 |                    |                       | e         |
|            | Balance      | Non        | e           |               | ,                  |                       |                     |                 |                    |                       |           |
|            |              | This allow | s writing y | our own custo | om balance setting | js into the adva      | nced section        | . Or when you h | nave no need for l | palancing with only i | l server. |
|            |              |            |             |               |                    |                       |                     |                 |                    |                       |           |
| Health che | ecking       |            |             |               |                    |                       |                     |                 |                    |                       |           |
| Health ch  | eck method   | Basic      |             |               |                    |                       | ~                   |                 |                    |                       |           |
|            |              | Basic so   | cket conn   | ection check  |                    |                       |                     |                 |                    |                       |           |
|            |              | Dabie So   | CACO COIII  | ccoron check  |                    |                       |                     |                 |                    |                       |           |

## WSHowTo – Migration des HAProxy & Entfernung ADFS und WAP 2019-12-31 Migration auf Windows Server 2019

| 🚮 WS-PFS1a.ws.its - Services: HAF 🗙 🚽                                                                                       | +                                                                                  |                                               |                                                  |                                                                     | - 0                          |
|----------------------------------------------------------------------------------------------------|------------------------------------------------------------------------------------|-----------------------------------------------|--------------------------------------------------|---------------------------------------------------------------------|------------------------------|
| → C û                                                                                                    | https://ws-pfs1.ws.its/hapro                                                       | oxy/haproxy_pools.php                         |                                                  | ⊠ ☆                                                                 | III\ 🗊 🚯 💾 <mark>07</mark> i |
| ckDuckGo 🛅 Devices 🛅 Links                                                                                                  |                                                                                    |                                               |                                                  |                                                                     |                              |
| Sense System - Ir                                                                                                    | nterfaces 👻 Firewall 👻                                                             | Services - VPN                                | I <del>-</del> Status -                          | Diagnostics 👻 Help 👻                                                | G                            |
| Services / HAProxy / I                                                                                                    | Backend                                                                            |                                               |                                                  |                                                                     | С⊚ ≆ Ш 🗏 0                   |
|                                                                                                    |                                                                                    |                                               |                                                  |                                                                     |                              |
| The haproxy configuration has been<br>You must apply the changes in orde                                                    | changed.<br>r for them to take effect.                                             |                                               |                                                  |                                                                     | Apply Changes                |
| The haproxy configuration has been<br>You must apply the changes in order<br>Settings Frontend Back                         | changed.<br>r for them to take effect.<br>end Files Stats                          | Stats FS Templ                                | ates                                             |                                                                     | Apply changes                |
| The haproxy configuration has been<br>You must apply the changes in order<br>Settings Frontend Back<br>Backends             | changed.<br>r for them to take effect.<br>end Files Stats                          | Stats FS Templ                                | ates                                             |                                                                     | Apply Changes                |
| The haproxy configuration has been<br>You must apply the changes in order<br>Settings Frontend Back<br>Backends<br>Advanced | changed.<br>r for them to take effect.<br>end Files Stats<br>Name                  | Stats FS Templ                                | ates<br>Check                                    | Frontend                                                            | Apply Changes                |
| The haproxy configuration has been<br>You must apply the changes in order<br>Settings Frontend Back<br>Backends<br>Advanced | changed.<br>r for them to take effect.<br>end Files Stats<br>Name<br>SMTP          | Stats FS Templ                                | ates<br>Check<br>SMTP                            | <b>Frontend</b><br>SMTP-Proxy                                       | Apply Changes                |
| The haproxy configuration has been<br>You must apply the changes in order<br>Settings Frontend Back<br>Backends<br>Advanced | changed.<br>r for them to take effect.<br>end Files Stats<br>Name<br>SMTP<br>HTTPS | Stats FS Templ<br>Servers<br>2<br>2<br>2      | ates<br>Check<br>SMTP<br>Basic                   | Frontend<br>SMTP-Proxy<br>HTTPS-Proxy                               | Actions                      |
| The haproxy configuration has been<br>You must apply the changes in order<br>Settings Frontend Back<br>Backends<br>Advanced | r for them to take effect. end Files Stats Name SMTP HTTPS RDSWEB                  | Stats FS Templ<br>Servers<br>2<br>2<br>1      | ates<br>Check<br>SMTP<br>Basic<br>Basic          | Frontend<br>SMTP-Proxy<br>HTTPS-Proxy<br>HTTPS-Proxy                | Actions                      |
| The haproxy configuration has been<br>You must apply the changes in order<br>Settings Frontend Back<br>Backends<br>Advanced | r for them to take effect.  end Files Stats  Name  SMTP  HTTPS  RDSWEB  MX         | Stats FS Templ<br>Servers<br>2<br>2<br>1<br>2 | ates<br>Check<br>SMTP<br>Basic<br>Basic<br>Basic | Frontend<br>SMTP-Proxy<br>HTTPS-Proxy<br>HTTPS-Proxy<br>HTTPS-Proxy | Actions                      |

Im HTTPS-Frontend erstelle ich wieder eine ACL mit dem SNI-Filter für die neue Anwendung:

| 0 WS-PFS1a.ws.its - Services: H                                    | AF× +                                                                                                    |                                                                                                    |                                                                                                    |                                                                                    |                                                                               | - 0                                              |
|--------------------------------------------------------------------|----------------------------------------------------------------------------------------------------|----------------------------------------------------------------------------------------------------|----------------------------------------------------------------------------------------------------|------------------------------------------------------------------------------------|-------------------------------------------------------------------------------|--------------------------------------------------|
| ← → C <sup>u</sup> ŵ<br><sup>(3)</sup> DuckDuckGo 🗎 Devices 🗎 Link | ■ https://ws-pfs1.ws.its/hapro                                                                                                    | xy/haproxy_listeners_edit.ph                                                                                                 | np?id=HTTPS-Pr                                                                                       | … ⊠ ☆                                                                              | \ 🗊 🖪                                                                         | ) 🖺 👎 👬                                          |
| COMMUNITY EDITION                                                  | Interfaces 🗸 🛛 Firewall 🗸                                                                                                    | Services - VPN -                                                                                                    | Status 👻 Diagr                                                                                       | nostics <del>-</del> Help <del>-</del>                                             |                                                                               | •                                                |
| Services / HAProx                                                  | xy / Frontend / Edit                                                                                                    |                                                                                                    |                                                                                                    |                                                                                    | Co :                                                                          | E 🔟 🔲 😧                                          |
| Settings Frontend                                                  | Backend Files Stats                                                                                                    | Stats FS Templates                                                                                                    |                                                                                                    |                                                                                    |                                                                               |                                                  |
| Edit HAProxy Frontend                                              | ł                                                                                                    |                                                                                                    |                                                                                                    |                                                                                    |                                                                               |                                                  |
| Name                                                               | HTTPS-Proxy                                                                                                    |                                                                                                    |                                                                                                    |                                                                                    |                                                                               |                                                  |
| Description                                                        |                                                                                                    |                                                                                                    |                                                                                                    |                                                                                    |                                                                               |                                                  |
| Status                                                             | Active                                                                                                    |                                                                                                    | ~                                                                                                    |                                                                                    |                                                                               |                                                  |
| Shared Frontend                                                    | ☐ This can be used to host a second<br>Use this setting to configure multiple<br>All settings of which only 1 can exist<br>The frontend settings will be merged      | l or more website on the sar<br>backends/accesslists for a<br>will be hidden.<br>into 1 set of frontend config               | ne IP:Port combination.<br>single frontend.<br>juration.                                             |                                                                                    |                                                                               |                                                  |
| External address                                                   | Define what ip:port combinations to li                                                                                                    | sten on for incomming con                                                                                                    | nections.                                                                                            |                                                                                    |                                                                               |                                                  |
|                                                                    | Table                                                                                                    |                                                                                                    |                                                                                                    |                                                                                    |                                                                               |                                                  |
|                                                                    | Listen address                                                                                                    | Custom address                                                                                                    | Port                                                                                                 | SSL<br>Offloading                                                                  | Advanced                                                                      | Actio                                            |
|                                                                    | Use custom address:                                                                                                    | × 172.19.120.120                                                                                                    | 443                                                                                                  |                                                                                    |                                                                               | <b>m</b> (                                       |
|                                                                    | 1                                                                                                    |                                                                                                    |                                                                                                    |                                                                                    |                                                                               |                                                  |
|                                                                    | NOTE: You must add a firewall rules p<br>If you want this rule to apply to anoth<br>addresses on the first). Also note that<br>specify multiple ports, separate them | ermitting access to the liste<br>er IP address than the IP ad<br>t if you are trying to redirect<br>with a comma (,). EXAMPL | en ports above.<br>dress of the interface ch<br>connections on the LAN<br>E: 80,8000 Or to listen of | osen above, select it here<br>select the "any" option. I<br>both 80 and 443 create | e (you need to define '<br>n the port to listen to,<br>2 rows in the table wl | Virtual IP<br>if you want to<br>here for the 443 |

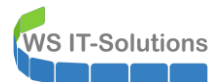

| Туре                 | ssl / https(TCP mode)           | ~                                                                  |           |        |                           |                        |
|----------------------|---------------------------------|--------------------------------------------------------------------|-----------|--------|---------------------------|------------------------|
|                      | This defines the processing t   | ype of HAProxy, and will determine the availabe options for acl ch | hecks a   | nd als | so several other options. |                        |
|                      | Flease note that for https en   | cryption/decryption on HAProxy with a certificate the processing   | type ne   | eus t  | o be set to http.         |                        |
| efault backend, acc  | ess control lists and act       | tions                                                              |           |        |                           |                        |
| Access Control lists | Use these to define criteria th | nat will be used with actions defined below to perform them only v | when ce   | ertain | conditions are met.       |                        |
|                      | Table                           |                                                                    | Willen et | , can  | conditions are met.       |                        |
|                      | Name                            | Expression                                                         | CS        | Not    | Value                     | Actions                |
|                      | □ 📩 RDSWEB                      | Server Name Indication TLS extension matches:                      | no        | no     | rdsweb.ws-its.de          | e 🖉 🖉                  |
|                      | Ð                               |                                                                    |           |        |                           |                        |
|                      | □ 🚠 MX                          | Server Name Indication TLS extension matches:                      | no        | no     | email.ws-its.de           | e 🖉 🛍 🔽                |
|                      | ÷                               |                                                                    |           |        |                           |                        |
|                      |                                 | Server Name Indication TLS extension matches:                      | ~         |        | rds.ws-its.de             | <b>₫</b> [] <b>↑</b> \ |
|                      | KD3                             |                                                                    |           |        |                           |                        |
|                      | 1                               |                                                                    |           |        |                           |                        |
|                      | - 'CS' makes the string match   | es 'Case Sensitive' so www.domain.tld wil not be the same as WV    | WW.don    | nain.1 | ٢LD                       |                        |

#### Die neue ACL leitet dann auf das neue Backend:

|         | Backend1acl Host matches www.yourdon addHeaderAclSSL Client certificate valid                                                                                                    | nain.tld                                                                     |                                              |          |
|---------|----------------------------------------------------------------------------------------------------|------------------------------------------------------------------------------|----------------------------------------------|----------|
|         | acl's with the same name will be 'combined' using OR criteria<br>For more information about ACL's please see HAProxy Docur                                                                   | ı.<br>mentation Section 7 - Using                                            | g ACL's                                      |          |
|         | NOTE Important change in behaviour, since package versior<br>-acl's are no longer combined with logical AND operators, list<br>-acl's alone no longer implicitly generate use_backend config | <b>10.32</b><br>t multiple acl's below where<br>uration. Add 'actions' below | e needed.<br>w to accomplish this behaviour. |          |
| Actions | Use these to select the backend to use or perform other action Table                                                                                                    | ons like calling a lua script,                                               | blocking certain requests or others av       | ailable. |
|         | Action                                                                                                    | Parameters                                                                   | Condition acl names                          | Actions  |
|         | Use Backend                                                                                                    | See below                                                                    | RDSWEB                                       | e 🖉 🛍 🗋  |
|         | 🖶 backend: RDSWEB                                                                                                    |                                                                              |                                              |          |
|         | Use Backend                                                                                                    | See below                                                                    | МХ                                           | e 🖉 🛍 🗋  |
|         | 🖶 backend: MX                                                                                                    |                                                                              |                                              |          |
|         | Use Backend ~                                                                                                    | See below                                                                    | RDS                                          | ₫⊡≁↓     |
|         |                                                                                                    |                                                                              |                                              |          |
|         | backend: RDS 🗸                                                                                                    |                                                                              |                                              |          |

### Ein Apply später ist die Anwendung bereit:

| MS-PFS                | 1a.ws.its - Servio              | ces: HAF             | × +                          |                                   |                       |                    |               |                                                                |                    | - 0            |   |
|-----------------------|---------------------------------|----------------------|------------------------------|-----------------------------------|-----------------------|--------------------|---------------|----------------------------------------------------------------|--------------------|----------------|---|
| )<br>) → C' 1         | ۵                               |                      | 🛛 🔒 http:                    | s://ws-pfs1. <b>ws.its</b> /hapro | oxy/haproxy_lister    | ners.php           | ··· ⊠ ੯       | ז ווו                                                          | 🗈 🕑 🚦              | e off          | ľ |
| DuckDuckGo            | 🗎 Devices 🗎                     | Links                |                              |                                   |                       |                    |               |                                                                |                    |                |   |
|                       | SC Syst                         | tem 👻                | Interface                    | es ▼ Firewall <del>▼</del>        | Services <del>-</del> | VPN 👻 Status 👻     | Diagnostics 👻 | Help 🗸                                                         |                    | e              | • |
| Servic                | es / HAI                        | Proxy                | / Front                      | end                               |                       |                    |               |                                                                | C® ≇               | <u>III</u> 🔲 🕢 |   |
| The hapro<br>You must | oxy configurat<br>apply the cha | tion has<br>anges ir | been change<br>order for the | ed.<br>em to take effect.         |                       |                    |               |                                                                | 🗸 Appl             | y Changes      |   |
| Settings              | Fronten                         | nd                   | Backend                      | Files Stats                       | Stats FS              | Templates          |               |                                                                |                    |                |   |
| Fronten               | ıds                             |                      |                              |                                   |                       |                    |               |                                                                |                    |                |   |
| Primary               | Shared                          | On                   | Advanced                     | Name                              | Description           | Address            | Туре          | Backend                                                        | A                  | ctions         | 1 |
| □.₺                   |                                 | ~                    | X;                           | HTTPS-Proxy                       |                       | 172.19.120.120:443 | ssl/https     | RDSWEB if(RDSWE<br>MX if(MX)<br>RDS if(RDS)<br>HTTPS (default) | B)                 | <b>₽</b> ₩.    | 1 |
| □ᡱ                    |                                 | ×                    |                              | SMTP-Proxy                        |                       | 172.19.120.120:25  | tcp           | SMTP (default)                                                 |                    | <b>/ 🛍 </b>    | נ |
|                       |                                 |                      |                              |                                   |                       |                    |               | 1 /                                                            | Add <u> Î</u> Dele | te 💾 Save      |   |

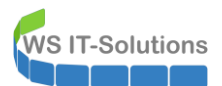

Intern dürfen meine Clients weiter direkt mit dem RDS-Broker sprechen und so den HAProxy umgehen. Keep it simple, oder?

| 🛔 DNS-Manager                                                                                                    |                                                                                                    |                                                                                     |                                                                                                    |                                                               |
|----------------------------------------------------------------------------------------------------|----------------------------------------------------------------------------------------------------|-------------------------------------------------------------------------------------|----------------------------------------------------------------------------------------------------|---------------------------------------------------------------|
| Datei Aktion Ansicht ?                                                                                                    |                                                                                                    |                                                                                     |                                                                                                    |                                                               |
| 🔶 🌩 🖉 📰 🖾 😖 🛛 🖬 📋 🛱                                                                                                    | 1                                                                                                    |                                                                                     |                                                                                                    |                                                               |
| <ul> <li>DNS</li> <li>WS-DC1</li> <li>Zwischengespeicherte Lookupvorgänge</li> <li>Forward-Lookupzonen</li> <li>Imsdcs.ws.its</li> <li>Imsdcs.ws.its</li> <li>Imsdrs.ws.its.de</li> <li>Inds.ws-its.de</li> <li>Inds.ws-its.de</li> <li>Inds.ws-its.de</li> <li>Inds.ws.its</li> <li>Inds.ws.its.de</li> <li>Inds.ws.its.de</li> <li>Imsdrs.ws.its.de</li> <li>Imsdrs.ws.its.d</li></ul> | Name<br>(identisch mit übergeordne<br>(identisch mit übergeordne<br>(identisch mit übergeordne<br>(identisch mit übergeordne<br>(identisch mit übergeordne | Typ<br>Autoritätsursprung (SOA)<br>Namenserver (NS)<br>Namenserver (NS)<br>Host (A) | Daten<br>[3], ws-dc1.ws.its., hostma<br>ws-dc1.ws.its.<br>ws-dc2.ws.its.<br>ws-dc3.ws.its.<br>192.168.110.16 | Zeitstempel<br>Static<br>Static<br>Static<br>Static<br>Static |

Die neue App zeigt sich wie gewohnt im Dashboard der PFSense. Und ein Einwahlversuch von außen wird erfolgreich auf meinen RDS-Server geleitet:

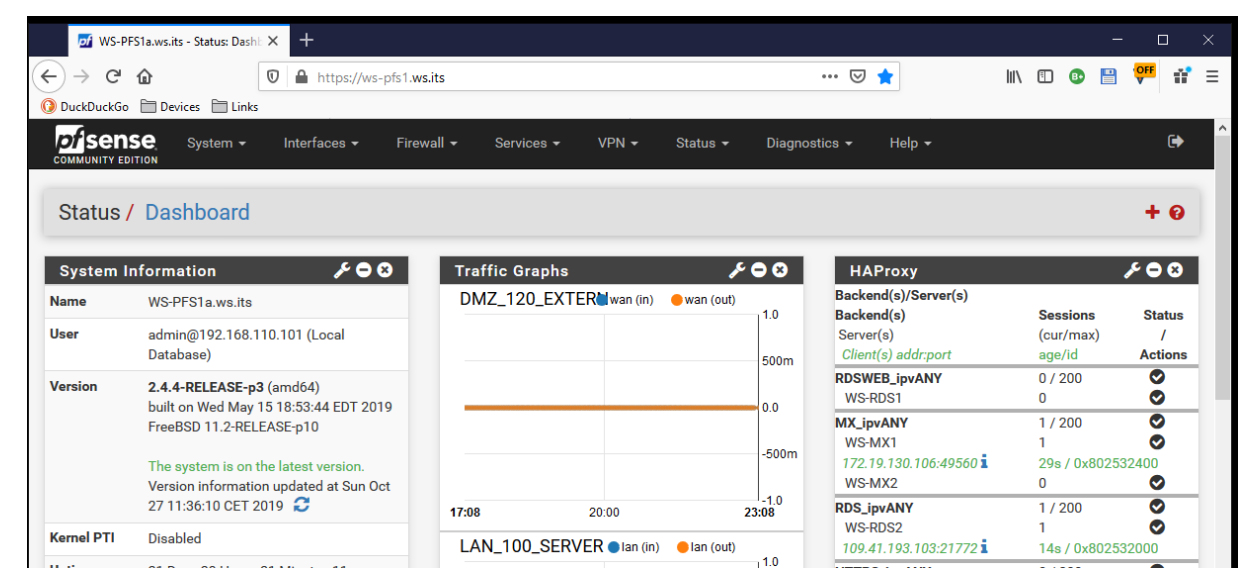

## HAProxy für PRTG

Meine letzte Anwendung im Web Application Proxy ist mein PRTG-Monitor. Mit diesem Zugriffspunkt erhalte ich Push-Benachrichtigungen auf mein Smartphone, wenn es Probleme in meiner Infrastruktur gibt. Die Vorgehensweise ist gleich mit der meines RDS-Servers. Ich erstelle wieder ein Backend im HAProxy. Ein Klick auf add und es geht los:

WSHowTo – Migration des HAProxy & Entfernung ADFS und WAP 2019-12-31 Migration auf Windows Server 2019

|                             |                                              |                                            |                                                   |                                                                                    | - 0            |
|-----------------------------|----------------------------------------------|--------------------------------------------|---------------------------------------------------|------------------------------------------------------------------------------------|----------------|
| → C' û 🛛 🗎                  | https://ws-pfs1. <b>ws.its</b> /hapr         | oxy/haproxy_pools.php                      |                                                   | … 🖂 ☆                                                                              | III\ 🗉 💿 💾 👎 👬 |
| ickDuckGo 🗎 Devices 🗎 Links |                                              |                                            |                                                   |                                                                                    |                |
| SENSE System - Int          | erfaces 🔻 🛛 Firewall 🔫                       | Services - VPN                             | I <del>▼</del> Status <del>▼</del>                | Diagnostics 👻 Help 👻                                                               | •              |
| Services / HAProxy / B      | ackend                                       |                                            |                                                   |                                                                                    | С⊚ 幸 Ш 🗏 0     |
| Settings Frontend Backe     | nd Files Stats                               | Stats FS Templ                             | ates                                              |                                                                                    |                |
| Jettings Frontend Ducito    | nu meo etato                                 | otato i o i o inpi                         | ateo                                              |                                                                                    |                |
|                             |                                              |                                            |                                                   |                                                                                    |                |
| Backends                    |                                              |                                            |                                                   |                                                                                    |                |
| Backends<br>Advanced        | Name                                         | Servers                                    | Check                                             | Frontend                                                                           | Actions        |
| Backends<br>Advanced        | Name<br>SMTP                                 | Servers<br>2                               | Check<br>SMTP                                     | Frontend<br>SMTP-Proxy                                                             | Actions        |
| Backends<br>Advanced        | Name<br>SMTP<br>HTTPS                        | Servers<br>2<br>2                          | Check<br>SMTP<br>Basic                            | Frontend<br>SMTP-Proxy<br>HTTPS-Proxy                                              | Actions        |
| Advanced                    | Name<br>SMTP<br>HTTPS<br>RDSWEB              | Servers<br>2<br>2<br>1                     | Check<br>SMTP<br>Basic<br>Basic                   | Frontend<br>SMTP-Proxy<br>HTTPS-Proxy<br>HTTPS-Proxy                               | Actions        |
| Advanced                    | Name<br>SMTP<br>HTTPS<br>RDSWEB<br>MX        | Servers<br>2<br>2<br>1<br>2                | Check<br>SMTP<br>Basic<br>Basic<br>Basic          | Frontend<br>SMTP-Proxy<br>HTTPS-Proxy<br>HTTPS-Proxy<br>HTTPS-Proxy                | Actions        |
| Advanced                    | Name<br>SMTP<br>HTTPS<br>RDSWEB<br>MX<br>RDS | Servers<br>2<br>2<br>1<br>2<br>1<br>2<br>1 | Check<br>SMTP<br>Basic<br>Basic<br>Basic<br>Basic | Frontend<br>SMTP-Proxy<br>HTTPS-Proxy<br>HTTPS-Proxy<br>HTTPS-Proxy<br>HTTPS-Proxy | Actions        |

Das Ziel ist mein WS-MON, auf dem die PRTG-Installation läuft. Ich benötige kein Load Balancing und als Prüfmechanismus genügt der Standardtest:

|             | System <del>-</del> | Interf               | aces 🔻            | Firewall 👻    | Services -         | VPN 🗸             | Status 🕶      | Diagnostics 👻       | Help 🗸               |               | •         |
|-------------|---------------------|----------------------|-------------------|---------------|--------------------|-------------------|---------------|---------------------|----------------------|---------------|-----------|
| Services    | HAProx              | y/Bao                | ckend /           | Edit          |                    |                   |               |                     |                      | Co            | ± III ■ 6 |
| Settings    | Frontend            | Backend              | Files             | Stats         | Stats FS           | Templates         |               |                     |                      |               |           |
| Edit HAProx | xy Backend          | server p             | ool               |               |                    |                   |               | _                   |                      |               |           |
|             | Name                | PRTG                 |                   |               |                    |                   |               |                     |                      |               |           |
|             | Server list         | Table                |                   |               |                    |                   |               |                     |                      |               |           |
|             |                     |                      | Mode              | Name          | Forwardto          | Address           | ſ             | Port Encrypt(SS     | SL) SSL checks       | Weight        | Actions   |
|             |                     | □₺                   | active            | WS-MON        | Address+Port:      | 192.168.1         | 00.18         | <mark>443</mark> no | no                   |               | e 🖉 🛍 🗋   |
|             |                     | I                    |                   |               |                    |                   |               |                     |                      |               |           |
|             |                     | Field expla          | inations:         | 0             |                    |                   |               |                     |                      |               |           |
| Loadbalanc  | ing options         | when r               | nultinle          | servers a     | re defined)        |                   |               |                     |                      |               | 8         |
| Loudbulune  |                     |                      |                   |               | le definied)       |                   |               |                     |                      |               |           |
|             | Balance             | None     This allow: | e<br>s writing vo | our own custo | om balance setting | us into the advar | nced section. | Or when you have    | no need for balancin | a with only 1 | server.   |
|             |                     |                      |                   |               |                    | ,<br>             |               |                     |                      |               |           |
| Health chec | king                |                      |                   |               |                    |                   |               |                     |                      |               |           |
| Health chec | k method            | Basic                |                   |               |                    |                   | ×             |                     |                      |               |           |
|             |                     | Basic so             | ket conne         | ction check   |                    |                   |               |                     |                      |               |           |
|             |                     |                      |                   |               |                    |                   |               |                     |                      |               |           |
|             |                     | ·                    |                   |               |                    |                   |               |                     |                      |               |           |

Ein Apply später ist das Backend einsatzbereit:

## WSHowTo – Migration des HAProxy & Entfernung ADFS und WAP 2019-12-31 Migration auf Windows Server 2019

| of WS-PFS1a.ws.its - Services: HA                          | F× +                                                             |                                                               |                                                   |                                                                                    |                                                                                                    |
|------------------------------------------------------------|------------------------------------------------------------------|---------------------------------------------------------------|---------------------------------------------------|------------------------------------------------------------------------------------|----------------------------------------------------------------------------------------------------|
| → Cª 🏠<br>.ckDuckGo 🗎 Devices 🗎 Links                      |                                                                  | roxy/haproxy_pools.php                                        |                                                   | ⊌ ☆                                                                                | III\ 🗉 💿 🗎 👎 👬                                                                                                    |
| Sense System -                                             | Interfaces <del>→</del> Firewall <del>→</del>                    | Services - VPN                                                |                                                   | Diagnostics 👻 Help 👻                                                               | e                                                                                                    |
| Services / HAProx                                          | ky / Backend                                                     |                                                               |                                                   |                                                                                    | C⊚ ≑ Ш 🗏 0                                                                                                    |
| The haproxy configuration ha<br>You must apply the changes | as been changed.<br>in order for them to take effect.            |                                                               |                                                   |                                                                                    | ✔ Apply Changes                                                                                                    |
|                                                            |                                                                  |                                                               |                                                   |                                                                                    |                                                                                                    |
| Settings Frontend                                          | Backend Files Stats                                              | Stats FS Templa                                               | ates                                              |                                                                                    |                                                                                                    |
| Settings Frontend<br>Backends<br>Advanced                  | Backend Files Stats                                              | Stats FS Templa<br>Servers                                    | ates<br>Check                                     | Frontend                                                                           | Actions                                                                                                    |
| Settings Frontend<br>Backends<br>Advanced                  | Backend Files Stats Name SMTP                                    | Stats FS Temple<br>Servers<br>2                               | ates<br>Check<br>SMTP                             | Frontend<br>SMTP-Proxy                                                             | Actions                                                                                                    |
| Settings Frontend<br>Backends<br>Advanced                  | Backend Files Stats Name SMTP HTTPS                              | Stats FS Templa<br>Servers<br>2<br>2                          | ates<br>Check<br>SMTP<br>Basic                    | Frontend<br>SMTP-Proxy<br>HTTPS-Proxy                                              | Actions<br>I to Consultation of Consultation of                                                                                                    |
| Settings Frontend<br>Backends<br>Advanced                  | Backend Files Stats Name SMTP HTTPS RDSWEB                       | Stats FS Temple<br>Servers<br>2<br>2<br>1                     | ates<br>Check<br>SMTP<br>Basic<br>Basic           | Frontend<br>SMTP-Proxy<br>HTTPS-Proxy<br>HTTPS-Proxy                               | Actions                                                                                                    |
| Settings Frontend<br>Backends<br>Advanced                  | Backend Files Stats Files Stats Name SMTP HTTPS RDSWEB MX        | Stats FS Temple<br>Servers<br>2<br>2<br>1<br>2<br>2           | ates<br>Check<br>SMTP<br>Basic<br>Basic<br>Basic  | Frontend<br>SMTP-Proxy<br>HTTPS-Proxy<br>HTTPS-Proxy<br>HTTPS-Proxy                | Actions<br>Actions<br>Act |
| Settings Frontend<br>Backends<br>Advanced                  | Backend Files Stats Files Stats Name Name Name NTP RDSWEB MX RDS | Stats FS Templa<br>Servers<br>2<br>2<br>1<br>1<br>2<br>1<br>1 | Check<br>SMTP<br>Basic<br>Basic<br>Basic<br>Basic | Frontend<br>SMTP-Proxy<br>HTTPS-Proxy<br>HTTPS-Proxy<br>HTTPS-Proxy<br>HTTPS-Proxy | Actions                                                                                                    |

Und ein letztes mal editiere ich mein HAProxy-Frontend und erstelle die ACL und die Weiterleitung:

| of WS-PFS1a.ws.its - Services: H | IAF × +                                                                                                    |                                                                                                    |                                                                                                    |                                                        |                                                                     |                                                         |                 |   |
|----------------------------------|----------------------------------------------------------------------------------------------------|----------------------------------------------------------------------------------------------------|----------------------------------------------------------------------------------------------------|--------------------------------------------------------|---------------------------------------------------------------------|---------------------------------------------------------|-----------------|---|
| ← → ♂ ☆                          | 🛛 🔒 https://ws-pfs1.ws.its/haproxy,                                                                                                    | /haproxy_listeners_edit.php?i                                                                                                    | d=HTTPS-Pri 🗏 🚥 🗵                                                                                                    | 7 ☆                                                    | III\ 🗊                                                              | 🗈 💾 😲                                                   | <sup>6</sup> 17 | Ξ |
| 🜔 DuckDuckGo 🗎 Devices 🗎 Linl    | ks                                                                                                    |                                                                                                    |                                                                                                    |                                                        |                                                                     |                                                         |                 |   |
| COMMUNITY EDITION                | Interfaces 🗸 Firewall 🕇 S                                                                                                    | Services - VPN -                                                                                                    | Status - Diagnostics -                                                                                               | Help 🗕                                                 |                                                                     |                                                         | ۵               |   |
| Services / HAProx                | xy / Frontend / Edit                                                                                                    |                                                                                                    |                                                                                                    |                                                        | Co                                                                  | ≆ 🔟 🗖                                                   | 0               |   |
| Settings Frontend                | Backend Files Stats S                                                                                                    | Stats FS Templates                                                                                                    |                                                                                                    |                                                        |                                                                     |                                                         |                 |   |
| Edit HAProxy Frontend            | ł                                                                                                    |                                                                                                    |                                                                                                    |                                                        |                                                                     |                                                         |                 | ÷ |
| Name                             | HTTPS-Proxy                                                                                                    |                                                                                                    |                                                                                                    |                                                        |                                                                     |                                                         |                 |   |
| Description                      |                                                                                                    |                                                                                                    |                                                                                                    |                                                        |                                                                     |                                                         |                 |   |
| Status                           | Active                                                                                                    |                                                                                                    | ~                                                                                                    |                                                        |                                                                     |                                                         |                 |   |
| Shared Frontend                  | ☐ This can be used to host a second or<br>Use this setting to configure multiple ba<br>All settings of which only 1 can exist wil<br>The frontend settings will be merged int                                                 | r more website on the same<br>ckends/accesslists for a sin<br>l be hidden.<br>o 1 set of frontend configura                                           | IP:Port combination.<br>gle frontend.<br>tion.                                                                       |                                                        |                                                                     |                                                         |                 |   |
| External address                 | Define what ip:port combinations to liste                                                                                                    | en on for incomming connec                                                                                                    | tions.                                                                                                    |                                                        |                                                                     |                                                         |                 |   |
|                                  | Table<br>Listen address                                                                                                    | Custom address                                                                                                    | Port                                                                                                    | SSL<br>Offloading                                      | Advanced                                                            | ,                                                       | Actio           |   |
|                                  | Use custom address: ~                                                                                                    | 172.19.120.120                                                                                                    | 443                                                                                                    |                                                        |                                                                     |                                                         | <b>m</b> (      |   |
|                                  | 1<br>1<br>1                                                                                                    |                                                                                                    |                                                                                                    |                                                        |                                                                     |                                                         | >               |   |
|                                  | NOTE: You must add a firewall rules perr<br>If you want this rule to apply to another I<br>addresses on the first). Also note that if<br>specify multiple ports, separate them wi<br>you would likely want to check the SSL-c | mitting access to the listen p<br>P address than the IP addre<br>you are trying to redirect cor<br>th a comma (,). EXAMPLE: 8<br>offloading checkbox. | orts above.<br>ss of the interface chosen abov<br>nections on the LAN select the<br>0,8000 Or to listen on both 80 a | e, select it here<br>any" option. In<br>and 443 create | e (you need to defir<br>n the port to listen<br>2 rows in the table | ne <b>Virtual IP</b><br>to, if you wan<br>where for the | t to<br>2 443   |   |

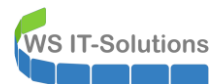

| Туре                 | ool / https(TCP mode)                                                                                                    | ~                                                                                                    |                                                                                                    |                                                                                                    |
|----------------------|----------------------------------------------------------------------------------------------------|----------------------------------------------------------------------------------------------------|----------------------------------------------------------------------------------------------------|----------------------------------------------------------------------------------------------------|
| -                    | This defines the processing f                                                                                                    | type of HAProxy, and will determine the availabe options for ac                                                                                                    | ol checks and also several other options.                                                                                                   |                                                                                                    |
|                      | Please note that for https en                                                                                                    | cryption/decryption on HAProxy with a certificate the processi                                                                                                    | sing type needs to be set to "http".                                                                                                    |                                                                                                    |
| ofault backend, aco  | case control lists and ac                                                                                                    | tions                                                                                                    |                                                                                                    |                                                                                                    |
|                      |                                                                                                    |                                                                                                    |                                                                                                    |                                                                                                    |
| Access Control lists | Use these to define criteria tr                                                                                                    | nat will be used with actions defined below to perform them or                                                                                                    | nly when certain conditions are met.                                                                                                    |                                                                                                    |
|                      |                                                                                                    |                                                                                                    | co. u e velue                                                                                                    | Antione                                                                                                    |
|                      | Name                                                                                                    | Expression                                                                                                    | CS Not Value                                                                                                    | Actions                                                                                                    |
|                      | C t RDSWEB                                                                                                    | Server Name Indication 1LS extension matches:                                                                                                    | no no rdsweb.ws-its.ae                                                                                                    | or ш ч                                                                                                    |
|                      |                                                                                                    | Constitution TLC extension matches                                                                                                    | meil we ite de                                                                                                    | <b>*</b> m [                                                                                                    |
|                      | □ ♣ MX                                                                                                    | Server Name Indication 1LS extension matches.                                                                                                    | no no email.ws-its.ue                                                                                                    | or ш ч                                                                                                    |
|                      |                                                                                                    | 2                                                                                                    | te un ite do                                                                                                    | <b>≈</b> m̂ [                                                                                                    |
|                      | L t. RDS                                                                                                    | Server Name Indication 1LS extension matches.                                                                                                    | no no rds.ws-its.ae                                                                                                    | <i>₽</i> ш ч                                                                                                    |
|                      |                                                                                                    | Contraction TLS extension matches                                                                                                    |                                                                                                    |                                                                                                    |
|                      |                                                                                                    | Server Name Indication 1L5 extension matches.                                                                                                    | LI LI [monitor.ws-its.ae]                                                                                                    | W4*** •                                                                                                    |
|                      | 1                                                                                                    |                                                                                                    |                                                                                                    |                                                                                                    |
|                      | - 'CS' makes the string match                                                                                                    | nes 'Case Sensitive' so www.domain.tld wil not be the same as                                                                                                    | s WWW.domain.TLD                                                                                                    |                                                                                                    |
|                      | - 'Not' makes the match if the                                                                                                    | e value given is not matched                                                                                                    |                                                                                                    |                                                                                                    |
|                      | Example:                                                                                                    |                                                                                                    |                                                                                                    |                                                                                                    |
|                      | Name Expression                                                                                                    | CINotValue                                                                                                    |                                                                                                    |                                                                                                    |
|                      | Backend1acl Host matches                                                                                                    | www.wourdomain.tld                                                                                                    |                                                                                                    |                                                                                                    |
|                      | Line Lange Client out                                                                                                    |                                                                                                    |                                                                                                    |                                                                                                    |
|                      | addHeaderAclSSL Client cer                                                                                                    | tificate valid                                                                                                    |                                                                                                    |                                                                                                    |
|                      | addHeaderAclSSL Client cer                                                                                                    | I be 'combined' using OR criteria.                                                                                                    |                                                                                                    |                                                                                                    |
|                      | addHeaderAclSSL Client cer<br>acl's with the same name wil<br>For more information about A                                                                                                    | I be 'combined' using OR criteria.<br>ACL's please see HAProxy Documentation Section 7 - Using AC                                                                                                    | CL's                                                                                                    |                                                                                                    |
|                      | addHeaderAclSSL Client cer<br>acl's with the same name wil<br>For more information about /                                                                                                    | The 'combined' using OR criteria.<br>ACL's please see HAProxy Documentation Section 7 - Using AC                                                                                                    | CĽs                                                                                                    |                                                                                                    |
|                      | addHeaderAcCSSL Client cer<br>acl's with the same name wil<br>For more information about /<br>NOTE Important change in bo                                                                                                    | If the 'combined' using OR criteria.  ACL's please see HAProxy Documentation Section 7 - Using AC  ehaviour, since package version 0.32                                                                                                    | CĽs                                                                                                    |                                                                                                    |
|                      | addHeaderAcCSSL Client cer<br>acl's with the same name wil<br>For more information about <i>i</i><br><b>NOTE Important change in b</b><br>-acl's are no longer combinec<br>-acl's alone no longer implicit                                                                                                    | www.yourdonnain.tod           tifficate valid           II be 'combined' using OR criteria.           ACL's please see HAProxy Documentation Section 7 - Using AC           ehaviour, since package version 0.32           1 with logical AND operators, list multiple acl's below where ne           ily generate use_backend configuration. Add 'actions' below to                                                                                                    | CL's<br>зeded.<br>ว accomplish this behaviour.                                                                                              |                                                                                                    |
|                      | addHeaderAclSSL Client cer<br>acl's with the same name wil<br>For more information about <i>i</i><br><b>NOTE Important change in b</b><br>-acl's are no longer combiner<br>-acl's alone no longer implicit                                                                                                    | Il be 'combined' using OR criteria.     ACL's please see HAProxy Documentation Section 7 - Using AC     ehaviour, since package version 0.32     d with logical AND operators, list multiple acl's below where ne     thy generate use_backend configuration. Add 'actions' below to                                                                                                    | CL's<br>eeded.<br>5 accomplish this behaviour.                                                                                              |                                                                                                    |
| Actions              | addHeaderAclSSL Client cer<br>acl's with the same name wil<br>For more information about ,<br><b>NOTE Important change in b</b><br>-acl's are no longer combinee<br>-acl's alone no longer implicit<br>Use these to select the backet                                                                                                    | If the analysis of the actions like calling a lua script, bloc                                                                                                    | CL's<br>seded.<br>o accomplish this behaviour.<br>                                                                                          | le                                                                                                    |
| Actions              | addHeaderAc(SSL Client cer<br>acl's with the same name wil<br>For more information about .<br>NOTE Important change in b<br>-acl's are no longer combinec<br>-acl's alone no longer implicit<br>Use these to select the backor<br>Table                                                                                                    | If the analysis of the actions of the action of the action of the a | CL's<br>seded.<br>o accomplish this behaviour.<br>                                                                                          | le.                                                                                                    |
| Actions              | addHeaderAclSSL Client cer<br>acl's with the same name wil<br>For more information about .<br><b>NOTE Important change in b</b><br>-acl's are no longer combiner<br>-acl's alone no longer implicit<br>Use these to select the back<br>Table<br>Action                                                                                                    | Il be 'combined' using OR criteria.<br>ACL'a please see HAProxy Documentation Section 7 - Using AC<br>whaviour, since package version 0.32<br>d with logical AND operators, list multiple acl's below where ne<br>tly generate use_backend configuration. Add 'actions' below to<br>end to use or perform other actions like calling a lua script, blo<br>Parameters                                                                                                    | CL's<br>eeded.<br>o accomplish this behaviour.<br>ocking certain requests or others availabl<br><b>Condition acl names</b>                  | le.<br>Actions                                                                                                    |
| Actions              | addHeaderAclSSL Client cer<br>acl's with the same name wil<br>For more information about .<br>NOTE Important change in b<br>-acl's are no longer combined<br>-acl's alone no longer implicit<br>Use these to select the back<br>Table<br>Action                                                                                                    | If in the second second s | CL's<br>eeded.<br>o accomplish this behaviour.<br>coking certain requests or others availabl<br>Condition acl names<br>RDSWEB               | le.<br>Actions                                                                                                    |
| Actions              | addHeaderAclSSL Client cer<br>acl's with the same name wil<br>For more information about .<br>NOTE Important change in b<br>-acl's are no longer combined<br>-acl's alone no longer implicit<br>Use these to select the back<br>Table<br>Action<br>: Use Backend<br>: backend: RDSW                                                                                                    | ACL's please see HAProxy Documentation Section 7 - Using AC with Joint Control of the section 2 - Using AC with logical AND operators, list multiple acl's below where nee thy generate use_backend configuration. Add 'actions' below to be and to use or perform other actions like calling a lua script, blo     Parameters     See below EB                                                                                                    | CL's<br>eeded.<br>o accomplish this behaviour.<br>coking certain requests or others availabl<br>Condition acl names<br>RDSWEB               | le.<br>Actions                                                                                                    |
| Actions              | addHeaderAclSSL Client cer<br>acl's with the same name wil<br>For more information about .<br>NOTE Important change in b<br>-acl's are no longer combined<br>-acl's alone no longer combined<br>-acl's alone no longer implicit<br>Use these to select the backet<br>Table<br>Action<br>: Use Backend<br>: backend: RDSW                                                                                                    | If in the second second s | CL's<br>eeded.<br>o accomplish this behaviour.<br>coking certain requests or others availabl<br>Condition acl names<br>RDSWEB               | le.<br>Actions                                                                                                    |
| Actions              | addHeaderAclSSL Client cer<br>acl's with the same name wil<br>For more information about.<br>NOTE Important change in b<br>-acl's are no longer combined<br>-acl's alone no longer combined<br>-acl's alone no longer implicit<br>Use these to select the backer<br>Table<br>Action<br>Backend: RDSW                                                                                                    | inficiate valid     inficiate valid       II be 'combined' using OR criteria.       ACL's please see HAProxy Documentation Section 7 - Using AC       wehaviour, since package version 0.32       d with logical AND operators, list multiple acl's below where ne       ty generate use_backend configuration. Add 'actions' below to       end to use or perform other actions like calling a lua script, blo       Parameters       EB       See below                                                                                                    | CL's<br>eeded.<br>o accomplish this behaviour.<br>ocking certain requests or others availabl<br>Condition acl names<br>RDSWEB<br>MX         | le.<br>Actions<br>ک ش (ر                                                                                                    |
| Actions              | addHeaderAclSSL Client cer<br>acl's with the same name wil<br>For more information about.<br>NOTE Important change in b<br>-acl's are no longer combinet<br>-acl's alone no longer combinet<br>-acl's alone no longer implicit<br>Use these to select the back<br>Table<br>Action                                                                                                    | If in the set of the set of  | CL's<br>eeded.<br>o accomplish this behaviour.<br>cking certain requests or others available<br>Condition acl names<br>RDSWEB<br>MX         | le.<br>Actions<br>I I I I I I I I I I I I I I I I I I I                                                                                                     |
| Actions              | addHeaderAclSSL Client cer<br>acl's with the same name wil<br>For more information about.<br>NOTE Important change in b<br>-acl's are no longer combine<br>-acl's alone no longer implicit<br>Use these to select the back<br>Table<br>Action                                                                                                    | Il be 'combined' using OR criteria.           ACL's please see HAProxy Documentation Section 7 - Using AC           why Galderman           why Object           why Object                                                                                                    | CL's<br>eeded.<br>o accomplish this behaviour.<br>bcking certain requests or others available<br>Condition acl names<br>RDSWEB<br>MX<br>RDS | le.<br>Actions                                                                                                    |
| Actions              | addHeaderAclSSL Client cer<br>acl's with the same name wil<br>For more information about.<br>NOTE Important change in b<br>-acl's are no longer combine<br>-acl's alone no longer implicit<br>Use these to select the back<br>Table<br>Action                                                                                                    | Il be 'combined' using OR criteria.       ACL'a please see HAProxy Documentation Section 7 - Using AC       rehaviour, since package version 0.32       d with logical AND operators, list multiple acl's below where ne       thy generate use_backend configuration. Add 'actions' below to       end to use or perform other actions like calling a lua script, blo       Parameters       EB       See below       See below                                                                                                    | CL's eeded. o accomplish this behaviour. condition acl names RDSWEB MX RDS                                                                  | le.<br>Actions<br>I to C<br>I to C<br>I to |
| Actions              | addHeaderAclSSL Client cer<br>acl's with the same name wi<br>For more information about.<br>NOTE Important change in b<br>-acl's are no longer combine<br>-acl's alone no longer implici<br>Use these to select the back<br>Table<br>Action                                                                                                    | Il be 'combined' using OR criteria.       ACL'a please see HAProxy Documentation Section 7 - Using AC       rehaviour, since package version 0.32       d with logical AND operators, list multiple acl's below where ne       type generate use_backend configuration. Add 'actions' below to       end to use or perform other actions like calling a lua script, blo       Parameters       EB       See below       EB       See below       See below                                                                                                    | CL's eeded. o accomplish this behaviour. condition acl names RDSWEB MX RDS PRTG                                                             | le.<br>Actions                                                                                                    |
| Actions              | addHeaderAclSSL Client cer<br>acl's with the same name wi<br>For more information about.<br>NOTE Important change in b<br>-acl's are no longer combine<br>-acl's alone no longer implici<br>Use these to select the back<br>Table<br>Action                                                                                                    | Il be 'combined' using QR criteria.       ACL'a please see HAProxy Documentation Section 7 - Using AC       rehaviour, since package version 0.32       d with logical AND operators, list multiple acl's below where ne       ty generate use_backend configuration. Add 'actions' below to       end to use or perform other actions like calling a lua script, blo       Parameters       EB       See below       'EB       See below       See below                                                                                                    | CL's eeded. o accomplish this behaviour.  cocking certain requests or others availabl Condition acl names RDSWEB MX RDSWEB RDS PRTG         | le.<br>Actions                                                                                                    |
| Actions              | addHeaderAclSSL Client cer<br>acl's with the same name wi.<br>For more information about.<br>NOTE Important change in b<br>-acl's are no longer combiner<br>-acl's alone no longer implici<br>Use these to select the back<br>Table<br>Action                                                                                                    | Il be 'combined' using QR criteria.       ACL'a please see HAProxy Documentation Section 7 - Using AC       rehaviour, since package version 0.32       d with logical AND operators, list multiple acl's below where ne       tygenerate use_backend configuration. Add 'actions' below to       end to use or perform other actions like calling a lua script, blo       Parameters       EB       See below       'EB       See below             See below                                                                                                    | CL's eeded. o accomplish this behaviour.  condition acl names RDSWEB MX RDSWEB RDS PRTG                                                     | le.<br>Actions                                                                                                    |
| Actions              | addHeaderAclSSL Client cer<br>acl's with the same name wi<br>For more information about.<br>NOTE Important change in b<br>-acl's are no longer combine<br>-acl's alone no longer implici<br>Use these to select the back<br>Table<br>Action<br>Action<br>Deckend: RDSW<br>Deckend: RDSW<br>Deckend: RDS<br>Deckend: RDS<br>Deckend: RDS<br>Deckend: RDS<br>Deckend: RDS<br>Deckend: PRTG<br>Fxample:                            | Image: Second Second             | CL's eeded. o accomplish this behaviour. condition acl names RDSWEB MX RDS PRTG PRTG                                                        | le.<br>Actions                                                                                                    |
| Actions              | addHeaderAclSSL Client cer<br>acl's with the same name wi<br>For more information about .<br>NOTE Important change in b<br>-acl's are no longer combine<br>-acl's alone no longer implici<br>Use these to select the back<br>Table<br>Action                                                                                                    | inficiate valid     inficiate valid       II be 'combined' using OR criteria.       ACL's please see HAProxy Documentation Section 7 - Using AC       wehaviour, since package version 0.32       d with logical AND operators, list multiple acl's below where ne       end to use or perform other actions like calling a lua script, blo       Parameters       EB       See below       'EB       See below       'See below       'See below       'See below       'See below                                                                                                    | CL's eeded. o accomplish this behaviour.  condition acl names RDSWEB MX RDS PRTG PRTG                                                       | le.<br>Actions                                                                                                    |
| Actions              | addHeaderAclSSL Client cer<br>acl's with the same name wi<br>For more information about.<br>NOTE Important change in b<br>-acl's are no longer combiner<br>-acl's alone no longer combiner<br>-acl's alone no longer combiner<br>-acl's alone no longer implici<br>Use these to select the back<br>Table<br>Action                                                                                                    | inficiate valid     inficiate valid       II be 'combined' using OR criteria.       ACL's please see HAProxy Documentation Section 7 - Using AC       wehaviour, since package version 0.32       d with logical AND operators, list multiple acl's below where ne       end to use or perform other actions like calling a lua script, blo       Parameters       EB       See below       'EB       See below       'See below       'actions' See below       'actions' See below       'actions' See below       'actions' See below                                                                                                    | CL's eeded. o accomplish this behaviour.  cocking certain requests or others availabl Condition acl names RDSWEB MX RDS RDS PRTG            | le.<br>Actions                                                                                                    |
| Actions              | addHeaderAclSSL Client cer<br>acl's with the same name wi<br>For more information about.<br>NOTE Important change in b<br>-acl's are no longer combiner<br>-acl's alone no longer combiner<br>-acl's alone no longer implici<br>Use these to select the back<br>Table<br>Action<br>Backend: RDSW<br>Backend: MX<br>Backend: MX<br>Backend: RDS<br>Backend: PRTG<br>Backend: PRTG<br>Example:<br>Action Para<br>Use Backend Webs | inficiate valid     inficiate valid       Il be 'combined' using OR criteria.       ACL's please see HAProxy Documentation Section 7 - Using AC       wehaviour, since package version 0.32       d with logical AND operators, list multiple acl's below where ne       end to use or perform other actions like calling a lua script, blo       Parameters       end to use or perform other actions like calling a lua script, blo       Parameters       See below       'EB       See below       'EB       See below       'EB       See below       'EB       See below       'EB       See below       'EB       See below       'EB       See below       See below                                                                                                    | CL's eeded. o accomplish this behaviour.  cocking certain requests or others availabl Condition acl names RDSWEB MX RDS RDS PRTG PRTG       | le.<br>Actions                                                                                                    |

Ein finales Apply später ist auch diese Anwendung umgestellt:

| 💋 WS-PFS1a                                    | a.ws.its - Services        | HAFX +                                    |                             |                   |                         |                              |           |                         |                                                                    |                                               |      |         |             |
|-----------------------------------------------|----------------------------|-------------------------------------------|-----------------------------|-------------------|-------------------------|------------------------------|-----------|-------------------------|--------------------------------------------------------------------|-----------------------------------------------|------|---------|-------------|
| → C' û                                        | )<br>Devices 🗀 !           | U A ht                                    | tps://ws-pfs1. <b>ws.</b> i | its/haproxy/      | /haproxy_liste          | ners.php                     |           | ··· @                   | ) ☆                                                                | lii\                                          | E 🚯  |         | OFF 1       |
|                                               | C System                   | n <del>-</del> Interfa                    | ices <del>-</del> Firev     | wall <del>-</del> | Services -              | VPN <del>-</del>             | Status 🕶  | Diagnostics 🗸           | Help 🗸                                                             |                                               |      |         | C           |
| Service                                       | es / HAPi                  | roxy / Fro                                | ntend                       |                   |                         |                              |           |                         |                                                                    |                                               | C® ≣ | e lad I | • •         |
| The haprox                                    | xy configuratio            | n has been cha                            | nged.                       |                   |                         |                              |           |                         |                                                                    |                                               | ✓ A  | pply Ch | anges       |
| You must a                                    | apply the chan             | ges in order for                          | them to take effe           | ect.              |                         |                              |           |                         |                                                                    |                                               |      |         |             |
| You must a<br>Settings                        | apply the chan<br>Frontend | ges in order for<br>Backend               | Files                       | stats             | Stats FS                | Templates                    |           |                         |                                                                    |                                               |      |         |             |
| You must a<br>Settings<br>Frontend            | Frontend                   | ges in order for<br>Backend               | Files                       | Stats             | Stats FS                | Templates                    |           |                         |                                                                    |                                               |      |         |             |
| You must a<br>Settings<br>Frontend<br>Primary | Frontend                   | ges in order for<br>Backend<br>)n Advance | Files S                     | Stats             | Stats FS<br>Description | Templates Address            |           | Туре                    | Backend                                                            |                                               |      | Actio   | ns          |
| Settings<br>Frontend<br>Primary               | Frontend<br>ds<br>Shared C | Backend<br>Din Advance                    | Files -                     | Stats             | Stats FS Description    | Templates Address 172.19.120 | 0.120:443 | <b>Type</b><br>ssl/http | Backend<br>B RDSWEE<br>MX if(M)<br>RDS if(R<br>PRTG if(<br>HTTPS ( | B if(RDSWEE<br>X)<br>DS)<br>PRTG)<br>default) | 3)   | Actio   | ns<br>🖋 🏛 🗍 |

Intern spreche ich meine PRTG-Installation direkt an. Das funktioniert davon unabhängig. Meine App im Smartphone zeigt eine kurze Zertifikatbestätigung an und ist danach wieder verbunden:

| WS-PFS1a.ws.its - Services: HAF >                                                                  | K 🕥 Willkommen   PRTG (WS-MON) X                          | +         |                                                                                                    |                                                                                                    | -                                        |   | ×   |
|----------------------------------------------------------------------------------------------------|-----------------------------------------------------------|-----------|----------------------------------------------------------------------------------------------------|----------------------------------------------------------------------------------------------------|------------------------------------------|---|-----|
| $\leftarrow \rightarrow$ C $\textcircled{a}$                                                       | 🛛 🔒 https://prtg. <b>ws.its</b> /index.htm                |           | ▣ ••• 🖂 📩                                                                                                    | III\ 🗊 🔒                                                                                                    |                                          | V | 1 ≣ |
| 🗿 DuckDuckGo  Devices 🗎 Links                                                                      |                                                           |           |                                                                                                    |                                                                                                    |                                          |   |     |
|                                                                                                    |                                                           |           |                                                                                                    |                                                                                                    |                                          |   |     |
| PRTG (WS-MON)                                                                                      | )                                                         |           | PRTG O<br>NETWORK<br>MONITOR                                                                                                    |                                                                                                    |                                          |   |     |
| Anmeldename                                                                                        |                                                           |           | Paessler Blog                                                                                                    |                                                                                                    |                                          |   |     |
| Kennwort                                                                                           |                                                           |           | How to Use the New WMI Batt<br>Is your PRTG installation already up to date? If<br>case, you won't be able to enjoy the new WM<br>with the 19.3.52 release.                           | tery Sensor of PR<br>not, that's a bummer, becau<br>Il Battery sensor that we in                             | FG<br>use in this<br>ntroduced           |   |     |
|                                                                                                    |                                                           | Anmeldung | Monitoring a Terrarium With P<br>This is Merlin, a 6-year-old corn snake. He<br>Switzerland, where he's taken care of by Patrick<br>corn snakes are relatively easy to care for (ma   | RTG<br>lives in a terrarium in a<br>c and his wife. Generally, ev<br>Iking them ideal pet snake              | home in<br>en though<br>s), Patrick      |   |     |
| <ul> <li>Client-Apps herunterladen (optic</li> <li>Kennwort vergessen?</li> <li>Benötig</li> </ul> | onal, für Windows, macOS, iOS, Android)<br>gen Sie Hilfe? |           | A Tesla Potentially Equals a CC<br>We already had a hunch that CCTV in the cities<br>social distress among citizens, and this them<br>people. However, in this discussion, which is a | CTV System on 4<br>of tomorrow could be used<br>te triggers the primal feare<br>also a recurring theme in th | Whe<br>to cause<br>of many<br>te context |   |     |

#### **Testlauf HA**

Bevor ich meinen Web Application Proxy abreiße möchte ich die neue Lösung gerne testen. Dafür werde ich nun verschiedene Server ausschalten und danach bzw. währenddessen von der zugehörigen Anwendung aus prüfen, ob der Schwenk funktioniert.

Zuerst fahre ich einen der Exchange Server herunter:

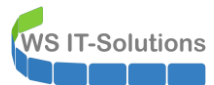

| 2 📰 👔 🖬                 |                    |                 |             |                   |              |                       |              |
|-------------------------|--------------------|-----------------|-------------|-------------------|--------------|-----------------------|--------------|
| per-V-Manager<br>WS-HV1 | Virtuelle Computer |                 |             |                   |              |                       |              |
| WS-HV3                  | Name               | Phase           | CPU-Auslast | Zugewiesener Spei | Betriebszeit | Status                | Konfiguratio |
|                         | WS-CA1             | Wird ausgeführt | 0 %         | 786 MB            | 2.18:20:34   |                       | 8.0          |
|                         | WS-CM              | Wird ausgeführt | 0 %         | 4096 MB           | 11.07:42:55  |                       | 8.0          |
|                         | WS-DC2             | Wird ausgeführt | 0 %         | 3610 MB           | 2.18:22:57   |                       | 8.0          |
|                         | 🗑 WS-DPM           | Wird ausgeführt | 0 %         | 3332 MB           | 3.08:15:55   |                       | 9.0          |
|                         | WS-EVIL1           | Gespeichert     |             |                   |              |                       | 8.0          |
|                         | WS-FS2             | Wird ausgeführt | 0 %         | 2030 MB           | 21.21:00:35  |                       | 8.0          |
|                         | WS-MON             | Wird ausgeführt | 0 %         | 1414 MB           | 01:39:05     |                       | 8.0          |
|                         | WS-MX2             | Wird ausgeführt | 15 %        | 14336 MB          | 10.10:32:37  | Wird heruntergefahren | 8.0          |
|                         | WS-PFS1b           | Wird ausgeführt | 0 %         | 5120 MB           | 21.21:01:07  |                       | 8.0          |
|                         | WS-RA2             | Wird ausgeführt | 0 %         | 1302 MB           | 2.18:19:10   |                       | 8.0          |
|                         | WS-RDS2            | Wird ausgeführt | 0 %         | 1916 MB           | 2.18:19:25   |                       | 8.0          |
|                         | WS-WAC             | Wird ausgeführt | 0 %         | 982 MB            | 6.20:59:43   |                       | 9.0          |

Dabei beobachte ich in meinem Outlook-Verbindungsstatus, wie einige Verbindungen schwenken:

| tivit | it                |            |             |                            |                  |           |       |       |          |          |             |         |           |
|-------|-------------------|------------|-------------|----------------------------|------------------|-----------|-------|-------|----------|----------|-------------|---------|-----------|
| D     | SMTP-Adresse      | Anzeigen   | Proxyserver | Servername                 | Status           | Protokoll | Authn | Versc | RPC-Port | Тур      | Anfr/Fehler | Reaktio | Bearb (Ø) |
|       | Stephan.Walther@  |            |             | https://email.ws-its.de/ma | hergestellt      | HTTP      | Nego* | SSL   |          | Exchan   | 6/0         | 20      | 5         |
|       | Stephan.Walther@  | Onlinearc  |             | https://email.ws-its.de/ma | wird hergestellt | HTTP      | Nego* | SSL   |          | Exchan   |             |         |           |
|       | Stephan.Walther@  | Stephan    |             | https://email.ws-its.de/ma | hergestellt      | HTTP      | Nego* | SSL   |          | Exchan   | 171/0       | 15      | 4         |
|       | stephan@jungbrun  | Onlinearc  |             | https://email.ws-its.de/ma | hergestellt      | HTTP      | Nego* | SSL   |          | Exchan   | 65/1        |         |           |
|       | stephan@jungbrun  | stephan@   |             | https://email.ws-its.de/ma | hergestellt      | HTTP      | Nego* | SSL   |          | Exchan   | 48/1        |         |           |
|       | stephan@widwal.de | stephan@   |             | https://email.ws-its.de/ma | wird hergestellt | HTTP      | Nego* | SSL   |          | Exchan   |             |         |           |
|       | Stephan.Walther@  | Stephan    |             | https://email.ws-its.de/ma | hergestellt      | HTTP      | Nego* | SSL   |          | Exchan   | 1680/0      | 18      | 4         |
|       | stephan@jungbrun  | stephan@   |             | https://email.ws-its.de/ma | hergestellt      | HTTP      | Nego* | SSL   |          | Exchan   | 68/1        |         |           |
|       | stephan@widwal.de | stephan@   |             | https://email.ws-its.de/ma | hergestellt      | HTTP      | Nego* | SSL   |          | Exchan   | 32/1        |         |           |
|       | stephan@jungbrun  | Öffentlich |             | https://email.ws-its.de/ma | hergestellt      | HTTP      | Nego* | SSL   |          | Öffentli | 8/0         | 25      | 11        |
|       | Stephan.Walther@  | Öffentlich |             | https://email.ws-its.de/ma | hergestellt      | HTTP      | Nego* | SSL   |          | Öffentli | 54/0        | 14      | 3         |
|       | stephan@widwal.de | Öffentlich |             | https://email.ws-its.de/ma | wird hergestellt | HTTP      | Nego* | SSL   |          | Öffentli |             |         |           |
|       | Stephan.Walther@  | Technik    |             | https://email.ws-its.de/ma | hergestellt      | HTTP      | Nego* | SSL   |          | Exchan   | 45/0        | 12      | 4         |
| 5     | Stephan.Walther@  | nicole@w   |             | https://email.ws-its.de/ma | hergestellt      | HTTP      | Nego* | SSL   |          | Exchan   | 18/1        |         |           |
| 8     | Stephan.Walther@  | Sabine@j   |             | https://email.ws-its.de/ma | hergestellt      | HTTP      | Nego* | SSL   |          | Exchan   | 18/1        |         |           |
| 1     | Stephan.Walther@  | Technik    |             | https://email.ws-its.de/ma | wird hergestellt | HTTP      | Nego* | SSL   |          | Exchan   |             |         |           |

Die gleiche Information erhalte ich auch in der PFSense. Das HAProxy-Modul hat erkannt, dass der Server nicht mehr einsatzbereit ist und die Verbindungen schwenken zum anderen Server:

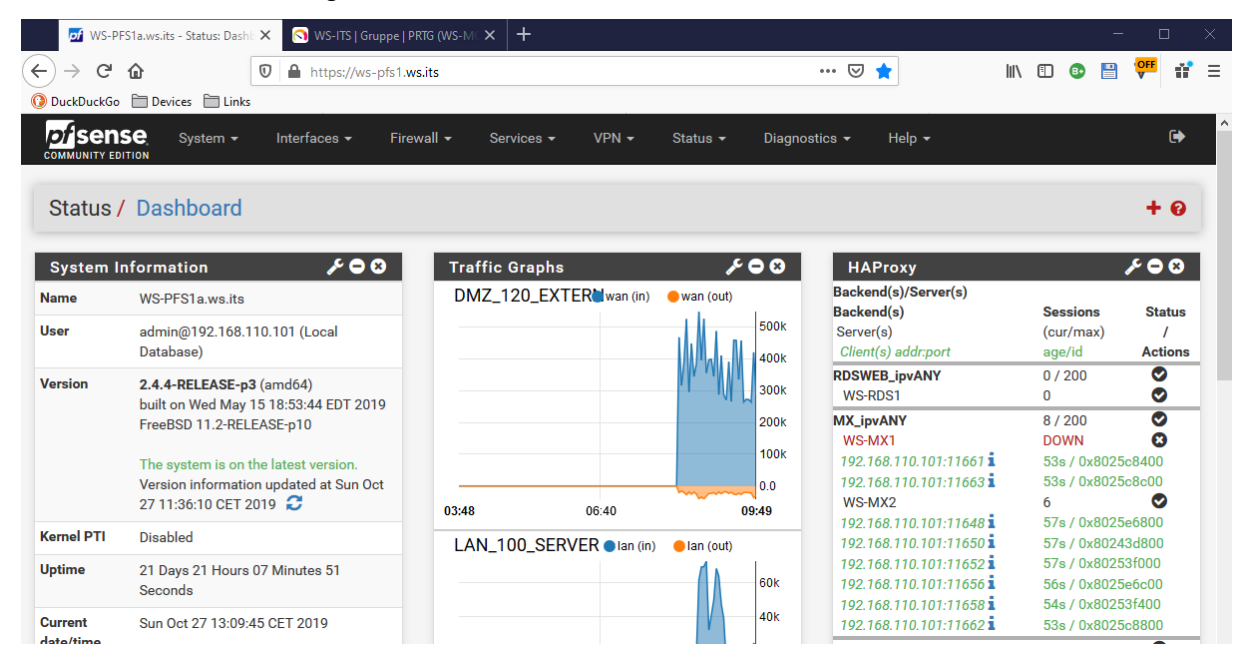

Der Prozess dauert nur wenige Sekunden. In der Outlook-Verbindungsanzeige sind alle Verbindungen wieder hergestellt. Ohne die Anzeige hätte ich als Benutzer nichts bemerkt:

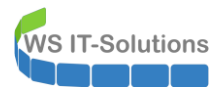

| mein  | Lokales Postfach  |            |             |                            |             |           |       |       |          |          |             |         |           |
|-------|-------------------|------------|-------------|----------------------------|-------------|-----------|-------|-------|----------|----------|-------------|---------|-----------|
| tivit | at                |            |             |                            |             |           |       |       |          |          |             |         |           |
| /ID   | SMTP-Adresse      | Anzeigen   | Proxyserver | Servername                 | Status      | Protokoll | Authn | Versc | RPC-Port | Тур      | Anfr/Fehler | Reaktio | Bearb (Ø) |
| 2     | Stephan.Walther@  |            |             | https://email.ws-its.de/ma | hergestellt | HTTP      | Nego* | SSL   |          | Exchan   | 6/0         | 20      | 5         |
| 1     | Stephan.Walther@  | Onlinearc  |             | https://email.ws-its.de/ma | hergestellt | HTTP      | Nego* | SSL   |          | Exchan   | 92/1        |         |           |
| 4     | Stephan.Walther@  | Stephan    |             | https://email.ws-its.de/ma | hergestellt | HTTP      | Nego* | SSL   |          | Exchan   | 171/0       | 15      | 4         |
| 6     | stephan@jungbrun  | Onlinearc  |             | https://email.ws-its.de/ma | hergestellt | HTTP      | Nego* | SSL   |          | Exchan   | 65/1        |         |           |
| 0     | stephan@jungbrun  | stephan@   |             | https://email.ws-its.de/ma | hergestellt | HTTP      | Nego* | SSL   |          | Exchan   | 48/1        |         |           |
| 2     | stephan@widwal.de | stephan@   |             | https://email.ws-its.de/ma | hergestellt | HTTP      | Nego* | SSL   |          | Exchan   | 52/1        |         |           |
| 5     | Stephan.Walther@  | Stephan    |             | https://email.ws-its.de/ma | hergestellt | HTTP      | Nego* | SSL   |          | Exchan   | 1680/0      | 18      | 4         |
| 8     | stephan@jungbrun  | stephan@   |             | https://email.ws-its.de/ma | hergestellt | HTTP      | Nego* | SSL   |          | Exchan   | 68/1        |         |           |
| 2     | stephan@widwal.de | stephan@   |             | https://email.ws-its.de/ma | hergestellt | HTTP      | Nego* | SSL   |          | Exchan   | 41/2        |         |           |
| 6     | stephan@jungbrun  | Öffentlich |             | https://email.ws-its.de/ma | hergestellt | HTTP      | Nego* | SSL   |          | Öffentli | 8/0         | 25      | 11        |
| 4     | Stephan.Walther@  | Öffentlich |             | https://email.ws-its.de/ma | hergestellt | HTTP      | Nego* | SSL   |          | Öffentli | 58/1        |         |           |
| 7     | stephan@widwal.de | Öffentlich |             | https://email.ws-its.de/ma | hergestellt | HTTP      | Nego* | SSL   |          | Öffentli | 11/2        |         |           |
| 6     | Stephan.Walther@  | Technik    |             | https://email.ws-its.de/ma | hergestellt | HTTP      | Nego* | SSL   |          | Exchan   | 45/0        | 12      | 4         |
| 05    | Stephan.Walther@  | nicole@w   |             | https://email.ws-its.de/ma | hergestellt | HTTP      | Nego* | SSL   |          | Exchan   | 18/1        |         |           |
| 08    | Stephan.Walther@  | Sabine@j   |             | https://email.ws-its.de/ma | hergestellt | HTTP      | Nego* | SSL   |          | Exchan   | 18/1        |         |           |
| 11    | Stephan.Walther@  | Technik    |             | https://email.ws-its.de/ma | hergestellt | HTTP      | Nego* | SSL   |          | Exchan   | 124/1       |         |           |

Auch der Schwenk des HAProxy auf die zweite PFsense geschieht nahezu transparent. Das sieht gut aus.

#### Bereinigung WAP

Also kann ich jetzt die im WAP veröffentlichten Anwendungen entfernen:

| Remotezugriffs-Verwaltungskonsole |                                                    |                                              |                                       |                      |
|-----------------------------------|----------------------------------------------------|----------------------------------------------|---------------------------------------|----------------------|
| Konfiguration<br>VPN              | <     VERÖFFENTLICHTE     Alle veröffentlichten We | WEBANWENDUNGEN<br>banwendungen   3 insgesamt |                                       |                      |
| Webanwendungsproxy                | Filter                                             | م                                            |                                       |                      |
| Dashboard                         |                                                    |                                              |                                       |                      |
| Vorgangsstatus                    | Name                                               | Externe URL                                  | URL des Back-End-Servers              | Vorauthentifizierung |
| 💻 Remoteclientstatus              | Monitor                                            | https://monitor.ws-its.de/                   | https://prtg.ws.its/                  | PassThrough          |
| Berichterstellung                 | MX                                                 | https://email.ws-its.de/                     | https://email.ws.its/                 | PassThrough          |
|                                   | RDS                                                | https://rds.ws-its.de/                       | https://rds.ws_its.de/                | DareThrough          |
| A E Churtemanne                   |                                                    | Bearbeite                                    | n                                     |                      |
| WS-PA1                            |                                                    | Basierend                                    | l auf dieser Anwendung veröffentliche | en                   |
|                                   |                                                    | Entfernen                                    |                                       |                      |
| WS-KA2                            |                                                    |                                              |                                       |                      |
|                                   |                                                    |                                              |                                       |                      |
|                                   |                                                    |                                              |                                       |                      |

Damit wird mein Web Application Proxy Cluster nicht länger verwendet.

Dieses Kapitel habe ich bereits im Oktober geschrieben. Es gehört aber thematisch in diesen Artikel. Ab jetzt geht es wieder im Dezember 2019 weiter...

## Entfernung von ADFS und WAP

#### **Vorbereitung**

Beide WAP-Server bilden einen WAP-Cluster. Dieser ist aber seit einigen Tagen gestört:

| Remotezugriffs-Verwaltungskonsole |                                                                |                            |                     |                       |
|-----------------------------------|----------------------------------------------------------------|----------------------------|---------------------|-----------------------|
| Konfiguration<br>VPN              | Remotezugriffs-Dashboard                                       |                            |                     |                       |
| Webanwendungsproxy                | h Serverstatus                                                 |                            |                     | ^                     |
| Dashboard                         |                                                                |                            |                     |                       |
| W Vorgangsstatus                  | vorgangsstatus                                                 | <u>.</u>                   |                     |                       |
| 💻 Remoteclientstatus              | WS-RA1.ws.its                                                  | ^                          |                     |                       |
| Berichterstellung                 | <ul> <li>Ws-RA2.ws.its</li> <li>Vorgangsstatusseite</li> </ul> |                            |                     |                       |
| Clusterserver WS-RA1 WS-RA2       | Status von DirectAccess- und VPN-Client                        |                            |                     | ^                     |
|                                   | Aktive Clients (insgesamt):                                    | 0 Übertragene Daten (gesar | mt): 0 Bytes eingeh | end/0 Bytes ausgehend |
|                                   | Aktive DirectAccess-Clients (insgesamt):                       | 0 Maximale Anzahl von Clie | ntverbindungen:     | 0                     |
|                                   | Aktive VPN-Clients (insgesamt):                                | 0                          |                     |                       |
|                                   | Kumulierte Verbindungen (insgesamt):                           | 0                          |                     |                       |
|                                   | Seite "Remoteclientstatus"                                     |                            |                     |                       |

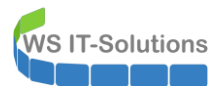

In den Details der Administrationsoberfläche sieht man, dass die Services nicht laufen. Diese lassen sich auch nicht mehr starten. Das Eventlog des Servers ist voll mit Fehlermeldungen. Die Ursache ist mir aber nach dem Entschluss der Service-Entfernung egal:

| 💐 Remotezugriffs-Verwaltungskonsole |                                                                                                    |                                           |                                     |
|-------------------------------------|----------------------------------------------------------------------------------------------------|-------------------------------------------|-------------------------------------|
| 👫 Konfiguration<br>VPN              | Remotezugriffs-Dashboard                                                                                                    |                                           |                                     |
| Webanwendungsproxy                  | 🐻 Serverstatus                                                                                                    |                                           | ^                                   |
| 🛅 Dashboard                         | Vorgangsstatus                                                                                                    | •                                         |                                     |
| W Vorgangsstatus                    | WE BAL with                                                                                                    |                                           |                                     |
| arr Remoteclientstatus              | VIS-KA LWS-ITS                                                                                                    | ^                                         |                                     |
| Berichterstellung                   | Services     VPN connectivity     Web Application Proxy     Xeb Application Proxy     Web Application Proxy     Web Application Proxy Core     Vorgangsstatusseite | n<br>ent                                  | ^                                   |
|                                     | Aktive Clients (insgesamt):                                                                                                    | 0 Übertragene Daten (gesamt):             | 0 Bytes eingehend/0 Bytes ausgehend |
|                                     | Aktive DirectAccess-Clients (insgesamt):                                                                                                    | 0 Maximale Anzahl von Clientverbindungen: | 0                                   |
|                                     | Aktive VPN-Clients (insgesamt):                                                                                                    | 0                                         |                                     |
|                                     | Kumulierte Verbindungen (insgesamt):                                                                                                    | 0                                         |                                     |
|                                     | Seite "Remoteclientstatus"                                                                                                    |                                           |                                     |

Es sind im WAP-Cluster keine Webanwendungen mehr veröffentlicht. Die habe ich alle in meinen HA-Proxy der PFSense integriert. Sonst gäbe es an dieser Stelle noch ein paar offene Löschaktionen:

| Signal Remotezugriffs-Verwaltungskonsole |                                                                                                    |
|------------------------------------------|----------------------------------------------------------------------------------------------------|
| <                                        |                                                                                                    |
| 👫 Konfiguration                          | VERÖFFENTLICHTE WEBANWENDUNGEN                                                                                             |
| VPN                                      | Alle veröffentlichten Webanwendungen   0 insgesamt                                                                         |
| Webanwendungsproxy                       |                                                                                                    |
| Dashboard                                | Derzeit sind keine Webanwendungen veröffentlicht. Klicken Sie zum Veröffentlichen einer Webanwendung auf Veröffentlichen'. |
| W Vorgangsstatus                         |                                                                                                    |
| 📕 Remoteclientstatus                     |                                                                                                    |
| 📴 Berichterstellung                      |                                                                                                    |
|                                          |                                                                                                    |
| Clusterserver                            |                                                                                                    |
| WS-RA1                                   |                                                                                                    |
| WS-RA2                                   |                                                                                                    |

Hier sieht man rechts im Bild meinen Nachfolger des WAP-Clusters:

|                 | System - Interf     | aces - Firewall - | Services - VPN | <ul> <li>Status -</li> </ul> | Diagnostics - Hel | p -                   | •                    |            |
|-----------------|---------------------|-------------------|----------------|------------------------------|-------------------|-----------------------|----------------------|------------|
|                 |                     |                   |                |                              |                   |                       |                      | +          |
|                 | 8                   | Traffic Graphs    | _              | _                            | <b>₽</b> ⊖8       | НАРгоху               |                      | ۶۹         |
|                 |                     | DMZ_120_EXT       | RN             | 🔵 wan (in)                   | 🛑 wan (out)       | Backend(s)/Server(s)  |                      |            |
|                 |                     |                   |                |                              |                   | Backend(s)            | Sessions             | Status     |
| (Local Database | e)                  |                   |                |                              | 10k               | Server(s)             | (cur/max)            | /          |
| 4)              |                     |                   |                |                              | y al              | Client(s) addr:port   | age/id               | Action     |
|                 |                     | ~ ~ ~             |                |                              | 0.0               | RDSWEB_ipvANY         | 0 / 200              | 0          |
| 0               |                     |                   | $\sim$         |                              |                   | WS-RDS1               | 0                    |            |
| -               |                     |                   |                |                              | -10k              | MX_ipvANY             | 19 / 200             | 0          |
| t version.      |                     |                   |                |                              |                   | WS-MX1                | 10                   | $\bigcirc$ |
| ed at Tue Dec 3 | 1 15:36:57 CET 2019 |                   |                | V                            | -20k              | 172.19.130.105:46566  | 25m39s / 0x8025da400 |            |
|                 |                     |                   |                | Y                            | 2011              | 172.19.130.105:46607  | 24m58s / 0x80242bc00 |            |
|                 |                     | 22:39 23:20       | 25:00          | 26:40                        | 28:40             | 192.168.110.101:1142  | 5m11s / 0x8025dac00  |            |
|                 |                     | 22.00 20.20       | 20.00          | 20.40                        | 20.10             | 192.168.110.101:1243  | 5m11s / 0x80242f000  |            |
| tas 52 Seconds  |                     | LAN_100_SERV      | 'ER            | 🔵 lan (in)                   | lan (out)         | 192.168.110.101:1322  | 4m11s / 0x8025da800  |            |
| 02 0000103      |                     | A                 |                |                              |                   | 172.19.130.105:46698  | 3m53s / 0x802476000  |            |
| 2019            |                     |                   |                |                              | 100k              | 192.168.110.101:20033 | 3m23s / 0x802476c00  |            |
|                 |                     |                   |                |                              |                   | 192.168.110.101:1430  | 1m11s / 0x80253f000  |            |
| 019             |                     |                   |                |                              | 501               | 192.168.110.101:1498  | 20s / 0x802480800    |            |
|                 |                     |                   |                |                              | SUK               | 192.168.110.101:1510  | 11s / 0x80242f400    | -          |
|                 |                     |                   | $\sim$         |                              |                   | WS-MX2                | 9                    | $\bigcirc$ |
| tates           |                     |                   | ·              | ~~~                          | 0.0               | 172.19.130.105:46546  | 26m30s / 0x80242fc00 |            |
|                 |                     |                   | $\sim$         |                              |                   | 172.19.130.105:46574  | 25m39s / 0x8025d9400 |            |
|                 |                     |                   |                |                              | 501               | 192.168.110.101:1140  | 5m11s / 0x802477800  |            |
|                 |                     |                   |                |                              | -SUK              | 192.168.110.101:1323  | 4m11s / 0x80253f800  |            |
|                 |                     | 22:39 23:20       | 25:00          | 26:40                        | 28:40             | 172.19.130.105:46690  | 3m54s / 0x80242f800  |            |
|                 |                     | DM7 130 INTE      | RN             | ant1 (in)                    | ent1 (out)        | 192.168.110.101:1429  | 1m11s / 0x802480400  |            |
|                 |                     |                   | 4              | - opti (iii)                 |                   | 192.168.110.101:1499  | 20s / 0x8025d9800    |            |
|                 |                     |                   |                |                              |                   | 192.168.110.101:1500  | 20s / 0x802477000    |            |
|                 |                     |                   |                |                              | 0.0               | 192.168.110.101:15131 | 9s / 0x80243a000     |            |
|                 |                     |                   |                |                              | -2.0k             | RDS_ipvANY            | 0 / 200              | Ø          |
|                 |                     |                   |                |                              |                   | WS-RDS2               | 0                    | <b>v</b>   |
|                 |                     |                   |                |                              | -4.0k             | PRTG_ipvANY           | 0 / 200              | 0          |
|                 | 0.8                 |                   |                |                              | 0.01              | WS-MON                | 0                    | 0          |
|                 |                     |                   | 1              |                              | -6.0k             | HTTPS_ipvANY          | 0 / 200              | 0          |
| ress            | Status              |                   |                |                              | -8.0k             | WS-RA1                | 0                    | 0          |
|                 |                     |                   | V              |                              |                   | WS-RA2                | 0                    | 0          |
| 9.120.120       | MASTER              | 22:39 23:20       | 25:00          | 26:40                        | 28:40             | SMTP_ipv4             | 0 / 200              | 0          |
| 68 100 252      | MASTER              | LAN 110 OUE       | ATS STA        | ant2 (in)                    | ent2 (out)        | WS-MX1                | 0                    | Ö          |
| 55.100.202      | WING LER            | LAN_TTU_CLIEF     |                | - opi2 (in)                  | - opi2 (Out)      | WS-MX2                | 0                    | 0          |
| 0 120 252       | MASTER              |                   |                |                              |                   |                       |                      | -          |

Seite 29 von 39

## WSHowTo – Migration des HAProxy & Entfernung ADFS und WAP 2019-12-31 Migration auf Windows Server 2019

Natürlich wurde ich von meinem Monitoring über den Ausfall des Services auf WS-RA1 informiert:

| SSL Se<br>Only St | acurity II WAP       | + S<br>hin | lensor<br>zufügen |        |          |
|-------------------|----------------------|------------|-------------------|--------|----------|
| 🗉 📼 WS-RA2 🏳      |                      |            |                   |        |          |
| SSL Se<br>Only St | ecurity<br>rong Prot | 396 ms + S | lensor<br>zufügen |        |          |
| 🖻 📼 WS-DC1 🏳      |                      |            |                   |        |          |
|                   |                      |            | Disastas ADEC     |        | Carrow   |
| V DNS             | 2 ms                 | 0 #        | 0 #               | 203 ms | hinzufüg |

Eine Entfernung der Services WAP und ADFS sind problemlos möglich, da es keine Abhängigkeiten mehr gibt. Bleibt nur die Reihenfolge der Deprovisionierung:

- Ich werden zuerst den defekten WAP-Service auf WS-RA1 löschen
- Dann kann ich WAP auf WS-RA2 korrekt im ADFS löschen.
- ADFS besteht bei mir aus 2 Farm-Mitgliedern: WS-DC1 und WS-DC2. Dabei ist ein Server der Master, alle anderen sind im Slave-Mode. Zuerst entferne ich den Slave.
- Zuletzt entferne ich den ADFS-Master.

### Entfernen von WAP auf WS-RA1

Den defekten WAP-Server WS-RA1 kann ich nicht sauber deregistrieren. Daher entferne ich die Rolle und hoffe, dass damit ein positiver Effekt erzielt wird. Nebenbei entferne ich auch das Feature für die VPN-Services:

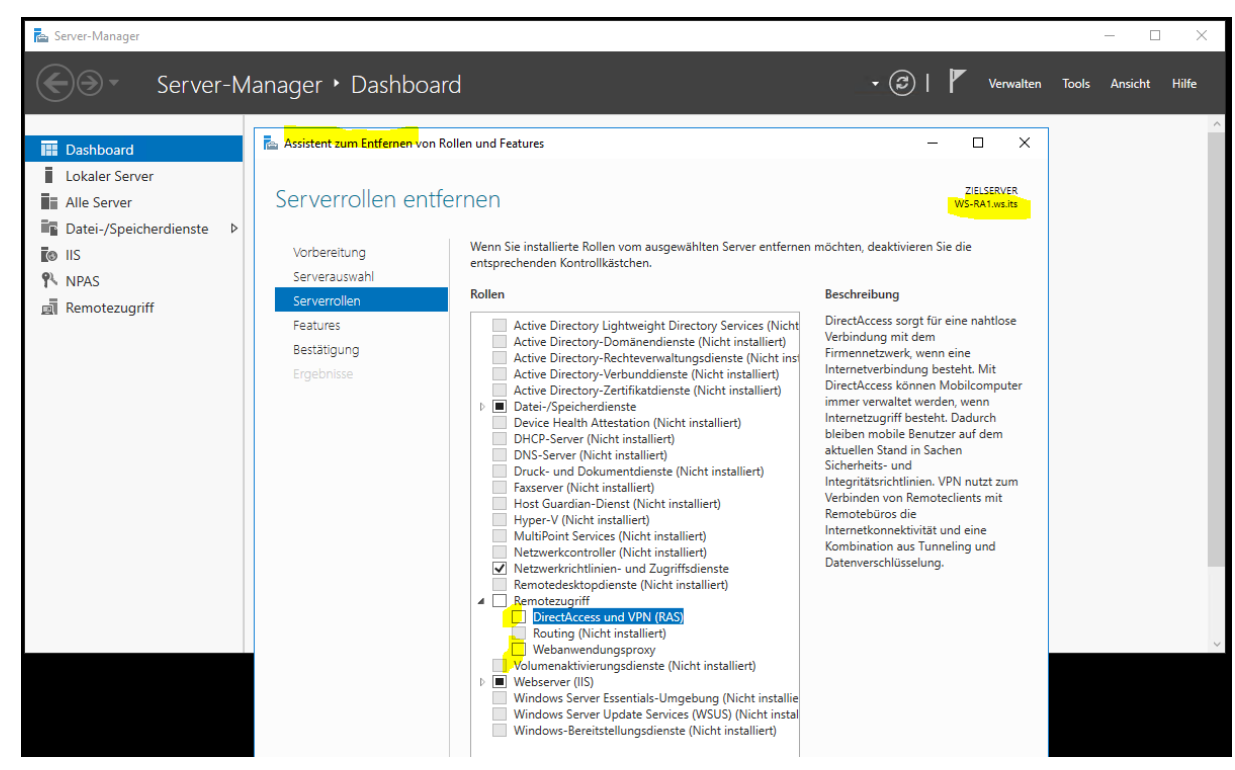

Der Abschluss ist ein einfacher Neustart:

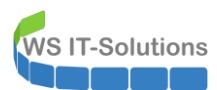

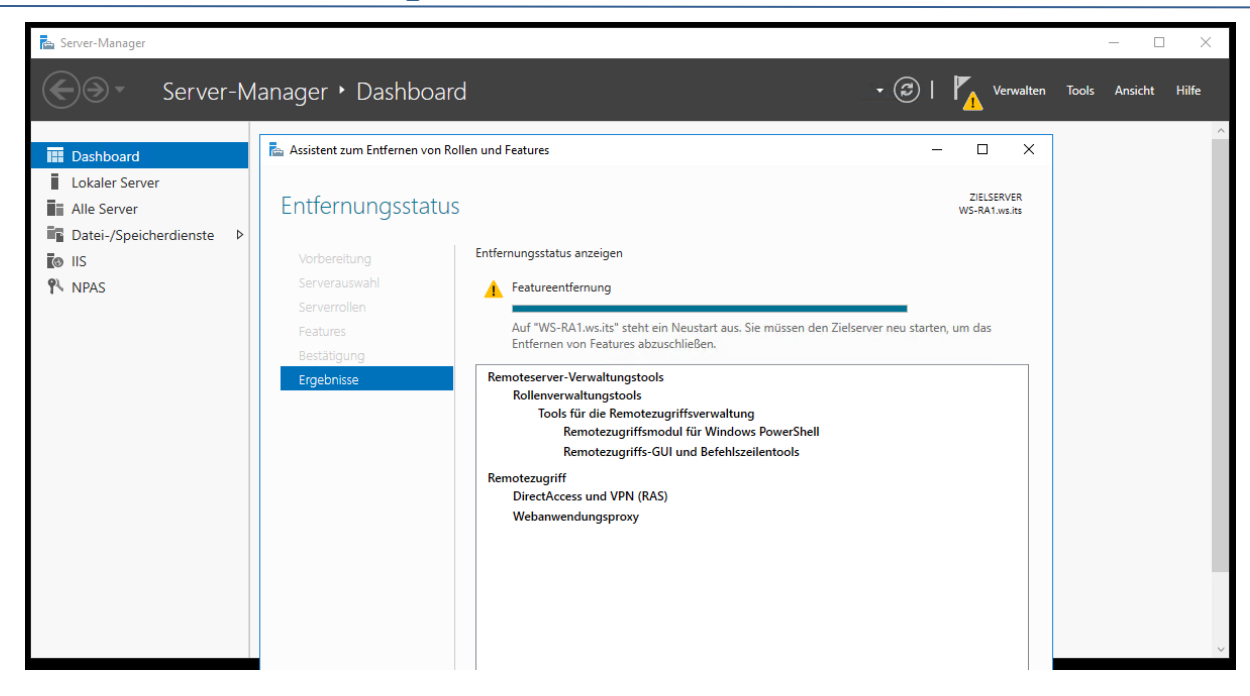

## Entfernen von WAP auf WS-RA2

Auf dem aktiven Server WS-RA2 entferne ich die Rolle mit der PowerShell. Warum? Weil ich es kann!

| 2                 | Administrator: Windows PowerShell                                                                                                    |                                                                                                    |                                                                            | _ | $\times$ |
|-------------------|----------------------------------------------------------------------------------------------------|----------------------------------------------------------------------------------------------------|----------------------------------------------------------------------------|---|----------|
| PS (              | C:\> Get-WindowsFeature   where installed                                                                                                    |                                                                                                    |                                                                            |   | <br>^    |
| Dis               | play Name                                                                                                    | Name                                                                                                    | Install State                                                              |   |          |
| [X]               | Datei-/Speicherdienste<br>[X] Datei- und iSCSI-Dienste<br>[X] Dateiserver<br>[X] Speicherdienste<br>Remotezugriff<br>XI Dietetterse und VDV (DAC)                                                                                | FileAndStorage-Services<br>File-Services<br>FS-FileServer<br>Storage-Services<br>RemoteAccess                  | Installed<br>Installed<br>Installed<br>Installed<br>Installed              |   |          |
| ~~~               | [X] Webanwendungsproxy                                                                                                    | Web-Application-Proxy                                                                                          | Installed                                                                  |   |          |
| [X]               | Webserver (IIS)<br>[X] Webserver<br>[X] Allgemeine HTTP-Features<br>[X] HTTP-Fehler                                                                                                    | Web-Server<br>Web-WebServer<br>Web-Common-Http<br>Web-Http-Frors                                               | Installed<br>Installed<br>Installed<br>Installed                           |   |          |
|                   | [X] Standarddokument<br>[X] Statischer Inhalt<br>[X] Verzeichnis durchsuchen                                                                                                    | Web-Default-Doc<br>Web-Static-Content<br>Web-Dir-Browsing                                                      | Installed<br>Installed<br>Installed<br>Installed                           |   |          |
|                   | <ul> <li>[X] Leistung</li> <li>[X] Komprimierung statischer Inhalte</li> <li>[X] Sicherheit</li> <li>[X] Andersteit</li> </ul>                                                                                                   | Web-Performance<br>Web-Stat-Compression<br>Web-Security                                                        | Installed<br>Installed<br>Installed                                        |   |          |
|                   | [X] IP- und Domäneneinschränkungen<br>[X] Systemzustand und Diagnose<br>[X] HTTP-Protokollierung                                                                                                    | Web-IP-Security<br>Web-Health<br>Web-Http-Logging                                                              | Installed<br>Installed<br>Installed<br>Installed                           |   |          |
|                   | [X] Verwaltungsprogramme<br>[X] IIS-Verwaltungskonsole<br>[X] IIS-Verwaltungsskripts und -tools                                                                                                    | Web-Mgmt-Tools<br>Web-Mgmt-Console<br>Web-Scripting-Tools                                                      | Installed<br>Installed<br>Installed                                        |   |          |
| [X]               | .NET Framework 4.6-Funktionen<br>[X] .NET Framework 4.6<br>[X] WCF-Dienste<br>[X] TCP-Portfreigabe                                                                                                    | NET-Framework-45-Fea<br>NET-Framework-45-Core<br>NET-WCF-Services45<br>NFT-WCF-TCP-PortShar                    | Installed<br>Installed<br>Installed<br>Installed                           |   |          |
| [X]<br>[X]<br>[X] | Gruppenrichtlinienverwaltung<br>Interne Windows-Datenbank<br>RAS-Verbindungs-Manager-Verwaltungskit (CMAK)                                                                                                    | GPMC<br>Windows-Internal-Dat<br>CMAK                                                                           | Installed<br>Installed<br>Installed                                        |   |          |
| [X]               | Remoteserver-Verwaltungstools<br>[X] Rollenverwaltungstools<br>[X] AD DS- und AD LDS-Tools<br>[X] Active Directory-Modul für Windows P<br>[X] Tools für die Remotezugriffsverwaltung<br>[X] Remotezugriffs-GUI und Befehlszeilen | RSAT<br>RSAT-Role-Tools<br>RSAT-AD-Tools<br>RSAT-AD-PowerShell<br>RSAT-RemoteAccess<br>RSAT-RemoteAccess -Mgmt | Installed<br>Installed<br>Installed<br>Installed<br>Installed<br>Installed |   |          |
| [X]<br>[X]        | [X] Kemotezugriffsmodul für Windows Powe<br>Unterstützung für die SMB 1.0/CIFS-Dateifreigabe<br>Windows Defender-Features<br>[X] Windows Defender                                                                                | KSAI-REMOTEACCESS-PO<br>FS-SMB1<br>Windows-Defender-Fea<br>Windows-Defender<br>Windows-Defender-Gui            | Installed<br>Installed<br>Installed<br>Installed                           |   |          |
| [X]               | Windows PowerShell<br>[X] Windows PowerShell 5.1<br>[X] Windows PowerShell ISE                                                                                                    | PowerShell<br>PowerShell<br>PowerShell                                                                         | Installed<br>Installed<br>Installed<br>Installed                           |   |          |
| [X]<br>[X]        | Windows Server-Sicherung<br>WoW64-Unterstützung                                                                                                    | Windows-Server-Backup<br>WoW64-Support                                                                         | Installed<br>Installed                                                     |   |          |
| PS (              | C:\> Remove-WindowsFeature -Name DirectAccess-VPN,Web                                                                                                    | b-Application-Proxy                                                                                            |                                                                            |   |          |
| Suc               | cess Restart Needed Exit Code Feature Result                                                                                                    |                                                                                                    |                                                                            |   |          |
| Tru<br>WAR        | e Yes SuccessRest {DirectAccess und<br>NUNG: Sie müssen den Server neu starten, um das Entf                                                                                                    | VPN (RAS), Remotezugriff<br>ernen abzuschließen.                                                               |                                                                            |   |          |
| PS (              | ∑:\> _                                                                                                    |                                                                                                    |                                                                            |   | ×        |
|                   |                                                                                                    |                                                                                                    |                                                                            |   |          |

Damit ist der letzte WAP bereinigt.

## Entfernen von ADFS auf WS-DC2 (Slave)

Weiter geht es im ADFS. Der Slave-Server ist mein Domain Controller WS-DC2. Ein ADFS auf einer solchen Maschine ist alles andere als optimal. Aber "damals" hatte ich kaum noch Systemressourcen frei… Das würde ich heute nicht mehr so umsetzen. In der ADFS-Konsole kann ich den Mode des Servers prüfen:

| State AD FS                      |                                                                                                    | _                         |       |  |  |
|----------------------------------|----------------------------------------------------------------------------------------------------|---------------------------|-------|--|--|
| 输 Datei Aktion Ansicht Fenster ? |                                                                                                    |                           | _ & × |  |  |
|                                  |                                                                                                    |                           |       |  |  |
| ad FS                            | AD FS                                                                                                    | Aktionen                  |       |  |  |
|                                  |                                                                                                    | AD FS                     |       |  |  |
|                                  | Ubersicht                                                                                                    | Ansicht                   | •     |  |  |
|                                  | Active Directory-Verbunddienste (AD FS) bieten Clientcomputern Zugriff durch Einmaliges<br>Anmelden (SSO).                                                                                                    | Neues Fenster hier öffnen |       |  |  |
|                                  | Dieser Computer ist nicht der primäre Verbundserver in der Farm                                                                                                    | Aktualisieren             |       |  |  |
|                                  | Anderungen an AD FS-Konfigurationseinstellungen können nur am primären<br>Verbundservercomputer vorgenommen werden. Stellen Sie eine Verbindung mit dem primären<br>Computer her, um die AD FS-Konfigurationseinstellungen anzuzeigen oder zu bearbeiten. | Hilfe                     |       |  |  |
|                                  | Name des primären Verbundservercomputers: <mark>ws-dc1.ws its</mark><br>Farmname: adfs.ws.its<br>Letzte Synchronisierung mit dem primären Server: 31.12.2019 16:20:54                                                                                     |                           |       |  |  |
|                                  | Weitere Informationen zu AD FS                                                                                                    |                           |       |  |  |
|                                  | Neuigkeiten in AD FS                                                                                                    |                           |       |  |  |
|                                  | AD FS-Bereitstellungshandbuch                                                                                                    |                           |       |  |  |
|                                  | AD FS-Betriebshandbuch                                                                                                    |                           |       |  |  |
|                                  | Integrieren Sie Azure Multi Factor Authentication in AD FS                                                                                                    |                           |       |  |  |
|                                  | Überwachen Sie den AD FS-Dienst mit Azure Active Directory Connect Health                                                                                                    |                           |       |  |  |
|                                  | Erfahren Sie mehr über Azure Active Directory                                                                                                    |                           |       |  |  |
|                                  | Der separate Onlinedienst Azure Active Directory bietet vereinfachte Identitäts-<br>und -Zugriffsverwaltung. Sicherheitsberichte sowie einmaliges Anmelden bei<br>Cloud- und Iokalen Web-Apps.                                                            |                           |       |  |  |
|                                  | Was ist Azure Active Directory?                                                                                                    |                           |       |  |  |
|                                  | Erweitern Sie Ihr Verzeichnis auf Azure Active Directory                                                                                                    |                           |       |  |  |
|                                  | Identitäts- und Zugriffsverwaltung                                                                                                    |                           |       |  |  |

Bevor ich die Rolle deinstallieren kann, entferne ich WS-DC2 als FarmNode aus der ADFS-Farm. Das geht mit der PowerShell:

| 🛃 Administrator: Windows Powe | Shell ISE                                       | - | $\times$ |
|-------------------------------|-------------------------------------------------|---|----------|
| Datei Bearbeiten Ansicht Too  | Is Debuggen Add-Ons Hilfe                       |   |          |
| 1 🧀 📙 🠇 🕒 🗎                   |                                                 |   |          |
| Unbenannt1.ps1* ×             |                                                 |   |          |
| 1 Remove-Ad                   | fsFarmNode                                      |   |          |
|                               |                                                 |   |          |
|                               |                                                 |   |          |
|                               | Cmdlet Kemove-AdfsFarmNode an der ? X           |   |          |
|                               |                                                 |   |          |
|                               | Geben Sie Werte für die folgenden Parameter an: |   |          |
|                               | Benutzername: 🙍 wsjsysadm 🗸                     |   |          |
|                               | Kennwort:                                       |   | -<br>-   |
| Cmdlet Remove-A               | linenosition 1                                  |   |          |
| Geben Sie Werte               | OK Abbrechen                                    |   |          |
|                               |                                                 |   |          |

| Administrator: Windows PowerShell ISE                                                                  |                     |             | - | × |
|----------------------------------------------------------------------------------------------------|---------------------|-------------|---|---|
| Datei Bearbeiten Ansicht Tools Debuggen Add-Ons Hilfe                                                  |                     |             |   |   |
| 1 🙆 🔒 🠇 🕒 🔪 🎽 🕫 🕒 🕒 📾 🖉 🖂 🗖                                                                            | 🗖 🖻 📮               |             |   |   |
| Unbenannt1.ps1* ×                                                                                      |                     |             |   |   |
| 1 Remove-AdfsFarmNode                                                                                  |                     |             |   |   |
|                                                                                                    |                     |             |   |   |
|                                                                                                    |                     |             |   |   |
|                                                                                                    |                     |             |   |   |
|                                                                                                    |                     |             |   |   |
|                                                                                                    |                     |             |   | 2 |
| PS C:\> Remove-AdfsFarmNode                                                                            |                     |             |   | ^ |
| Cmdlet Remove-AdtsFarmNode an der Betehlspipelinepo<br>Geben Sie Werte für die folgenden Parameter an: | sition 1            |             |   |   |
|                                                                                                    |                     |             |   |   |
| Message                                                                                                | Context             | Status      |   |   |
| Die Konfiguration wurde erfelgreich abgeschlessen                                                      |                     | <br>Succoss |   |   |
| bre Konfiguration wurde erforgreich abgeschlossen.                                                     | DeproymentSucceeded | Success     |   |   |
|                                                                                                    |                     |             |   |   |
|                                                                                                    |                     |             |   |   |
|                                                                                                    |                     |             |   |   |

Nun ist die Rolle kein Problem mehr. Ich wähle die Deinstallation im Server Manager aus:

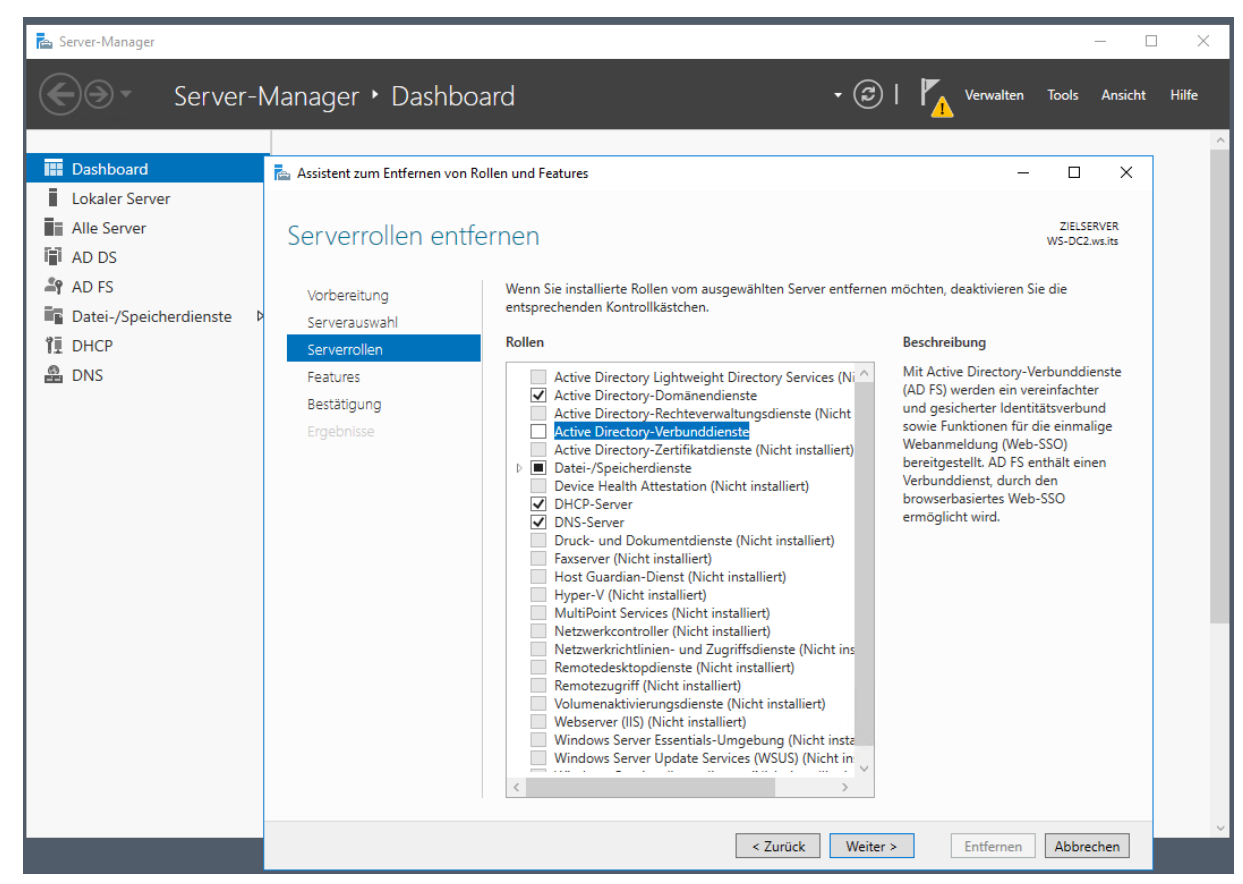

Auch die Windows Internal Database des ADFS wird nicht mehr benötigt:

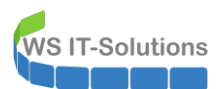

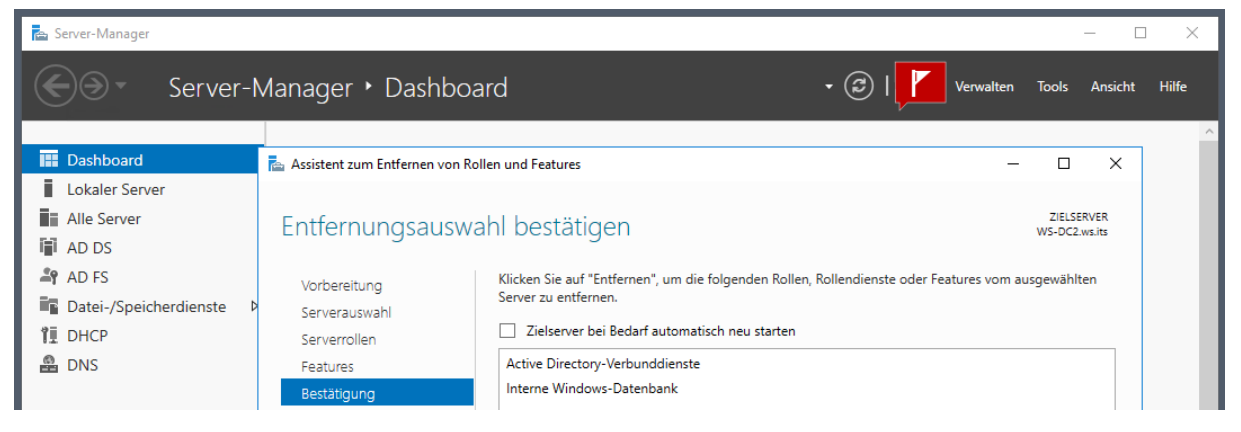

Die Entfernung muss mit einem Neustart abgeschlossen werden. Da ich 2 Domain Controller einsetze, kann ich einen davon einfach durchstarten:

| 🔁 Server-Manager              |                                 |                                                                                                    | - 0                         | ×     |
|-------------------------------|---------------------------------|----------------------------------------------------------------------------------------------------|-----------------------------|-------|
| Server-l                      | Manager • Dashbo                | ard 🔹 🕫 🖡                                                                                                 | Verwalten Tools Ansicht I   | Hilfe |
| 🗰 Dashboard                   | 🔁 Assistent zum Entfernen von R | ollen und Features                                                                                        | X                           |       |
| Lokaler Server<br>Alle Server | Entfernungsstatu                | S                                                                                                    | ZIELSERVER<br>WS-DC2.ws.its |       |
| Datei-/Speicherdienste        | Vorbereitung<br>Serverauswahl   | Entfernungsstatus anzeigen                                                                                |                             |       |
| min UNS                       |                                 | Auf "WS-DC2.ws.its" steht ein Neustart aus. Sie müssen den Ziels<br>Entfernen von Features abzuschließen. | erver neu starten, um das   |       |
|                               | Ergebnisse                      | Active Directory-Verbunddienste<br>Interne Windows-Datenbank                                              |                             |       |

Ein kurzer Blick in die Ereignisprotokolle nach dem Neustart zeigt keine Fehler oder Warnungen. Das hat funktioniert:

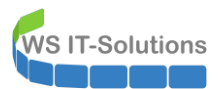

| 🚪 Ereignisanzeige                                          |               |                   |               |                                          |             |            |            |        |
|------------------------------------------------------------|---------------|-------------------|---------------|------------------------------------------|-------------|------------|------------|--------|
| Datei Aktion Ansic                                         | :ht ?         |                   |               |                                          |             |            |            |        |
| Þ 🔶   🖬   🗗 🖬                                              |               |                   |               |                                          |             |            |            |        |
| 🛃 Ereignisanzeige (Lo                                      | kal) Erei     | ignisanzeige (Lok | al)           |                                          |             |            |            |        |
| <ul> <li>Benutzerdefinie</li> <li>Windows-Proto</li> </ul> | rte Ansichter | Jbersicht un      | d Zusamr      | menfassung                               |             |            |            |        |
| > Anwendungs- u<br>Abonnements                             | ind Dienstprc | bersicht          |               |                                          |             |            |            |        |
|                                                            | Z             | usammenfassung    | der administr | rativen Ereignisse                       |             |            |            |        |
|                                                            |               | Ereignistyp       | Ereignis      | Quelle                                   | Protokoll   | Letzte Stu | 24 Stunden | 7 Tage |
|                                                            |               | Kritisch          | -             | -                                        | -           | 0          | 0          | 0      |
|                                                            |               | E Fehler          | -             | -                                        | -           | 95         | 1.421      | 9.763  |
|                                                            |               |                   | 2             | Kernel-EventTracing                      | Microsoft   | 0          | 1          | 3      |
|                                                            |               |                   | 3             | FilterManager                            | System      | 0          | 0          | 4      |
|                                                            |               |                   | 6             | CertificateServicesClient-AutoEnrollment | Anwendu     | 0          | 0          | 1      |
|                                                            |               |                   | 11            | Kerberos-Key-Distribution-Center         | System      | 1          | 1          | 2      |
|                                                            |               |                   | 19            | Security-Kerberos                        | System      | 1          | 1          | 2      |
|                                                            |               |                   | 67            | CertificateServicesClient-CertEnroll     | Anwendu     | 0          | 0          | 1      |
|                                                            |               |                   | 68            | CertificateServicesClient-CertEnroll     | Anwendu     | 0          | 0          | 1      |
|                                                            |               |                   | 304           | User Device Registration                 | Microsoft   | 3          | 3          | 3      |
|                                                            |               |                   | 307           | User Device Registration                 | Microsoft   | 3          | 3          | 3      |
|                                                            |               |                   | 513           | CAPI2                                    | Anwendu     | 0          | 5          | 15     |
|                                                            |               |                   | 1008          | Perflib                                  | Anwendu     | 6          | 6          | 21     |
|                                                            |               |                   | 2004          | PerfNet                                  | Anwendu     | 2          | 2          | 6      |
|                                                            |               |                   | 5002          | DESR                                     | DFS-Repli   | 1          | 1          | 1      |
|                                                            |               |                   | 7000          | Service Control Manager                  | System      | 1          | 1          | 2      |
|                                                            |               |                   | 7001          | Service Control Manager                  | System      | 2          | 2          | 4      |
|                                                            |               |                   | 7023          | Service Control Manager                  | System      | - 1        | 1          | 1      |
|                                                            |               |                   | 7031          | Service Control Manager                  | System      | 1          | 1          | 3      |
|                                                            |               |                   | 7038          | Service Control Manager                  | System      | 1          | 1          | 2      |
|                                                            |               |                   | 8193          | VSS                                      | Anwendu     | 1          | 1          | 3      |
|                                                            |               |                   | 10010         | DistributedCOM                           | System      | . 1        | 1          | 1      |
|                                                            |               |                   | 10016         | DistributedCOM                           | System      | 50         | 1360       | 9564   |
|                                                            |               |                   | 10078         | DistributedCOM                           | System      | 16         | 16         | 16     |
|                                                            |               |                   | 20252         | DHCD-Sen/er                              | Microsoft   | 10         | 10         | 10     |
|                                                            |               |                   | 20252         |                                          | Microsoft   | 1          | 1          | 1      |
|                                                            |               |                   | 20233         | Drick-Server                             | IVIICIOSOIT |            |            |        |

## Entfernen von ADFS auf WS-DC1 (Master)

So bleibt nur noch der ADFS-Masternode über. Also geht's auf zum WS-DC1. Hier kann ich die Deinstallation direkt starten. Der letzte ADFS-Node macht sprichwörtlich das Licht aus:

| Server-Manager · Dashboard       • ② I V vervaten       Tools       Ansicht       Hilfe         Bashboard       • ○ I V vervaten       Tools       Ansicht       Hilfe         I Dashboard       • ○ I V vervaten       Tools       Ansicht       Hilfe         I Lokaler Server       • Ansicht       Besterver       • ○ I V vervaten       ×         I AD DS       • ○ O I V vervaten       Vervaten       ×       • O I Vervaten       ×         Vorbereitung       Serverauswahl       Serverauswahl       Serverauswahl       Serverauswahl       • ○ I Vervaten       • I Vervaten         I DHCP       • DNS       • O I Vervaten       • O I Vervaten       • O I | 📥 Server-Manager                                                                                                    |                                                                                                    | - 🗆 X                                                                         |
|----------------------------------------------------------------------------------------------------|----------------------------------------------------------------------------------------------------|----------------------------------------------------------------------------------------------------|-------------------------------------------------------------------------------|
| Image: Dashboard   Image: Lokaler Server   Image: Lokaler Server <th>Server-Ma</th> <th>anager • Dashboard</th> <th>🕶 😥   🚩 Verwalten Tools Ansicht Hilfe</th>                                        | Server-Ma                                                                                                    | anager • Dashboard                                                                                                    | 🕶 😥   🚩 Verwalten Tools Ansicht Hilfe                                         |
|                                                                                                    | Image: Dashboard         Image: Lokaler Server         Image: AD DS         Image: AD FS         Image: Datei-/Speicherdienste         Image: DhCP         Image: DNS | Assistent zum Entfernen von Rollen und Features  Entfernungsauswahl bestätigen Vorbereitung Serverauswahl Serverrollen Features  Bestätigung Ergebnisse  Cative Directory-Verbunddienste Interne Windows-Datenbank  Cative Directory-Verbundelenste Cative Directory-Verbundelenste Cative Dir | - C X  ZELSERVER WS-DCLwsite r Features vom ausgewählten  Entfernen Abbrechen |

Der Neustartwunsch kommt erwartet und wird umgesetzt:

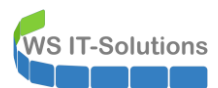

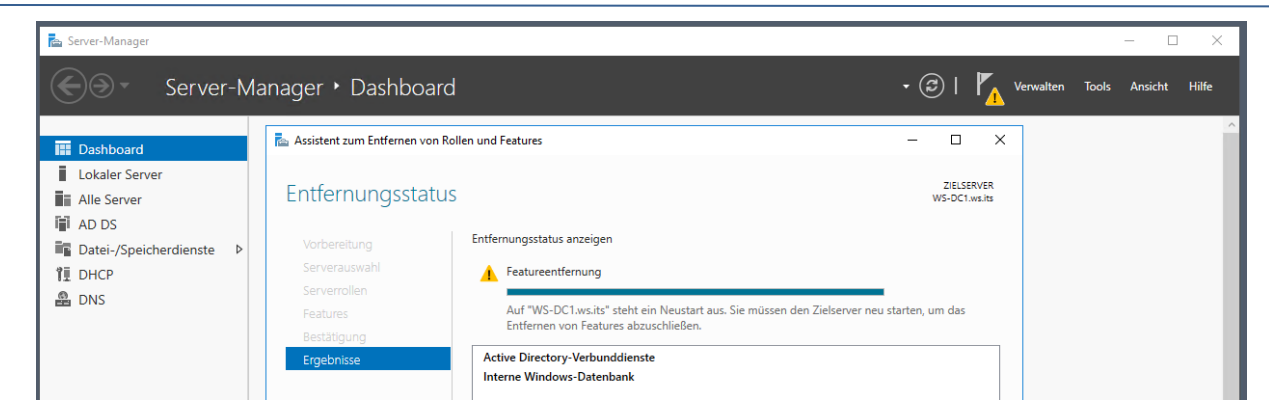

Nach dem Neustart kontrolliere ich wieder die Eventlogs. Auch hier gibt es keine Probleme im Bezug auf die vorherige Entfernung:

| 🛃 Ereignisanzeige                                                                                                    |               |                                                                        |                                        |                                 |           |            |            |         |  |
|----------------------------------------------------------------------------------------------------|---------------|------------------------------------------------------------------------|----------------------------------------|---------------------------------|-----------|------------|------------|---------|--|
| Datei Aktion Ansicht ?                                                                                                    |               |                                                                        |                                        |                                 |           |            |            |         |  |
|                                                                                                    |               |                                                                        |                                        |                                 |           |            |            |         |  |
| Ereignisanzeige (Lokal)     Eei     Benutzerdefinierte Ansichten     Windows-Protokolle     Anwendungs- und Dienstprotokolle     Abonnements | Ere<br>Ú<br>Ű | ignisanzeige (Lokal<br>Übersicht und<br>Ibersicht<br>(usammenfassung d | ))<br>  Zusamr<br> <br>  der administr | menfassung<br>ativen Ereignisse |           |            |            |         |  |
|                                                                                                    | I             | Ereignistyp                                                            | Ereignis                               | Quelle                          | Protokoll | Letzte Stu | 24 Stunden | 7 Tage  |  |
|                                                                                                    |               | Kritisch                                                               | -                                      | -                               | -         | 0          | 0          | 0       |  |
|                                                                                                    |               | E Fehler                                                               | -                                      | -                               | -         | 61         | 1.674      | 11.398  |  |
|                                                                                                    |               |                                                                        | 2                                      | Kernel-EventTr                  | Microsoft | 0          | 0          | 3       |  |
|                                                                                                    |               |                                                                        | 3                                      | FilterManager                   | System    | 0          | 0          | 6       |  |
|                                                                                                    |               |                                                                        | 3                                      | Kernel-EventTr                  | Microsoft | 0          | 0          | 1       |  |
|                                                                                                    |               |                                                                        | 6                                      | CertificateServi                | Anwendu   | 0          | 3          | 3       |  |
|                                                                                                    |               |                                                                        | 67                                     | CertificateServi                | Anwendu   | 0          | 3          | 3       |  |
|                                                                                                    |               |                                                                        | 68                                     | CertificateServi                | Anwendu   | 0          | 3          | 3       |  |
|                                                                                                    |               |                                                                        | 304                                    | User Device Re                  | Microsoft | 1          | 2          | 9       |  |
|                                                                                                    |               |                                                                        | 307                                    | User Device Re                  | Microsoft | 1          | 2          | 9       |  |
|                                                                                                    |               |                                                                        | 513                                    | CAPI2                           | Anwendu   | 0          | 0          | 15      |  |
|                                                                                                    |               |                                                                        | 1000                                   | Application Err                 | Anwendu   | 1          | 2          | 3       |  |
|                                                                                                    |               |                                                                        | 1008                                   | Perflib                         | Anwendu   | 0          | 0          | 2       |  |
|                                                                                                    |               |                                                                        | 5008                                   | DFSR                            | DFS-Repli | 0          | 0          | 2       |  |
|                                                                                                    |               |                                                                        | 7023                                   | Service Contro                  | System    | 1          | 1          | 1       |  |
|                                                                                                    |               |                                                                        | 8193                                   | VSS                             | Anwendu   | 1          | 1          | 1       |  |
|                                                                                                    |               |                                                                        | 10000                                  | CertificationA                  | Anwendu   | 0          | 0          | 1       |  |
|                                                                                                    |               |                                                                        | 10016                                  | DistributedCOM                  | System    | 50         | 1363       | 9584    |  |
|                                                                                                    |               |                                                                        | 20252                                  | DHCP-Server                     | Microsoft | 1          | 1          | 2       |  |
|                                                                                                    |               |                                                                        | 20255                                  | DHCP-Server                     | Microsoft | 1          | 1          | 2       |  |
|                                                                                                    |               |                                                                        | 20318                                  | DHCP-Server                     | Microsoft | 2          | 146        | 874     |  |
|                                                                                                    |               |                                                                        | 20321                                  | DHCP-Server                     | Microsoft | 2          | 146        | 874     |  |
|                                                                                                    |               | 🗄 Warnung                                                              | -                                      | -                               | -         | 31         | 34         | 49      |  |
|                                                                                                    |               | $\pm$ Informationen                                                    | -                                      | -                               | -         | 846        | 13.366     | 32.845  |  |
|                                                                                                    |               | 🗄 Überwachun                                                           | -                                      | -                               | -         | 52.632     | 150.687    | 181.552 |  |
|                                                                                                    |               | 🗄 Überwachun                                                           | -                                      | -                               | -         | 164        | 781        | 817     |  |

Damit sind WAP und ADFS entfernt. Falls ich diese Services morgen wieder benötige, dann installiere ich auf separaten Servern neu.

#### Bereinigung in der PFSense

Ich habe WAP zwar nicht mehr verwendet, aber der Endpunkt war noch in meiner PFSense registriert. Der HA-Proxy, der die Funktion des WAP übernahm, hat die WAP-Clusternodes damals vorgelagert angesprochen. Diesen Endpunkt benötige ich nicht mehr:

WSHowTo – Migration des HAProxy & Entfernung ADFS und WAP 2019-12-31 Migration auf Windows Server 2019

| System - Interfac                     | es • Firewall • Services • VPN        | - Status - Diagnostics - He | łp -                    | •                         |          |
|---------------------------------------|---------------------------------------|-----------------------------|-------------------------|---------------------------|----------|
| Commont's Conton                      |                                       |                             |                         |                           | + 0      |
| £00                                   | Traffic Graphs                        | 600                         | HAProxy                 |                           | 600      |
|                                       | DMZ 120 EXTERN                        |                             | Backend(s)/Server(s)    |                           |          |
|                                       | DIVIZ_120_EXTERN                      | wan (in)                    | Backend(s)              | Sessions                  | Status   |
| 01 (Local Database)                   |                                       | 1.2M                        | Server(s)               | (cur/max)                 | 1        |
| 100                                   |                                       | 1 OM                        | Client(s) addr:port     | age/id                    | Actions  |
| 1004)<br>152:44 EDT 2010              |                                       |                             | RDSWEB_ipvANY           | 0 / 200                   | 0        |
| un10                                  |                                       | 800k                        | WS-RDS1                 | 0                         | <b>O</b> |
|                                       |                                       | 600k                        | MX_ipvANY               | 15 / 200                  | 0        |
| test version.                         |                                       | 400k                        | WS-MX1                  | 7                         | 0        |
| dated at Tue Dec 31 15:36:57 CET 2019 |                                       | 200k                        | 172.19.130.105:46698    | 18m27s / 0x802476000      |          |
|                                       |                                       |                             | 192.168.110.101:20748   | 3m44s / 0x802480400       |          |
|                                       | 37:15 38:20 40:00                     | 41:40 43:14                 | 192.168.110.101:21024   | 2m44s / 0x8025d9800       |          |
|                                       |                                       |                             | 192.168.110.101:21027   | 2m44s / 0x802480800       |          |
| linutes 23 Seconds                    | LAN_100_SERVER                        | 🔵 lan (in) 🛛 🛑 lan (out)    | 192.168.110.101:210971  | 1m45s / 0x80242fc00       |          |
|                                       |                                       | 50k                         | 192.168.110.101:192101  | 44s / 0x8024/6c00         |          |
| ET 2019                               |                                       |                             | 192.168.110.101:19258   | 8s / 0x80243a000          |          |
| T 2019                                |                                       |                             | 172 10 120 105:46600    | 0<br>19m28c / 0x90242f900 | •        |
|                                       |                                       | 0.0                         | 102 169 110 101:1246    | 12m/5s / 0x80253f800      |          |
|                                       | · · · · · · · · · · · · · · · · · · · | ~ ~ ~                       | 192 168 110 101 20740   | 3m44s / 0x80253f000       |          |
| w states                              |                                       | -50k                        | 192,168,110,101,21025   | 2m44s / 0x80242f400       |          |
|                                       |                                       |                             | 192.168.110.101:21026   | 2m44s / 0x802477000       |          |
|                                       |                                       | -100k                       | 192.168.110.101:21096 i | 1m45s / 0x80242f000       |          |
|                                       |                                       |                             | 192.168.110.101:21098 i | 1m45s / 0x802477800       |          |
|                                       | 37:15 38:20 40:00                     | 41:40 43:14                 | 192.168.110.101:19209 i | 44s / 0x8025dac00         |          |
|                                       | DMZ 100 INTERN                        |                             | RDS_ipvANY              | 0 / 200                   | 0        |
|                                       | DMZ_130_INTERN                        | opti (in) epti (out)        | WS-RDS2                 | 0                         | 0        |
|                                       |                                       | 0.0                         | PRTG_ipvANY             | 0 / 200                   | 0        |
|                                       |                                       |                             | WS-MON                  | 0                         | 0        |
|                                       |                                       |                             | HTTPS_ipvANY            | DOWN                      | 0        |
| AM                                    |                                       | -50k                        | WS-RA1                  | DOWN                      | 8        |
|                                       |                                       |                             | WS-RA2                  | DOWN                      | 8        |
| ● ⊗                                   |                                       | 4001                        | SMTP_ipv4               | 0 / 200                   | 0        |
|                                       |                                       | -100k                       | WS-MX1                  | 0                         | 0        |
| Address Status                        |                                       |                             | WS-MX2                  | 0                         | 0        |

Also entferne ich das hinterlegte Backend für den WAP-Cluster aus dem Frontend des HAProxy:

|          | SE Sy   | stem <del>+</del> | Interface | es∓ F | Firewall + | Services -  | VPN -     | Status <del>-</del> | Diagnostics <del>-</del> | Help +                                                                          |          | ۲   |
|----------|---------|-------------------|-----------|-------|------------|-------------|-----------|---------------------|--------------------------|---------------------------------------------------------------------------------|----------|-----|
| Servic   | es / H/ | AProx             | y / Front | end   |            |             |           |                     |                          |                                                                                 | C⊚ ≑ Ш 🔳 | 0   |
| Settings | Front   | end               | Backend   | Files | Stats      | Stats FS    | Templates |                     |                          |                                                                                 |          |     |
| Fronten  | ıds     |                   |           |       |            |             |           |                     |                          |                                                                                 |          |     |
| Primary  | Shared  | On                | Advanced  | Name  |            | Description | Address   |                     | Туре                     | Backend                                                                         | Actions  |     |
|          |         | ~                 | X\$       | HTTF  | PS-Proxy   |             | 172.19.1  | 120.120:443         | ssl/https                | RDSWEB if(RDSWE<br>MX if(MX)<br>RDS if(RDS)<br>PRTG if(PRTG)<br>HTTPS (default) | B) 🥜 🕯   | 10  |
| ⊐₺       |         | ~                 |           | SMT   | P-Proxy    |             | 172.19.1  | 120.120:25          | tcp                      | SMTP (default)                                                                  | Ø 1      | 0 t |
|          |         |                   |           |       |            |             |           |                     |                          |                                                                                 |          |     |

WAP war bis zu diesem Zeitpunkt der Default-Endpunkt. Da alle Verbindungen gezielt umgeleitet werden, setze ich den Default auf NONE:

|                  | Example:                |                                                                  |               |                                                                     |
|------------------|-------------------------|------------------------------------------------------------------|---------------|---------------------------------------------------------------------|
|                  | Action                  | Parameters                                                       | Condition     | ]                                                                   |
|                  | Use Backend             | Website1Backend                                                  | Backend1acl   |                                                                     |
|                  | http-request header set | Headername: X-HEADER-ClientCertValid<br>New logformat value: YES | addHeaderAc   |                                                                     |
| Default Backend  | HTTPS                   |                                                                  | ~             |                                                                     |
|                  | None                    |                                                                  | no de         | fault is needed and this can be left to "None".                     |
|                  | HTTPS                   |                                                                  |               |                                                                     |
| Stats options    | MX                      |                                                                  |               |                                                                     |
| Separate sockets | PRTG                    |                                                                  |               |                                                                     |
|                  | RDS                     |                                                                  |               |                                                                     |
| Logging options  | RDSWEB                  |                                                                  |               |                                                                     |
| Don't log null   | SMTP                    |                                                                  | đ.            |                                                                     |
|                  | To skip logging probes  | from monitoring systems that otherwise                           | would pollute | the logging. (It is generally recommended not to use this option in |

Die Konfiguration muss in der PFSense bestätigt werden:

WSHowTo – Migration des HAProxy & Entfernung ADFS und WAP 2019-12-31 Migration auf Windows Server 2019

|                       | SE Sy                         | stem +               | Interfaces                       | - Firewall -            | Services -  | VPN -     | Status +   | Diagnostics + | Help +                                                         | ۵               |
|-----------------------|-------------------------------|----------------------|----------------------------------|-------------------------|-------------|-----------|------------|---------------|----------------------------------------------------------------|-----------------|
| Servic                | es / HA                       | AProx                | y / Fronte                       | end                     |             |           |            |               | с                                                              | :0 ≑ Ш 🗏 0      |
| The hapro<br>You must | oxy configur<br>t apply the c | ation ha<br>hanges i | s been change<br>n order for the | d.<br>m to take effect. |             |           |            |               |                                                                | ✓ Apply Changes |
| Settings              | Fronte                        | end                  | Backend                          | Files Stats             | Stats FS    | Templates |            |               |                                                                |                 |
| Fronter<br>Primary    | Shared                        | On                   | Advanced                         | Name                    | Description | Address   |            | Туре          | Backend                                                        | Actions         |
| □.₺                   |                               | ~                    | <b>x</b> ;                       | HTTPS-Proxy             |             | 172.19.12 | 20.120:443 | ssl/https     | RDSWEB if(RDSWEB)<br>MX if(MX)<br>RDS if(RDS)<br>PRTG if(PRTG) | <i>₽</i> ∰ ()   |
| ⊔₽                    |                               | ~                    |                                  | SMTP-Proxy              |             | 172.19.12 | 20.120:25  | tcp           | SMTP (default)                                                 | e 🖉 🛍 🗋         |
|                       |                               |                      |                                  |                         |             |           |            |               | 3 Add                                                          | 前 Delete 📙 Save |

Nun ist das HAProxy-Backend frei und kann ebenfalls gelöscht werden:

|            | System <del>-</del> | Interfaces +               | Firewall <del>-</del> | Services - | VPN +     | Status + | Diagnostics <del>-</del> | Help + |                | ۲            |
|------------|---------------------|----------------------------|-----------------------|------------|-----------|----------|--------------------------|--------|----------------|--------------|
| Services   | / HAProxy /         | Backend                    |                       |            |           |          |                          |        | С⊚ ≑ Ш         | •            |
| Settings   | Frontend Ba         | a <mark>ckend</mark> Files | s Stats               | Stats FS   | Templates |          |                          |        |                |              |
| Backends   |                     |                            |                       |            |           |          |                          |        |                |              |
|            | Advanced            | Nar                        | ne                    | Servers    | 1         | Check    | Frontend                 |        | Actions        |              |
| □.₺        |                     | SM                         | ITP                   | 2          |           | SMTP     | SMTP-Prox                | у      |                | <b>/ 🛍 </b>  |
| <b>⊠</b> £ |                     | HT                         | TPS                   | 2          |           | Basic    |                          |        |                | <b>/ D</b>   |
| □♣         |                     | RD                         | SWEB                  | 1          |           | Basic    | HTTPS-Pro:               | xy     |                | <b>/ 🛍 </b>  |
| □♣         |                     | M                          | <b>K</b>              | 2          |           | Basic    | HTTPS-Pro:               | xy     | •              | Ø 🛍 🗋        |
| □.₺        |                     | RD                         | s                     | 1          |           | Basic    | HTTPS-Pro:               | ку     |                | e 🖞 🖗        |
| □♣         |                     | PR                         | TG                    | 1          |           | Basic    | HTTPS-Pro                | xy     |                | <b>/ 🖻</b> 🗋 |
|            |                     |                            |                       |            |           |          |                          |        | 🕽 Add 🛅 Delete | 🖺 Save       |

Und dann ist auch hier nichts mehr vom WAP über:

|            | System + | Interfaces 🗸 | Firewall + | Services - | VPN -     | Status + | Diagnostics + | Help + | (r)                   |
|------------|----------|--------------|------------|------------|-----------|----------|---------------|--------|-----------------------|
| Services   | / HAProx | y / Backend  |            |            |           |          |               |        | C⊚ ≑ Ш 🗏 0            |
| Settings   | Frontend | Backend File | s Stats    | Stats FS   | Templates |          |               |        |                       |
| Backends   |          |              |            |            |           |          |               |        |                       |
|            | Advanced | Na           | me         | Servers    |           | Check    | Frontend      |        | Actions               |
| □ <b>≟</b> |          | SI           | MTP        | 2          |           | SMTP     | SMTP-Prox     | у      | e 🖞 🖗 🖓               |
| □ᡱ         |          | R            | DSWEB      | 1          |           | Basic    | HTTPS-Pro:    | ху     | e 🛍 🗋                 |
| □₺         |          | М            | х          | 2          |           | Basic    | HTTPS-Pro:    | ху     | e 🛍 🗋                 |
| □₺         |          | R            | DS         | 1          |           | Basic    | HTTPS-Pro:    | ху     | Ø 🛍 🗋                 |
| □±         |          | Pf           | RTG        | 1          |           | Basic    | HTTPS-Pro:    | ху     | e 🛍 🗋                 |
|            |          |              |            |            |           |          |               |        | 🕽 Add 🛍 Delete 🖺 Save |

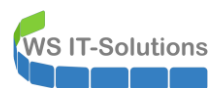

| COMMUNITY EDITION                     | aces + Firewall + Services + VPI | N ≠ Status ≠ Diagn | ostics - Help | ) +                     | •                                      |             |
|---------------------------------------|----------------------------------|--------------------|---------------|-------------------------|----------------------------------------|-------------|
|                                       |                                  |                    |               |                         |                                        | + 6         |
| ۶٥٥                                   | Traffic Graphs                   |                    | ۵ ې ۶         | HAProxy                 |                                        | 8           |
|                                       | DMZ_120_EXTERN                   | 🔵 wan (in) 🛛 🔴 wan | (out)         | Backend(s)/Server(s)    | 0                                      | Obstan      |
| 01 (Local Database)                   |                                  |                    | 1.0           | Server(s)               | (cur/max)                              | Status<br>/ |
|                                       |                                  |                    | 500m          | Client(s) addr:port     | age/id                                 | Actions     |
| 1064)                                 |                                  |                    | 30011         | RDSWEB_ipvANY           | 0 / 200                                | 0           |
| -n10                                  |                                  |                    | 0.0           | WS-RDS1                 | 0                                      | 0           |
|                                       |                                  |                    |               | MX_ipvANY               | 5 / 200                                | 0           |
| test version.                         |                                  |                    | -500m         | WS-MX1                  | 3                                      | $\bigcirc$  |
| dated at Tue Dec 31 15:36:57 CET 2019 |                                  |                    |               | 192.168.110.101:19540   | 51s / 0x80242ac00                      |             |
|                                       |                                  |                    | -1.0          | 192.168.110.101:13309   | 295 / 0X802420800<br>29s / 0x802420800 |             |
|                                       | <b>42:01</b> 43:20 45:           | 00 46:40           | 48:01         | WS-MX2                  | 2                                      | 0           |
| Visutes 10 Occardo                    | LAN 100 SERVER                   | 🔵 lan (in) 🛛 🛑 lan | (out)         | 192.168.110.101:13368 i | 29s / 0x80242b400                      |             |
| inutes to seconds                     |                                  | •                  | 1.0           | 172.19.130.106:49124    | 3s / 0x80242b000                       |             |
| ET 2019                               |                                  |                    |               | RDS_ipvANY              | 0 / 200                                | 0           |
| -T 2019                               |                                  |                    | 500m          | WS-RDS2                 | 0                                      | 0           |
|                                       |                                  |                    |               | PRTG_ipvANY             | 0 / 200                                | 0           |
|                                       |                                  |                    | 0.0           | WS-MON                  | 0                                      | 0           |
| w states                              |                                  |                    |               | SMTP_ipv4               | 0 / 200                                | 0           |
|                                       |                                  |                    | -500m         | WS-MX1                  | 0                                      | ğ           |
|                                       |                                  |                    |               | WS-MX2                  | 0                                      | 0           |